# GEUTEBRÜCK

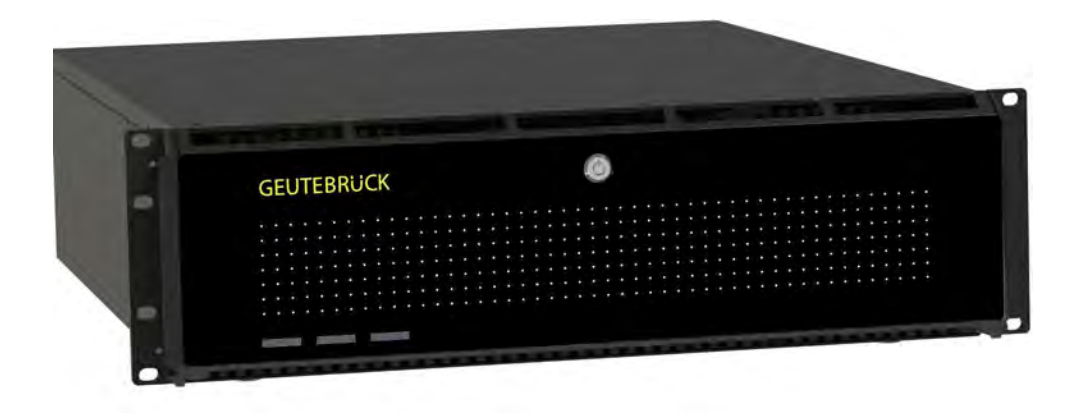

## G-ST 6000+ G3

Bedienungsanleitung User Manual Instructions d'utilisation Manual de instrucciones

## Inhaltsverzeichnis

| Vorwort                                                              | 2  |
|----------------------------------------------------------------------|----|
| Allgemeine Hinweise und Sicherheit                                   | 4  |
| Bestimmungsgemäßer Gebrauch                                          | 4  |
| Zeichenerklärung und Definitionen                                    | 4  |
| Allgemeine Sicherheitshinweise                                       | 5  |
| Normen und Bestimmungen                                              | 5  |
| Transport, Lagerung, Erstinbetriebnahme                              | 6  |
| Lieferumfang                                                         | 6  |
| Gerätebeschreibung                                                   | 7  |
| G-ST 6000+ G3 im Überblick                                           |    |
| Geräteansicht                                                        | 8  |
| Frontansicht                                                         | 8  |
| Rückansicht G-ST 6000+ G3                                            | 9  |
| Festplatteneinschub                                                  | 10 |
| Festplatteneinschub entnehmen                                        | 11 |
| Redundantes Netzteil wechseln                                        | 12 |
| Aufstellen und Inbetriebnahme                                        | 13 |
| Voraussetzungen                                                      | 13 |
| Rahmenbedingungen prüfen                                             | 13 |
| Hilfsmittel zur Inbetriebnahme                                       | 13 |
| Vorbereitungen treffen                                               | 14 |
| Hinweise zur Installation von eigenen PC-Karten und externen Geräten | 14 |
| Gerät anschließen                                                    | 15 |
| Gerät einschalten                                                    | 15 |
| Gerät ins Netzwerk einbinden                                         | 17 |
| Mit dem G-ST 6000+ G3 arbeiten                                       | 18 |
| Online-Dokumentation nutzen                                          | 20 |
| I/O-Kontakte verwalten                                               | 21 |
| Kontakte belegen                                                     | 21 |
| I/O-Kontakte im G-Set hinzufügen                                     | 22 |
| Weitere Anschlüsse nutzen                                            | 24 |
| Analoge Videoanschlüsse (optional)                                   | 24 |
| Drucker anschließen                                                  | 24 |
| Weitere externe Anschlüsse                                           | 25 |
| Gerät ausschalten                                                    | 26 |
| System in Auslieferungszustand zurücksetzen                          | 27 |
| Anhang Technische Daten                                              | 29 |

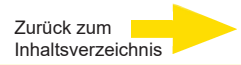

#### Vorwort

Die Informationen in diesem Dokument können ohne vorherige Ankündigung geändert werden. Ohne ausdrückliche schriftliche Erlaubnis der Firma GEUTEBRÜCK darf kein Teil dieser Unterlagen für irgendwelche Zwecke vervielfältigt oder übertragen werden, unabhängig davon, auf welche Art und Weise oder mit welchen Mitteln, elektronisch oder mechanisch, dies geschieht.

© 2023 by GEUTEBRÜCK Alle Rechte vorbehalten.

Diese Betriebsanleitung entspricht dem derzeitigen technischen Stand unserer Geräte. Änderungen und Irrtümer vorbehalten.

Die vorliegende Betriebsanleitung gibt Ihnen alle notwendigen Hinweise zum sachgerechten und sicheren Umgang mit dem **G-ST 6000+ G3**.

Bitte lesen und beachten Sie unbedingt die vorliegende Betriebsanleitung, damit Fehler und Gefahren vermieden werden.

Diese Betriebsanleitung ist gültig für das **G-ST 6000+ G3**. Die Betriebsanleitung ist nur soweit gültig, wie Ihr Gerät dem darin beschriebenen Stand entspricht.

Diese Anleitung enthält alle Angaben, die für Transport, Montage, Inbetriebnahme der Geräte erforderlich sind.

Lesen Sie daher die vorliegende Betriebsanleitung vor der ersten Inbetriebnahme sorgfältig durch, um so den sicheren Einsatz der Geräte zu gewährleisten.

Beim Auftreten von Störungen oder Instandsetzungserfordernissen unbedingt Kontakt mit unserem qualifizierten Personal aufnehmen.

Sämtliche Wartungs- und Instandsetzungsarbeiten sind von qualifiziertem Personal auszuführen. Werden Wartungs- oder Instandsetzungsarbeiten vernachlässigt bzw. unsachgemäß durchgeführt, erlischt unsere Gewährleistung.

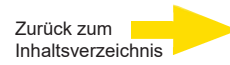

## Allgemeine Hinweise und Sicherheit

## Bestimmungsgemäßer Gebrauch

Das **G-ST 6000+ G3** ist ein hochperformantes, digitales Videomanagementsystem auf Basis modernster Prozessorarchitekturen.

Das G-ST unterstützt die direkte Aufzeichnung und Wiedergabe von Netzwerkkameras. Die Aufzeichnungsrate hängt vom jeweiligen Typ der Netzwerkkamera ab.

Standard- und Megapixel-Kameras können in allen von der Kamera unterstützten Auflösungen aufgezeichnet und im entsprechenden Format dargestellt werden.

## Zeichenerklärung und Definitionen

In der vorliegenden Betriebsanleitung werden Symbole und Piktogramme verwendet, deren Bedeutung Sie sich gut einprägen sollten. Diese Symbole helfen Ihnen, die Informationen in dieser Betriebsanleitung schneller zu verstehen und machen Sie auf Gefahren oder wichtige Hinweise aufmerksam.

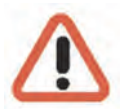

#### Achtung!

Gefahrenzeichen. Es wird auf Gefahren sowie auf Gebote und auf Verbote hingewiesen, um Personen- oder Sachschäden zu vermeiden.

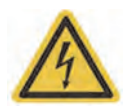

#### Warnung vor elektrischer Energie!

Es besteht Lebensgefahr! Beachten Sie, dass Arbeiten an elektrischen Einrichtungen nur von Elektrofachkräften vorgenommen werden dürfen.

#### Begriffsbestimmungen

- Anwender, Bediener: Person, die vom Betreiber die Befugnis hat, das Gerät anzuwenden. Der Anwender muss eine Unterweisung im sicheren Umgang mit dem Gerät durch den Betreiber erhalten haben.
- Betreiber: Verantwortlicher f
  ür die sichere Aufstellung, turnusm
  ä
  ßige Wartung und Reinigung des Ger
  ätes.
- Qualifiziertes Personal: Geschultes und vom Betreiber oder von GEUTEBRÜCK autorisiertes Fachpersonal, welches die Geräte kennt und mit der Technik des Gerätes vertraut ist. Qualifiziertes Personal ist ausgebildet und fähig, das Gerät zu warten und zu reparieren.

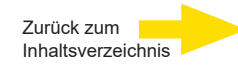

## Allgemeine Sicherheitshinweise

Bei Gebrauch, Instandhaltung und Wartung der Geräte sind zum Schutz des Bedieners, des Wartungs- und Servicetechnikers sowie des Gerätes folgende grundsätzliche Sicherheitsmaßnahmen zu beachten:

- Bei der Entwicklung und beim Bau der Geräte wurden die anerkannten Regeln der Technik sowie die anerkannt gültigen Normen und Richtlinien berücksichtigt und angewendet.
- Außerdem wurden die Geräte so entwickelt und konstruiert, dass Gefährdungen durch den bestimmungsgemäßen Gebrauch weitestgehend ausgeschlossen sind.

Dennoch sehen wir uns verpflichtet, Ihnen die folgenden Sicherheitsmaßnahmen zu beschreiben, damit Restgefährdungen ausgeschlossen werden können.

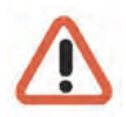

#### Warnung!

Wenn elektrische Maschinen eingesetzt werden, müssen die grundlegenden Sicherheitsvorkehrungen befolgt werden, um Risiken von Feuer, elektrischem Schlag und Verletzungen von Personen auszuschließen. Deshalb lesen und beachten Sie die vorliegende Betriebsanleitung, bevor Sie mit Ihrer Arbeit beginnen. Bewahren Sie diese Anleitung in Reichweite des qualifizierten Personals und des Anwenders auf.

Beim Betrieb des Gerätes sind die am Einsatzort geltenden Gesetze, sonstigen Vorschriften, Normen und Regeln der Technik zu beachten. Im Interesse eines sicheren Arbeitsablaufes sind Betreiber und Aufsichtspersonen für deren Einhaltung verantwortlich.

Überprüfen Sie bei allen Arbeiten das Gerät auf eventuelle Beschädigungen. Sämtliche Teile müssen richtig montiert sein und alle Bedingungen erfüllen, um den einwandfreien Betrieb sicherzustellen. Sollte das Gerät in irgendeiner Form beschädigt sein, darf mit ihm nicht mehr gearbeitet werden. Sorgen Sie dafür, dass die Geräte fachgerecht repariert werden. Kennzeichnen Sie den Defekt deutlich und ziehen Sie den Netzstecker, damit bis zur Reparatur keine Unfälle oder Schäden durch ein defektes Gerät entstehen oder dadurch verursacht werden können.

Verwenden Sie die Netzanschlussleitung nicht für Zwecke, für die sie nicht bestimmt ist. Schützen Sie das Kabel vor Hitze, Öl und scharfen Kanten.

In Gefahrensituationen oder bei technischen Störungen sofort das Gerät vom Netz trennen.

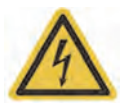

#### Warnung vor elektrischer Energie!

Bei Beschädigungen darf mit dem Gerät nicht mehr gearbeitet werden. Gerät vom Netz trennen!

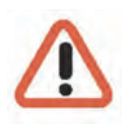

#### Achtung!

Bei allen Reparatur- und Instandhaltungsarbeiten muss das Gerät vom Netz getrennt werden. Arbeiten an der elektrischen Einrichtung dürfen nur von einer qualifizierten Elektrofachkraft vorgenommen werden.

Es dürfen nur Originalersatzteile verwendet werden. Andernfalls können Unfälle für den Anwender entstehen.

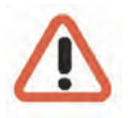

#### Achtung!

Bei Ersatz der Mainboard Batterie durch einen ungeeigneten Akkutyp besteht Explosionsgefahr. Nur nach den jeweils gültigen gesetzlichen Bestimmungen und örtlichen Vorschriften entsorgen.

## Normen und Bestimmungen

**EU-Konformitätserklärung** 

CE

Dieses Gerät entspricht den Anforderungen gemäß folgender EU-Richtlinien:

- Richtlinie zur elektromagnetischen Verträglichkeit (EMV) 2014/30/EU
- Niederspannungsrichtlinie 2014/35/EU
- RoHS-Richtlinie 2011/65/EU

#### Entsorgung

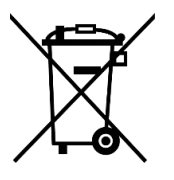

Entsorgen Sie das Gerät ordnungsgemäß. Achtloses Entsorgen des Geräts kann zu Umweltverschmutzungen führen.

Dieses Symbol auf dem Produkt oder der Produktverpackung weist darauf hin, dass das Produkt **nicht als Haushaltsabfall** gemäß Richtlinie WEEE II-Richtlinie 2012/19/EU behandelt werden darf.

Es muss bei den entsprechenden Sammelstellen für das Recycling von Elektro- und Elektronikabfällen abgegeben werden.

Alternativ gewährt Geutebrück dem Endkunden die Möglichkeit, die gelieferte Hardware nach Ablauf der Nutzung zur Entsorgung an Geutebrück zu retournieren. Zur Abwicklung der Rücksendung wird das Standard RMA Verfahren der Geutebrück GmbH genutzt.

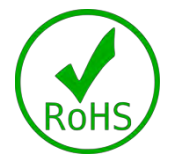

Die Normenkonformität ist durch schriftliche Erklärungen unserer Zulieferer bestätigt. Dadurch wird sichergestellt, dass potenzielle Spuren verwendungsbeschränkter Stoffe unterhalb der zulässigen Höchstwerte gemäß EU-Richtlinie 2011/65/EU liegen oder aufgrund ihrer Anwendung ausgeschlossen sind.

## Transport, Lagerung, Erstinbetriebnahme

#### **Transport- und Lagerbedingungen:**

Das Gerät wird werkseitig in einem Transportkarton mit einem speziellen Verpackungspolster versandt. Verwenden Sie nach Möglichkeit immer die Originalverpackung.

- Wir empfehlen die Geräte zur Lagerung und für den Weiterversand immer Paletten zu verwenden.
- Temperatur: -25°C bis +55°C
- Relative Luftfeuchtigkeit: 10% bis 90% (ohne Kondensation)

#### Aufstellungshinweise und Erstinbetriebnahme

- Die Geräte d
  ürfen nur durch qualifiziertes Personal installiert werden, das mit den Ger
  äten vertraut ist.
- Die Geräte dürfen erst in Betrieb genommen werden, wenn sichergestellt ist, dass alle zutreffenden Sicherheitsanforderungen erfüllt sind.

## Lieferumfang

Prüfen Sie, ob folgende Bestandteile im Lieferumfang enthalten sind:

- G-ST 6000+ G3
- Kurzanleitung
- Netzkabel
- Hersteller-Treiber-CD

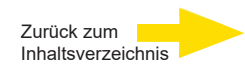

## Gerätebeschreibung G-ST 6000+ G3 im Überblick

## Empfohlene Einsatzbereiche und Anwendungen

Die 19" Rack montierte Hardwareplattform garantiert ein optimales Zusammenspiel mit der Geutebrück Software.

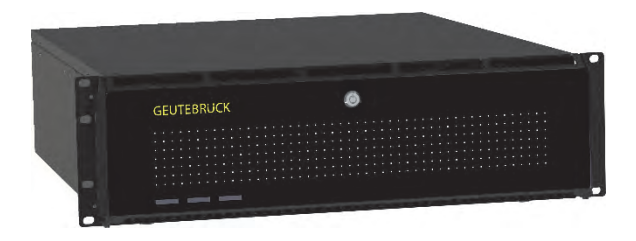

Sowohl als Stand-alone Gerät für ein mittleres bis großes Videomanagementsystem mit höheren Speicheranforderungen als auch für den Einsatz in einer vernetzten Lösung über mehrere Niederlassungen oder Einrichtungen hinweg geeignet. Ebenfalls empfohlen als All-in-One VMS-Lösung für größere Videosysteme , z. B. in den Bereichen Bildung, Justizvollzug, Gesundheitswesen, Strafverfolgung, Logistik und vielen anderen. Durch analoge Kit-Optionen kann das Gerät in ein hybrides VMS umgewandelt werden.

### Produktmerkmale

- Microsoft Windows 11 IoT Enterprise LTSC
- Powered by Intel 12gen. IoT
- Bis zu 64GB DDR5 RAM f
  ür noch mehr Leistung
- On board RAID 0, 1, 5
- Bis zu 160TB mit 8x 3,5"-HDD Speicherplätzen

Zurück zum

## Geräteansicht

## Frontansicht

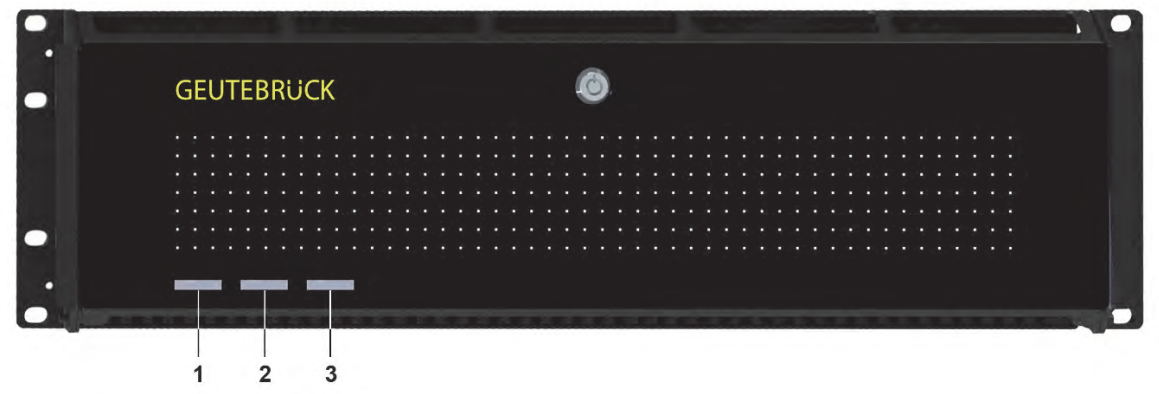

#### Abbildung 1: Frontansicht mit Blende

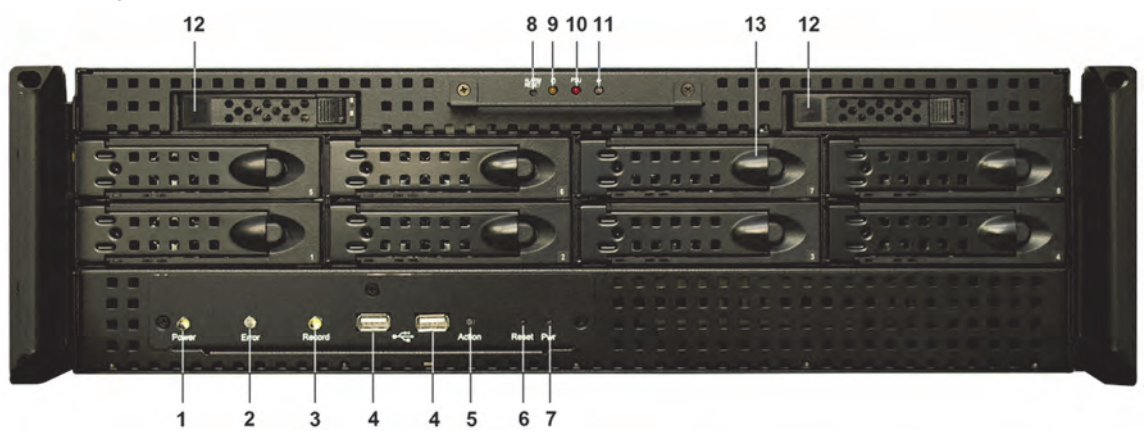

Abbildung 2: Frontansicht ohne Blende

| 1  | Power: Betriebsanzeige-LED (weiß)            |  |  |  |  |  |
|----|----------------------------------------------|--|--|--|--|--|
| 2  | LED (rot) Error                              |  |  |  |  |  |
| 3  | LED (weiß) Record HDD                        |  |  |  |  |  |
| 4  | USB (2x)                                     |  |  |  |  |  |
| 5  | Aktionstaster (mit Finger bedienbar)         |  |  |  |  |  |
| 6  | Reset Taster (mit 2mm Stift bedienbar)       |  |  |  |  |  |
| 7  | Power Taster (mit 2mm Stift bedienbar)       |  |  |  |  |  |
| 8  | Alarm-Reset Taster (mit 2mm Stift bedienbar) |  |  |  |  |  |
| 9  | LED (gelb) HDD                               |  |  |  |  |  |
| 10 | LED (weiß) Lüfterfehler                      |  |  |  |  |  |
| 11 | LED (rot) Netzteilfehler                     |  |  |  |  |  |
| 12 | SSD wechselbar (2x)                          |  |  |  |  |  |
| 13 | S-ATA Festplatte wechselbar (8x)             |  |  |  |  |  |

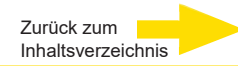

## Rückansicht G-ST 6000+ G3

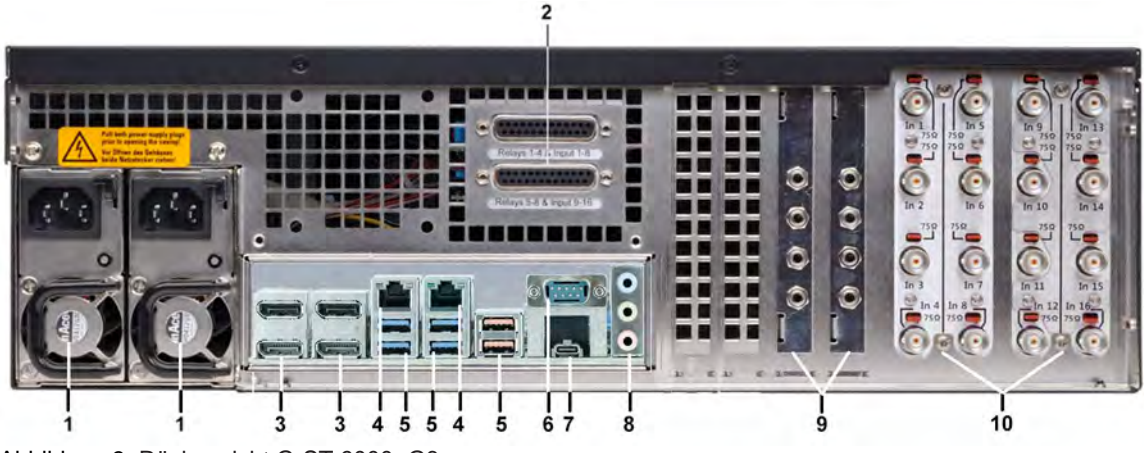

Abbildung 3: Rückansicht G-ST 6000+G3

| 1  | Anschluss für Spannungsversorgung (2. Netzteil optional)                                                                  |
|----|----------------------------------------------------------------------------------------------------|
| 2  | Steuereingänge zum Anschluss externer Kontakte für die ereig-<br>nisgesteuerte Bildaufzeichnung / Relaisausgänge optional |
| 3  | Display Port (4x) zum Anschluss eines PC-Monitors                                                                         |
| 4  | 2 x Ethernet Ports 10/100/1000 MBit/s base-TX iAMT Schnittstelle, 10/100/1000/2500 MBit/s base-TX Schnittstelle           |
| 5  | 4x USB 3.2 (Gen1), 2x USB 3.2 (Gen2)                                                                                      |
| 6  | Ù^¦ā^  ^ÁÜÙËEHGËÙ&@;ãoc•ơ\ ^ÁÔUT FÁÇIË,[ ã*^¦ÁÙ*àËÖËÙ&&\^¦DÁ                                                              |
| 7  | WÙÓËÐÁHÈĞAÇÕ^} CD                                                                                                    |
| 8  | Ù[˘}å\æơ}æ}•&@⊳••^                                                                                                    |
| 9  | AnalogKit Audio Line In (3,5mm Klinkenstecker) optional                                                                   |
| 10 | Analogkit FBAS-Eingänge optional                                                                                          |
|    |                                                                                                    |

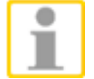

Bei Verwendung eines analogen Monitors benötigen Sie einen DisplayPort zu VGA Adapter (Art. Nr.: 5.39401).

Die Position der Anschlüsse kann variieren!

Bitte schauen Sie bei Abweichungen in das mitgelieferte Mainboard-Handbuch.

## Festplatteneinschub

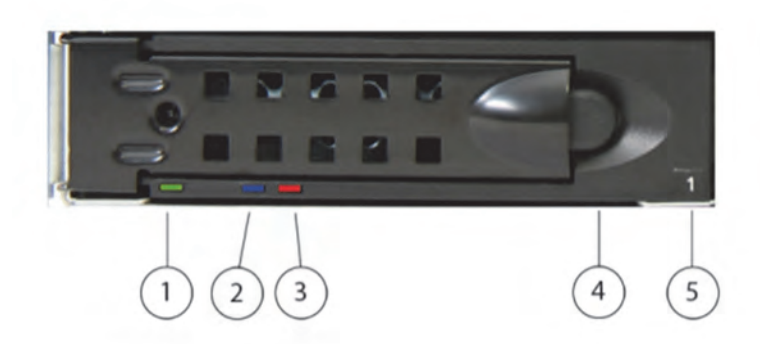

| 1 | <b>Betriebsanzeige</b><br>Leuchtet dauerhaft grün, wenn eine Festplatte eingebaut ist und mit<br>Spannung versorgt wird            |
|---|----------------------------------------------------------------------------------------------------|
| 2 | Zugriffs-LED<br>S-ATA:                                                                                                    |
|   | Leuchtet nicht im Ruhezustand, blinkt blau beim Datenzugriff                                                                       |
| 3 | Fehler/Rebuilding-LEDFehler:Leuchtet dauerhaft rotRebuilding:Blinkt rot, wenn die Festplatte Teil eines fehlerhaften<br>Arrays ist |
| 4 | Arretierhebel<br>Zum Entriegeln des Festplatteneinschubs nach links schieben                                                       |
| 5 | <b>Disk-ID</b><br>Fortlaufende Nummer in der Speicherverwaltung des RAID-Controllers                                               |

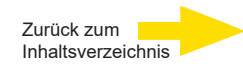

#### Festplatteneinschub entnehmen

Festplatten können nicht nur bei ausgeschaltetem System, sondern auch im laufenden Betrieb entnommen werden (Hot Plug). Dies sollte jedoch nur beim Ausfall einer Festplatte erfolgen. Wenn kein Festplattenfehler aufgetreten ist, sollten Sie Festplatten nicht im laufenden Betrieb entnehmen, da es beim Entnehmen fehlerfrei arbeitender Festplatten zu Datenverlust kommen kann.

Drücken Sie den Arretierhebel nach links.

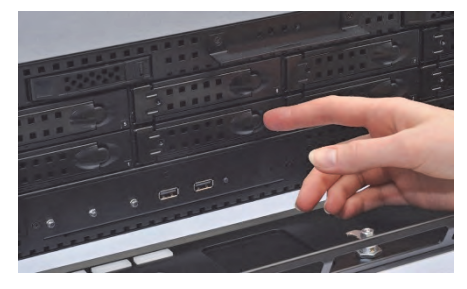

Ziehen Sie den Arretierhebel des Einschubs zu sich hin.

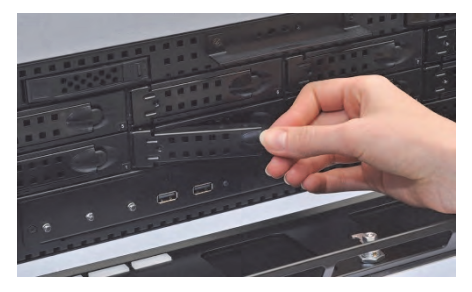

Ziehen Sie den Einschub aus dem Gehäuse.

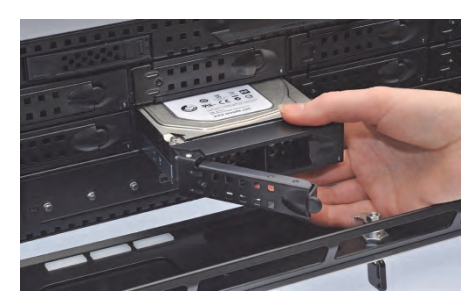

Sie setzen den Einschub wieder ins System, in dem Sie es so weit wie möglich ins Gehäuse schieben. Schließen Sie den Arretierhebel, um das Einschubelement zu arretieren.

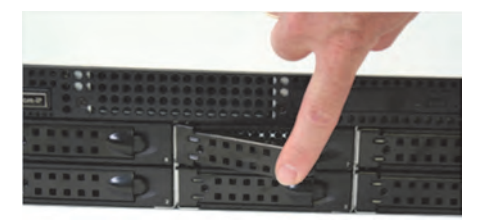

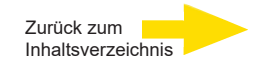

#### **Redundantes Netzteil wechseln**

Ein Netzteil kann nicht nur bei ausgeschaltetem System, sondern auch im laufenden Betrieb entnommen werden (Hot Plug). Dies sollte jedoch nur beim Austausch eines defekten Netzteils erfolgen.

Lösen Sie die Netzkabel von den Netzteilen, die Sie austauschen möchten. Drücken Sie den Arretierhebel nach unten.

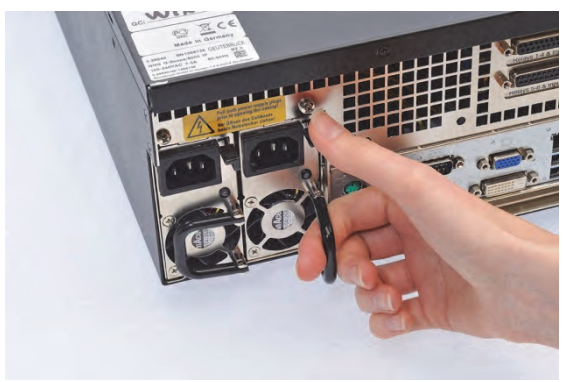

Ziehen Sie das Netzteilmodul am Griff heraus.

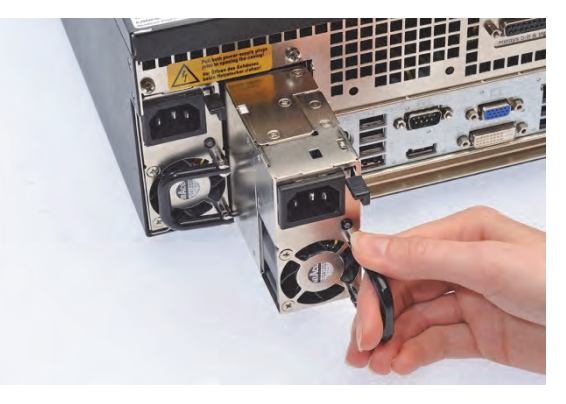

Setzen Sie den neuen Einschub wieder ins System, indem Sie ihn so weit wie möglich ins Gehäuse schieben. Schließen Sie den Arretierhebel, um das Einschubelement zu arretieren.

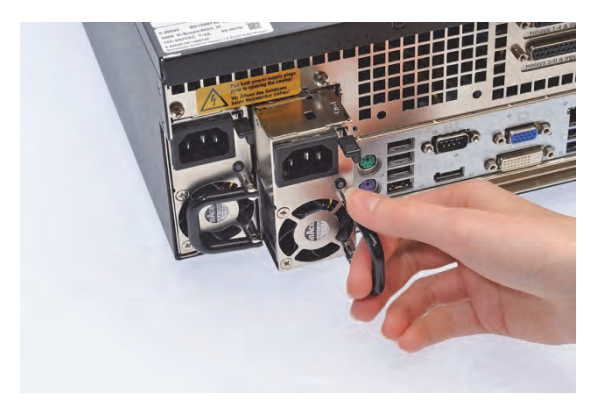

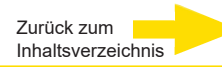

## Aufstellen und Inbetriebnahme

#### Voraussetzungen

#### Rahmenbedingungen prüfen

**Bevor** Sie Ihr G-ST in ein vorhandenes Netzwerk integrieren, müssen Sie sicherstellen, dass folgende Bedingungen erfüllt sind:

- Es liegt ein funktionierendes Netzwerk mit TCP/IP-Protokoll vor (100/1000 Mbit Ethernet). Bei anderen Netzwerken muss die Integrierbarkeit des G-ST zunächst erfolgreich nachgewiesen werden.
- Zur Inbetriebnahme ist ein Netzwerk-Administrator vor Ort notwendig, der bei Problemen mit dem Netzwerk umgehend eingreifen kann.
- Der zuständige Netzwerk-Administrator muss für jedes G-ST und für jeden Einstell- und Bildwiedergabe-PC eine freie IP-Adresse, gegebenenfalls mit Subnetzmaske und Standard-Gateway bereitstellen. Zusätzlich ist eine freie IP-Adresse pro Netzwerksegment erforderlich. Diese zusätzliche IP-Adresse wird für Testaufbauten während der Inbetriebnahme benötigt und muss nach Abschluss der Arbeiten verfügbar bleiben.

Mit Hilfe des Diagnosewekzeugs **PING**, das üblicherweise als Konsolenbefehl ausgeführt wird, muss eine funktionierende Kommunikation zwischen dem G-ST und den Einstell- bzw. Bildwiedergabe-PCs nachweisbar sein. Eine funktionierende Namensauflösung können Sie ebenfalls mit PING aufzeigen. Sie starten das Kommandofenster mit Rechtsklick auf **Start** → Klick auf **Command Prompt** → Eingabe **PING** + **IP-Adresse**.

#### Hilfsmittel zur Inbetriebnahme

Stellen Sie vor der Inbetriebnahme sicher, dass alles für die Installation notwendige Zubehör vorhanden ist, und schließen Sie das Zubehör an.

Soll die Parametrierung und Bedienung des Systems direkt am G-ST erfolgen, benötigen Sie folgende Geräte:

- S-VGA Monitor (Mindestauflösung von 1024 x 768 Pixeln, 17-Zoll empfohlen),
- USB Tastatur und USB Maus.

Schließen Sie Maus und Tastatur über die USB-Anschlüsse auf der Rückseite an das Gerät an.

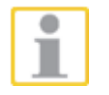

Maus und Tastatur

> Verwenden Sie nur Standard-Tastaturen und PC-Mäuse, die mit MS Windows kompatibel sind.

Monitor

Netzwerkintegration Schließen Sie das Monitorkabel an der DP-Buchse auf der Rückseite des Gerätes an.

Der zur Grafikkarte gehörende Gerätetreiber ist bereits auf dem Gerät installiert.

Für die Netzwerkintegration des G-ST empfehlen wir die folgenden Inbetriebnahme-Werkzeuge:

- Laptop mit installierter Netzwerkkarte und erforderlicher Netzwerkkonfiguration.
- Stellen Sie die Verbindung zwischen dem G-ST und dem Auswerte-PC über einen Switch her oder nutzen Sie ein gekreuztes Netzwerk-Kabel.

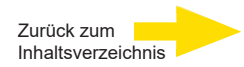

#### Vorbereitungen treffen

Bevor Sie mit den Anschluss- und Einstellarbeiten beginnen, sollten Sie einige Angaben über Ihre Hardware und die Anwendung Ihrer Anlage wissen bzw. in Erfahrung bringen:

- Anzahl und Hersteller der aufzuzeichnenden Kameras.
- Anzahl und Art der Eingangskontakte zur Ereignisaufzeichnung.
- Bei serieller Anbindung von Geld-Ausgabe-Automaten oder Zutritt-Kontroll-Systemen mit Kartenlesern das verwendete Protokoll und die seriellen Parameter.
- Die erforderliche Speicherkapazität für die Bilddaten.
   Berücksichtigen Sie hier 15% der errechneten Bildspeicherkapazität zusätzlich für die Verwaltung der Bilder.
- Aufzeichnungsraster (Anzahl der Bilder pro Zeiteinheit) der entsprechenden Kameras für die Permanent- und/oder Ereignisaufzeichnung.

Sie sollten zudem im Umgang mit MS Windows erfahren sein und Hardware und Software installieren können.

**Netzwerk-** Bei der Einrichtung von Netzwerk-Anwendungen sollten Sie zusätzlich über die fol-**Anwendungen** genden Informationen verfügen:

- die Netzwerktopologie und -technik sowie die Zuständigkeiten Ihrer Anlage.
- den Computernamen und/oder die IP-Adressen der einzustellenden Rechner und Geräte.

#### Hinweise zur Installation von eigenen PC-Karten und externen Geräten

Um aufwändige Installationsarbeiten zu vermeiden und eine fehlerfreie Funktionsweise zu gewährleisten, berücksichtigen Sie bitte folgende Hinweise:

 Setzen Sie nach Möglichkeit nur die von GEUTEBRÜCK angebotenen PC- Karten ein. Haben Sie diese Karten zusammen mit dem Gerät bestellt, sind sie bereits betriebsbereit installiert.

Bei Nachbestellung einer Karte empfehlen wir dringend, den Einbau und die Installation direkt mit zu bestellen.

Der Einbau eigener PC-Karten erfolgt auf eigenes Risiko, da wir in diesem Fall keine Verantwortung für eine fehlerfreie Funktionsweise Ihrer Anlage übernehmen können.

- Verwenden Sie nur Monitore, die die hier genannten Mindestanforderungen erfüllen. Verwenden Sie nach Möglichkeit nur Standard-Tastaturen und PC-Mäuse, die MS Windows-kompatibel sind.
- Verwenden Sie nach Möglichkeit Drucker, die von MS Windows unterstützt werden und deren Druckertreiber sich auf der Systemfestplatte im Windows- Verzeichnis befinden.

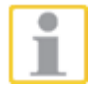

Für den Anschluss externer Geräte beachten Sie generell:

- G-ST 6000+G3 Geräte haben kein CD-ROM-/DVD-Laufwerk. Achten Sie daher bei der Geräteauswahl darauf, dass die Geräte MS-Windows-kompatibel sind.
- Für den Einsatz einer Recovery-DVD benötigen Sie ein externes USB-Laufwerk.
- Beachten Sie in diesem Zusammenhang die Schulungen, die GEUTEBRÜCK zum sicheren Umgang mit der Hard- und Software des G-ST anbietet.

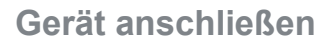

Alle Anschlüsse erfolgen auf der Geräterückseite. Zusätzlich stehen auf der Frontseite zwei USB-Anschlüsse zur Verfügung.

Zurück zum

Inhaltsverzeichnis

Bitte beachten Sie zu Ihrer Sicherheit und zur Sicherheit des Gerätes folgende Vorsichtsmaßnahmen.

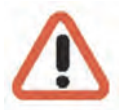

#### Achtung!

- Alle Anschlussarbeiten nur am ausgeschalteten Gerät vornehmen!
- Gehäusedeckel nicht entfernen! Im Innern dieses Gerätes befinden sich ausschließlich wartungsfreie Bauteile. Überlassen Sie jegliche Reparaturen grundsätzlich nur qualifiziertem Fachpersonal.
- Informieren Sie sich f
  ür den Betrieb von externen USB Ger
  äten vorher 
  über die Reihenfolge von Treiberinstallation und Anschluss des Ger
  ätes.
- Für sämtliche Steuerleitungen ausschließlich abgeschirmtes Kabel verwenden. Den Leitungsschirm am Ende verdrillen und auf den Rahmen der SUB-D-Verbindung (Stecker oder Buchse) löten.
- Leitungsadern nicht mit dem Leitungsschirm kurzschließen. Isoliertülle über den Schirm schieben, um Kurzschlüsse zu vermeiden.
- Leitungsschirm nicht auf einen Masseanschluss (Pin) legen.
- Den verdrillten Teil des Leitungsschirms im Stecker (Buchse) möglichst kurz halten.

#### Gerät einschalten

Bevor Sie das Gerät einschalten, beachten Sie bitte die folgenden Sicherheitshinweise.

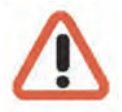

- Zum Anschließen eine Steckdose mit Schutzkontakt verwenden.
- Auf eine Spannungsversorgung zwischen 110 VAC und 230 VAC achten.
- Während des Hochfahrens keine Taste betätigen! Das Betriebssystem ist für Ihr Gerät exakt vorkonfiguriert. Durch Drücken einer Taste während des Hochfahrens könnte diese Konfiguration beeinträchtigt werden.

Um das Gerät einzuschalten, gehen Sie folgendermaßen vor:

- 1. Schließen Sie das Gerät an die Spannungsversorgung an.
- 2. Betätigen Sie den Ein-/Ausschalter am Netzteil auf der Geräterückseite. Damit ist das Gerät eingeschaltet.
- **3.** Warten Sie, bis das Betriebssystem hochgefahren ist und das Fenster "Anmeldung beginnen" angezeigt wird. Bei diesem Vorgang werden der Client und die Datenbank des Gerätes automatisch gestartet.
- **4.** Melden Sie sich mit der Tastenkombination **Strg + Alt + Entf** unter MS Windows an.

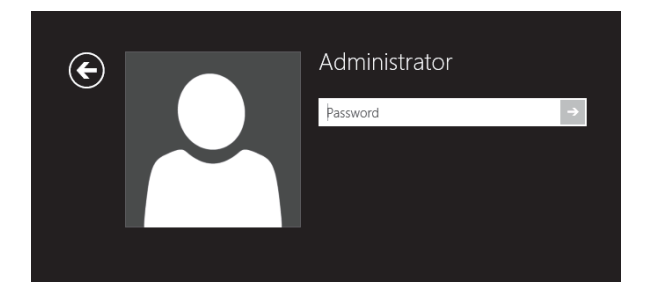

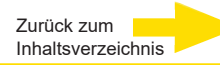

Geben Sie im Dialogfeld Windows - Anmeldung Folgendes ein:

Benutzername: Administrator Kennwort: Pa\$\$w0rd

Vergeben Sie dann Ihr eigenes, neues Passwort und notieren Sie es! Das Kennwort muss mindestens sechs Zeichen lang sein. Das Kennwort muss Zeichen aus drei der folgenden Kategorien enthalten: Großbuchstaben (A bis Z) Kleinbuchstaben (a bis z) Zahlen zur Basis 10 (0 bis 9) Nicht alphabetische Zeichen (zum Beispiel !, \$, #, %)

Bitte beachten Sie, dass es sich hierbei um das **Windows-Systempasswort** handelt, es ist <u>nicht möglich</u>, das Passwort wiederherzustellen, wenn es verloren gegangen ist!

Das Benutzerprofil **Administrator** erlaubt Vollzugriff auf Ihr G-ST. Bestätigen Sie mit der "ENTER" – Taste.

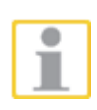

Sie befinden sich nun auf der Betriebssystem-Ebene. Stellen Sie als erstes Ihre Landessprache ein.

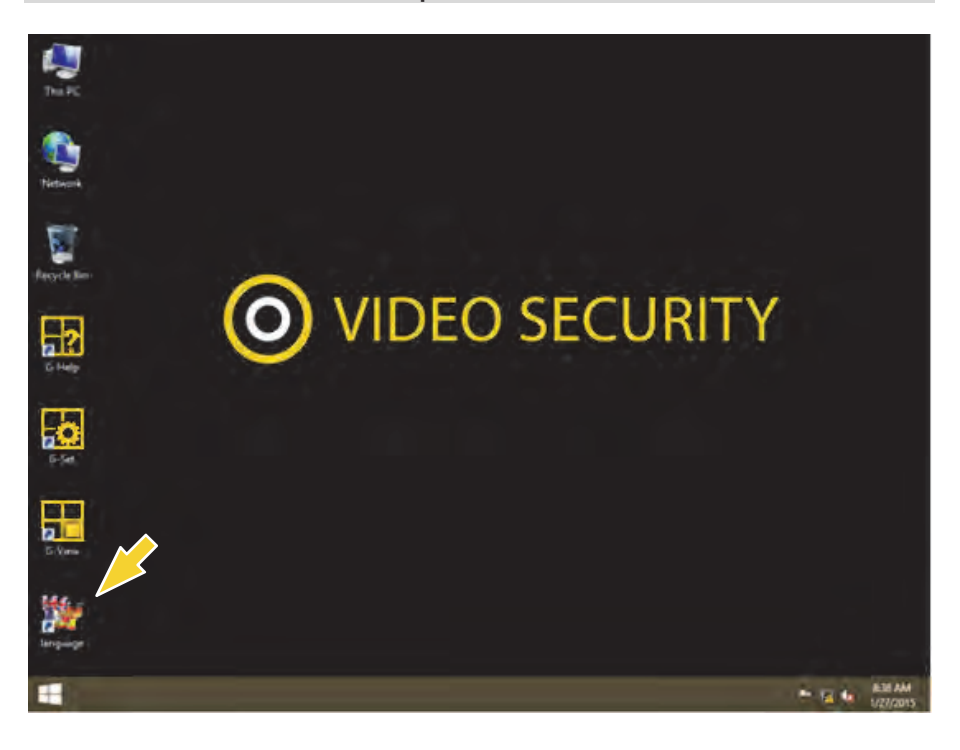

Das G-ST wird in der Spracheinstellung Englisch ausgeliefert.

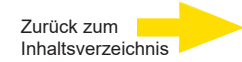

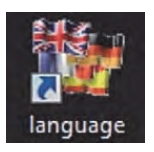

Führen Sie zum Ändern der in Windows angezeigten Sprache die folgenden Schritte aus:

- Fügen Sie die gewünschte Sprache hinzu.
- Legen Sie die Sprache als primäre Sprache fest.
- Mit Doppelklick auf das Language-Icon und Klick auf "Install display languages" öffnen Sie das Auswahlmenü.

| Ð | 🐁 Install or uninstall display languages                                                                                         |
|---|----------------------------------------------------------------------------------------------------|
|   | Choose to install or uninstall display languages                                                                                 |
|   | Display languages allow Windows to display text in your chosen language and where supported<br>recognize speech and handwriting. |
|   | Install display languages                                                                                                    |

- 2. Wählen Sie eine Sprache und klicken Sie auf "Next". Das entsprechende Sprachpaket wird nun installiert.
- Öffnen Sie die Regions- und Sprachoptionen, indem Sie auf die Schaltfläche Start klicken, auf Control Panel (Systemsteuerung) klicken und auf Language (Sprache) klicken.
- Mit Klick auf "Add a Language" (Sprache hinzufügen) gelangen Sie in das Auswahlmenü. Wählen Sie Ihre Sprache und klicken Sie auf "Add".
- 5. Mit Klick auf Ihre Landessprache und Klick auf **Options** gelangen Sie in das Aktivierungsmenü für die Primärsprache.

| dd languages you wa        | nt to use to this list. The language at the top of your list is your p                        |         |
|----------------------------|-----------------------------------------------------------------------------------------------|---------|
| dd a language Ren          | nove Move op Move down                                                                        |         |
| English (United<br>States) | Windows display language: Enabled<br>Keyboard layout: US<br>Date, time, and number formatting | Options |
| Deutsch                    | Windows display language: Available                                                           | Options |

6. Aktivieren Sie Ihre Sprache mit Klick auf "Make this the primary language" und folgen Sie den weiteren Anweisungen.

#### Gerät ins Netzwerk einbinden

Lassen Sie die folgenden Arbeiten am besten von einem Administrator durchführen:

- Weisen Sie dem G-ST die vorgesehene IP-Adresse zu, um es in das Netzwerk zu integrieren. Die manuelle Vergabe von IP-Adressen erfolgt über die Einstellungen der Netzwerkkarte des Geräts.
- Prüfen Sie mit Hilfe des Konsolenbefehls PING, ob das Gerät korrekt in das Netzwerk eingebunden werden konnte.
   Sie starten das Kommandofenster mit Rechtsklick auf Start → Klick auf

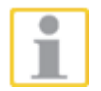

Grundsätzlich ist bei der Vergabe von IP-Adressen darauf zu achten, dass die vergebene Adresse auch frei verfügbar ist und nicht schon für eine andere Netzwerkkomponente vergeben wurde.

Command Prompt → Eingabe PING + IP-Adresse.

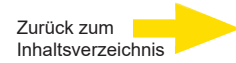

## Mit dem G-ST 6000+ G3 arbeiten

## Überblick

Nachdem das G-ST gestartet und erfolgreich in ein Netzwerk eingebunden wurde, können Sie mit dem Gerät arbeiten.

Das G-ST verfügt über folgende Anwendungen, die über die Startleiste oder durch das entsprechende Symbol auf dem Desktop mit Doppelklick geöffnet werden können:

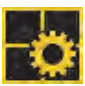

G-Set ist der Setup-Client des G-ST. Unter dieser Windows-Oberfläche stellen Sie die Aufzeichnungsparameter ein, ändern und vergeben Passworte und Zugangsrechte und legen weitere Nutzer für Ihre Anlage an.

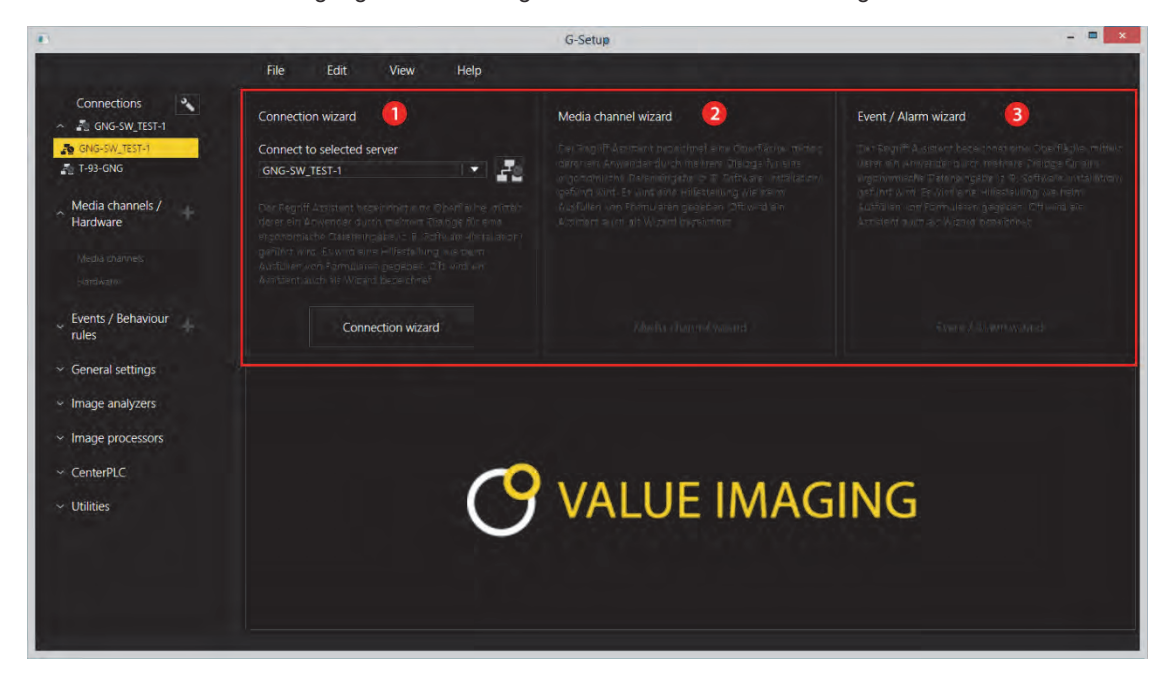

G-Set besitzt drei Assistenten (Wizards), die Ihnen helfen, Ihr System zu parametrieren:

- Connection Wizard Hier werden Verbindungen zu Servern angelegt, parametriert und geprüft( Passwort, Ping, Connection)
- Media Channel Wizard Man sieht bei Start alle verfügbaren Kameras im Netzwerk
- Event / Alarm Wizard 3
   Hier werden Ereignisse und Alarme parametriert.

Arbeiten in G-Set G-Set kann auf Client-Seite oder direkt auf dem Server gestartet werden. Haben Sie G-Set auf einem Arbeitsplatzrechner aufgerufen, müssen Sie im Programm zunächst eine entsprechende Verbindung auf den Server anlegen und speichern.

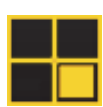

Im G-Set führen Sie für das Einrichten des Systems unter anderem die folgenden Aufgaben durch:

- Melden Sie alle IP-Kameras, die im Netzwerk eingebunden sind, an Ihrem G-ST an und vergeben Sie die entsprechenden Lizenzen.
- Richten Sie die Medienkanäle ein. Für jeden Medienkanal werden die Qualitätsprofile für die permanente Aufzeichnung und das Livestreaming festgelegt.
- Fügen Sie die benötigten I/O-Kontakte hinzu, damit Sie die Signale von Steuereingängen und -ausgängen und die Schaltung externer Geräte bei der Ereigniskonfiguration einbeziehen können.
- G-View ist der Wiedergabe-Client des G-ST. Diese Windows-Oberfläche stellt eine einheitliche Bedienoberfläche für alle Systemkomponenten bereit und unterstützt alle Funktionen von der Bildwiedergabe über die Reaktion auf Alarmereignisse bis hin zur Untersuchung aufgezeichneter Bildsequenzen.

| E Fer View Oppons ?<br>E Edit View Oppons ? | > <b>N</b> A GRA <b>(</b> |                   |  |
|---------------------------------------------|---------------------------|-------------------|--|
| -A Undel                                    | GEUTEBRÜCK                | GEUTEBRÜCK        |  |
| Backup files                                |                           |                   |  |
| E Scenes                                    |                           |                   |  |
| . Search/Filter                             | GEUTEBRÜCK                | GEUTEBRÜCK        |  |
|                                             |                           |                   |  |
|                                             |                           |                   |  |
| *                                           |                           | I IÞ Þ Þ⊨ Þ⁼ ÞI ≫ |  |
| Loaded profile: ekultus                     |                           |                   |  |

Die Oberfläche von G-View nach dem Öffnen des Programms.

- Wie bei G-Set befinden sich die Menü- und Symbolleisten im oberen Bereich 0.
- Den Auswahlbereich mit den Auswahlmenüs finden Sie am linken Rand 2.
- Der größte Bereich der Oberfläche ist den Viewern vorbehalten. Diese können in verschiedener Art und Weise auf der Fläche angeordnet werden 3.
- Unter dem Viewerbereich befinden sich die drei Werkzeugleisten f
  ür Rekordersteuerung, Alarmliste und Telecontrol [Fernsteuerung]

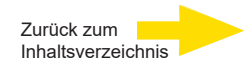

### **Online-Dokumentation nutzen**

Online-<br/>DokumentationAlle notwendigen Funktionen zum Einrichten und Parametrieren des Systems<br/>sind in der Online-Hilfe beschrieben.<br/>Hier finden Sie die Erläuterungen zu den Bedienkomponenten G-Set und G-View.

Sie öffnen die integrierte **Online-Hilfe** über das **Helpmenü** in der Menüleiste der geöffneten Programme **G-Set** oder **G-View** oder **durch Doppelklick** auf das **Desk-top-Icon**.

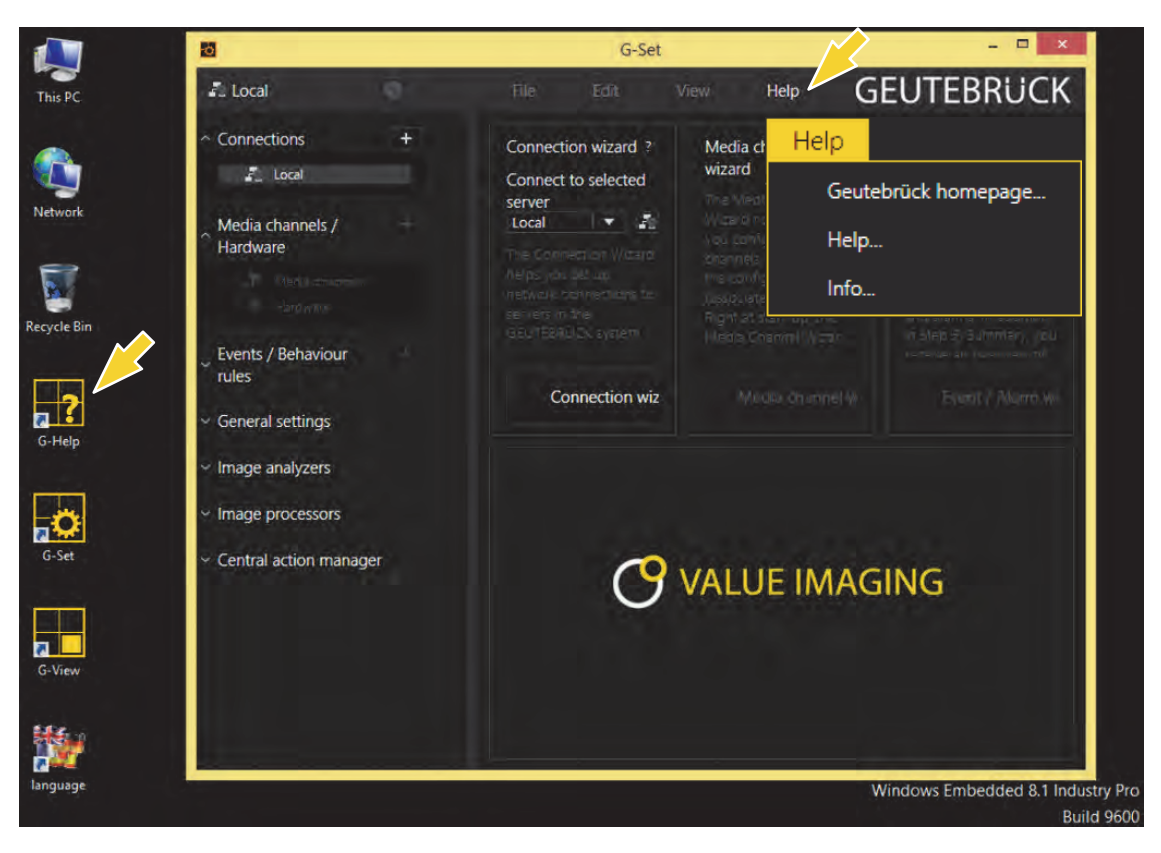

| Г | • | ٦ |
|---|---|---|
| L |   |   |
| L |   |   |

Die jeweils aktuellste Version der **Online-Hilfe** finden Sie auf der GEUTEBRÜCK Homepage: **www.geutebrueck.com** 

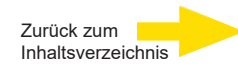

## I/O-Kontakte verwalten

Über programmierbare und Sabotage überwachte digitale Ein- und Ausgänge können Kontakte für eine ereignisgesteuerte Bildaufzeichnung geschaltet werden. Beispielsweise lässt sich über einen Kontakt die Bewegung eines Schwenk- Neigekopfes auslösen, eine Schranke öffnen oder ein Infrarot-Scheinwerfer einschalten.

Jedem Ein- und Ausgang kann in der Parametriersoftware G-Set ein aussagekräftiger Name und eine zusätzliche Beschreibung gegeben werden.

#### Kontakte belegen

#### Digitale Eingänge

Das G-ST verfügt über 16 Steuereingänge, die jeweils mit einem internen Pull-up-Widerstand von 1 k $\Omega$  nach +5 V ausgestattet sind.

Die Steuereingänge sind auf zwei 25-polige Sub-D-Buchsen verteilt (Input 1-8 und Input 9-16). Diese sind an der Geräterückseite angebracht.

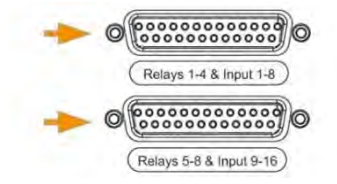

Abbildung 4: 25-polige Sub-D-Buchsen

An den Steuereingängen der Sub-D-Buchsen lassen sich Kontakte für die Verarbeitung von Ereignissen anschließen.

Die Ereigniskontakte können bspw. beim Öffnen, Schließen oder im Sabotagefall die Bildaufzeichnung starten und stoppen. Die Ereignisse werden in der Parametriersoftware **G-Set** angelegt und entsprechend eingerichtet.

## Sabotage-<br/>überwachungUm die Sabotageüberwachung der Kontakte einzurichten, gehen Sie folgender-<br/>maßen vor.

- 1. Legen Sie den dafür vorgesehenen Kontakt als Schließer aus.
- 2. Wählen Sie den Überwachungswiderstand so, dass die Summe aus Überwachungswiderstand und Leitungswiderstand 510 Ohm +/- 10% beträgt.

Zur Sabotageüberwachung mittels Ruhestromschleifen können an den Schalteingängen drei verschiedene Pegel unterschieden werden:

| Pegel 0: | 0 bis ca. 0,66 V       |
|----------|------------------------|
| Pegel 1: | ca. 0,7 V bis ca.1,5 V |
| Pegel 2: | ca.1,6 V bis 3,3 V     |

Die Schleifenstromüberwachung wird mit einem 470  $\Omega$  Widerstand am Ende der Leitung durchgeführt.

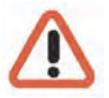

#### Warnung!

Bitte keine Spannung über 3,3V anlegen. Dies kann zu Beschädigungen führen.

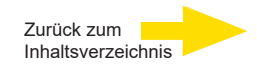

#### **Digitale Ausgänge**

Jedes Gerät verfügt über acht (2 x 4) digitale potenzialfreie Ausgänge. Diese verteilen sich wie auch die digitalen Eingänge auf die beiden 25-poligen Sub-D-Buchsen (Relais 1-4 und Relais 5-8).

Über die digitalen Ausgänge können Sie bspw. externe Geräte zur Meldung von Systemfehlern schalten. Entsprechende Ereignisse werden in der Parametriersoftware G-Set angelegt und eingerichtet.

#### Belegung der 25-poligen Sub-D-Buchsen

Die Kontakte können direkt auf die entsprechenden Sub-D-Stecker aufgelötet werden. Die Belegung der 25-poligen Sub-D-Buchsen können Sie der folgenden Abbildung entnehmen.

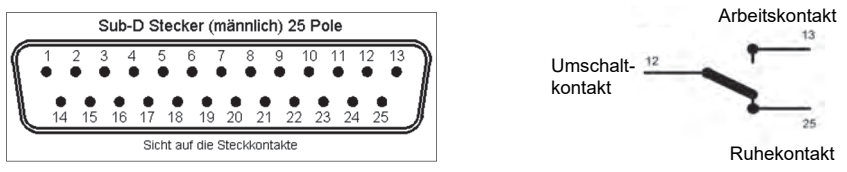

#### Abbildung 5: Belegung der 25-poligen Sub-D-Buchsen – lötseitig

| Anschluss |    | Signal          | Buchse 1 | Buchse 2 |
|-----------|----|-----------------|----------|----------|
|           | 13 | Arbeitskontakt  |          |          |
| 25        |    | Ruhekontakt     | Relais 4 | Relais 8 |
|           | 12 | Umschaltkontakt |          |          |
| 24        |    | Arbeitskontakt  |          |          |
|           | 11 | Ruhekontakt     | Relais 3 | Relais 7 |
| 23        |    | Umschaltkontakt |          |          |
|           | 10 | Arbeitskontakt  |          |          |
| 22        |    | Ruhekontakt     | Relais 2 | Relais 6 |
|           | 9  | Umschaltkontakt |          |          |
| 21        |    | Arbeitskontakt  |          |          |
|           | 8  | Ruhekontakt     | Relais 1 | Relais 5 |
| 20        |    | Umschaltkontakt |          |          |
|           | 7  | Masse           |          |          |
| 19        |    | Schalteingang   | 8        | 16       |
|           | 6  | Schalteingang   | 7        | 15       |
| 18        |    | Masse           |          |          |
|           | 5  | Schalteingang   | 6        | 14       |
| 17        |    | Schalteingang   | 5        | 13       |
|           | 4  | Masse           |          |          |
| 16        |    | Schalteingang   | 4        | 12       |
|           | 3  | Schalteingang   | 3        | 11       |
| 15        |    | Masse           |          |          |
|           | 2  | Schalteingang   | 2        | 10       |
| 14        |    | Schalteingang   | 1        | 9        |
|           | 1  | Masse           |          |          |

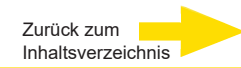

#### I/O-Kontakte im G-Set hinzufügen

Analog zu den Kameras müssen auch die I/O-Kontakte über die Software **G-Set** angemeldet werden. Die I/O-Kontakte werden in der Liste der Hardware-Module aufgeführt. Die Konfiguration erfolgt in einer separaten Ansicht.

- Beispiel
- 1. Wählen Sie im Bereich Allgemeine Einstellungen den Eintrag IO Einstellungen.
- 2. Öffnen Sie mit Hinzufügen die Liste der I/O-Kontakte.

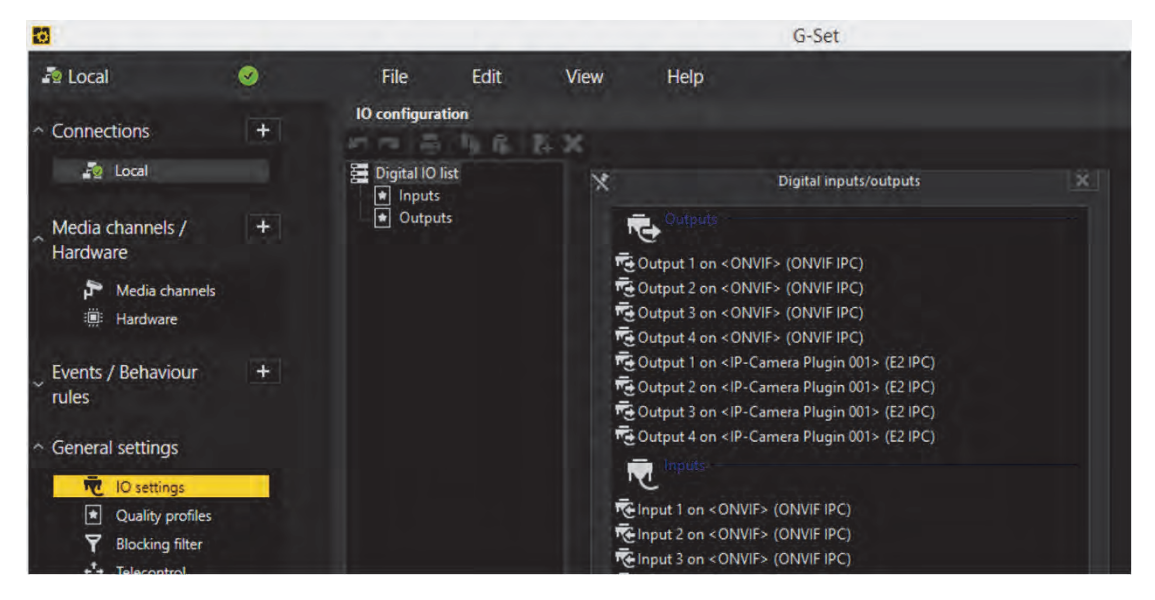

In der Liste werden die I/O-Kontakte angezeigt.

- 3. Wählen Sie mit Doppelklick die benötigten Ein- und Ausgänge aus.
- **4.** Vergeben Sie für jeden benötigten Ein- bzw. Ausgangskontakt einen aussagekräftigen Namen und geben Sie eine zusätzliche Beschreibung ein.

| 6                                    |              |                                                                     |                             | G-Set                            |
|--------------------------------------|--------------|---------------------------------------------------------------------|-----------------------------|----------------------------------|
| P Local                              | Ø 💽          | File Edit                                                           | View Help                   |                                  |
| <ul> <li>Connections</li> </ul>      | +            | IO configuration                                                    | F. X                        |                                  |
| 🌆 Local                              |              | 🧮 Digital IO list                                                   | Rettings                    |                                  |
| Media channels /<br>Hardware         | [ <b>+</b> ] | <ul> <li>Inputs</li> <li>■ Outputs</li> <li>■ Output 001</li> </ul> | IO<br>Name:                 |                                  |
| P Media channels                     |              |                                                                     | Output 001<br>Description:  |                                  |
| Events / Behaviour<br>rules          | (+)          |                                                                     | × Active                    | Output 1 on 2 DAVIES (ONVIE IDC) |
| <ul> <li>General settings</li> </ul> |              |                                                                     | ID source:<br>Local number: | 1<br>1                           |
| Ouality profiles                     |              |                                                                     | Global number:              |                                  |
| Blocking filter                      |              |                                                                     |                             |                                  |
| * Telecontrol                        |              |                                                                     |                             |                                  |

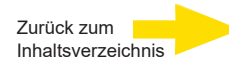

## Weitere Anschlüsse nutzen Analoge Videoanschlüsse (optional)

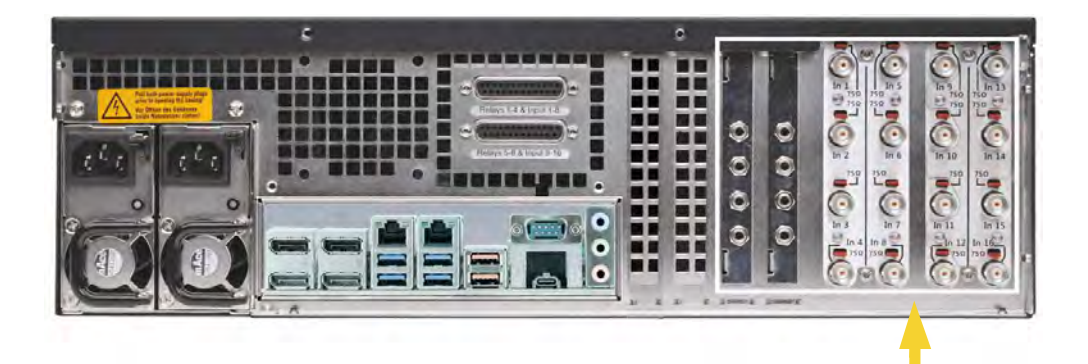

Abbildung 6: AnalogKit-H16 BNC-Eingangsbuchsen und Audio Line In

FBAS-Kameras oder andere FBAS-Signalquellen schließen Sie an den BNC-Eingangsbuchsen der Videoeingänge "VID1", "VID2" usw. an.

Je nach eingesetztem AnalogKit verfügen Sie über:

- 8 FBAS-Eingänge AnalogKit-H8 (Art.-Nr. 1.02460)
   4 Audio Line In (3,5mm Klinkenstecker)
- 16 FBAS-Eingänge AnalogKit-H16 /Art.-Nr. 1.02470)
   8 Audio Line In (3,5mm Klinkenstecker)

#### Drucker anschließen

Über die USB-Anschlüsse auf der Geräterückseite können Sie einen geeigneten Drucker anschließen.

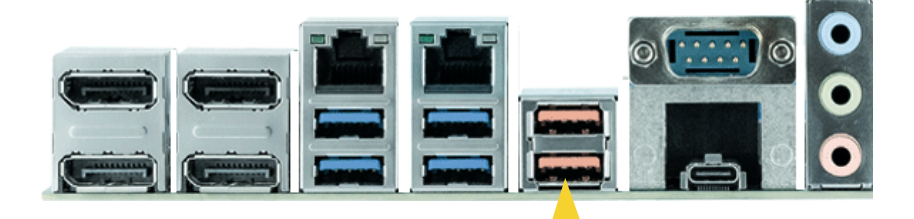

Abbildung 7: USB-Anschlüsse

Folgen Sie dabei der Installationsanweisung des entsprechenden Druckers.

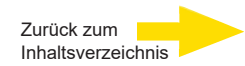

#### Weitere externe Anschlüsse

Folgende externe Anschlüsse stehen Ihnen auf der Geräterückseite zur Verfügung:

#### USB (2.0 / 3.2) )

An den neun (7 Rückseite / 2 Vorderseite) zur Verfügung stehenden USB-Anschlüssen können Sie externe Geräte anschließen

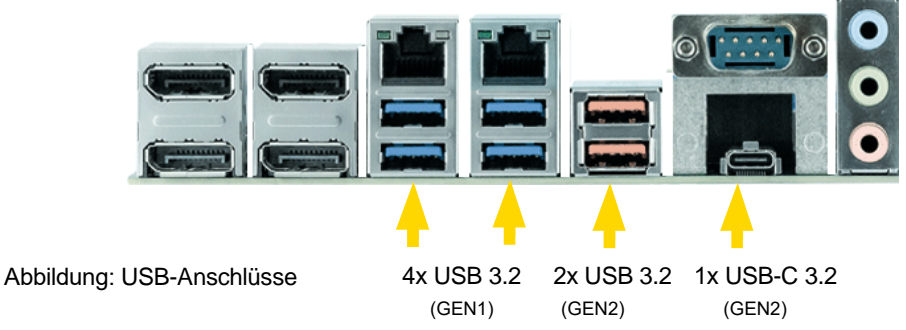

#### DisplayPort

Es stehen vier Display Ports zum Anschluss von Monitoren zur Verfügung.

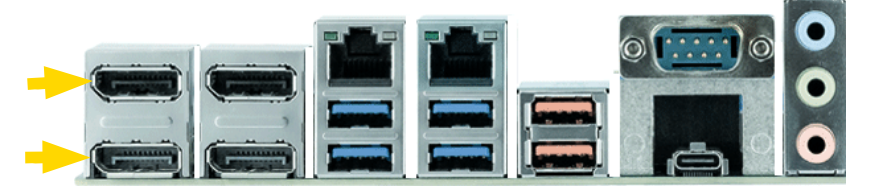

Abbildung: DisplayPort Anschluss (4x)

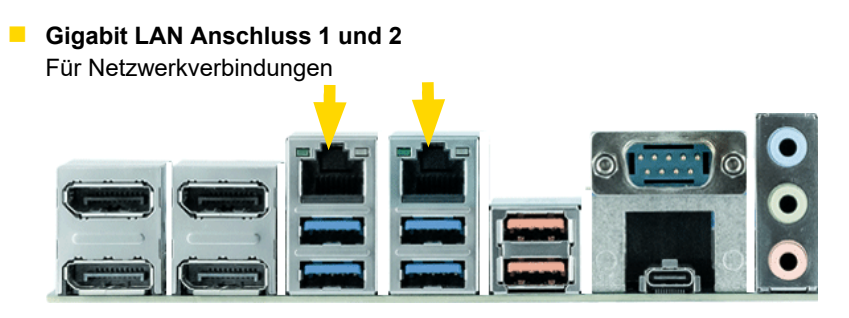

Abbildung: Gigabit LAN ports

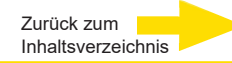

#### Audio

Eine Audio Signalquelle schließen Sie am Audio-Eingang an.

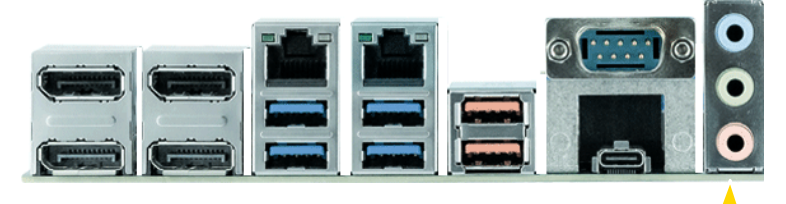

Abbildung: Audioanschlüsse

#### COM1

Am COM1-Anschluss ist über eine 9-polige Sub-D-Buchse eine RS-232-Schnittstelle herausgeführt.

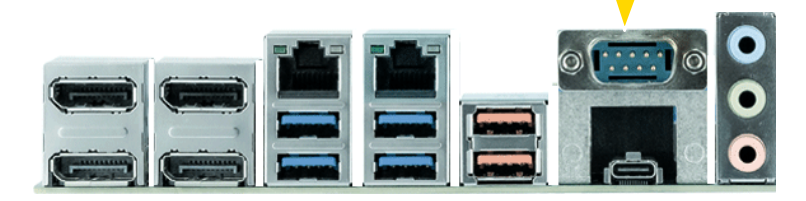

Die 9-poligen COM1-Stecker sind standardmäßig folgendermaßen belegt:

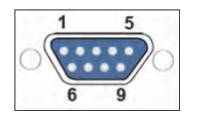

Abbildung 13: Steckerbelegung COM1-Anschluss - Buchse lötseitig

| Pin | Funktion | Pin | Funktion           | Pin | Funktion |
|-----|----------|-----|--------------------|-----|----------|
| 1   | JDCD     | 4   | DTR                | 7   | RTS      |
| 2   | RxD      | 5   | Signal Masse (GND) | 8   | CTS      |
| 3   | TxD      | 6   | DSR                | 9   | RI       |

#### Gerät ausschalten

Um Ihr G-ST 6000+ G3 auszuschalten, gehen Sie in der folgenden Reihenfolge vor:

- 1. Schließen Sie alle Anwendungen und klicken Sie auf die Schaltfläche **Start** in der Task-Leiste.
- Wählen Sie Computer herunterfahren und bestätigen Sie mit OK. Das Betriebssystem wird nun heruntergefahren, dabei werden alle Daten gespeichert.
- 3. Schalten Sie anschließend Ihr Gerät über den Ein/Aus-Schalter auf der Geräterückseite vollständig aus. (Je nach Geräte-Typ)

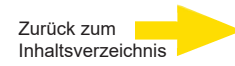

## System in Auslieferungszustand zurücksetzen

Zusammen mit Ihrem G-ST werden Recovery-DVD ausgeliefert, mit denen Sie die bei der Auslieferung installierte Software und die ursprünglichen Einstellungen wiederherstellen können.

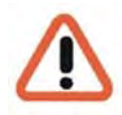

Bitte beachten Sie, dass der Recovery-Prozess ausschließlich von qualifiziertem Personal durchgeführt werden sollte, da alle Daten auf der C: Partition Ihrer Festplatte überschrieben werden!

Sichern Sie vorher Ihre Einstellungen auf einen externen Datenträger.

#### ACHTUNG:

Bevor der Recovery-Prozess gestartet wird, müssen im BIOS unter Advanced "Drive Configuration" alle SATA Ports Disabled werden, ansonsten wird die Datenbank zerstört. Beim G-ST-6000+ G3 können auch die Carrier vorher gezogen werden. Nach dem Recovern die SATA Ports der angeschlossenen HDD's wieder Enabled.

Das Recovery Image auf der DVD ist auf Ihre Original-Hardware (CPU, Windows-Lizenzen) abgestimmt. Nachträgliche Hardwareänderungen (z.B. CPU) sind mit diesem Recovery - Image nicht kompatibel.

Wenn Sie aufgrund von Systemproblemen nicht auf den Windows-Desktop oder Programme zugreifen können, können Sie den Wiederherstellungsvorgang dennoch starten.

Um das Gerät bspw. nach einem Systemabsturz in den Auslieferungszustand zurück zu versetzen, gehen Sie bitte wie nachfolgend beschrieben vor:

- 1. Schließen Sie ein externes DVD-Laufwerk entsprechend der mitgelieferten Beschreibung des Herstellers an einer USB-Buchse des Gerätes an.
- 2. Schalten Sie das Gerät ein und legen Sie die Recovery-DVD in das DVD-ROM-Laufwerk.
- **3.** Booten Sie Ihr G-ST nun von der Recovery-DVD, drücken Sie eine Taste (F11, F12...) zum Öffnen der Bios-Boot-Menüs und wählen Sie dann das entsprechende Boot-Gerät aus.

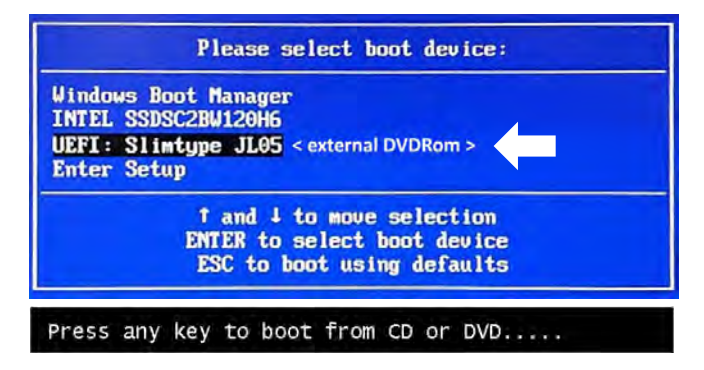

4. Wählen Sie in den Menüs von Windows RE Tools ein Tastaturlayout, z. B. US.

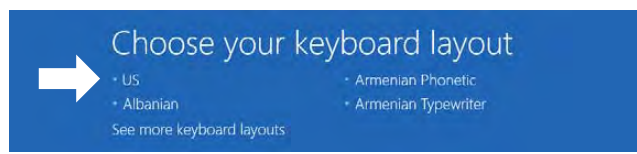

5. Klicken Sie im nächsten Menü auf den Menüpunkt Troubleshoot (Problembehandlung).

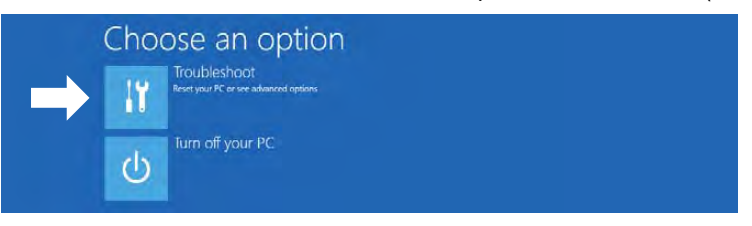

6. Klicken Sie im Menü "Troubleshoot" (*Problembehandlung*) auf den Menübutton "GEUTEBRUECK Recovery Solution" (*Wiederherstellung eines Laufwerks*).

| S             | Trou | bleshoot                                                              |
|---------------|------|-----------------------------------------------------------------------|
| $\rightarrow$ | 2    | GEUTEBRUECK<br>Recovery Solution<br>Reset your pc to factory settings |
|               | ÷=   | Advanced options                                                      |

7. Wählen Sie die Größe der Windows-Partition und -

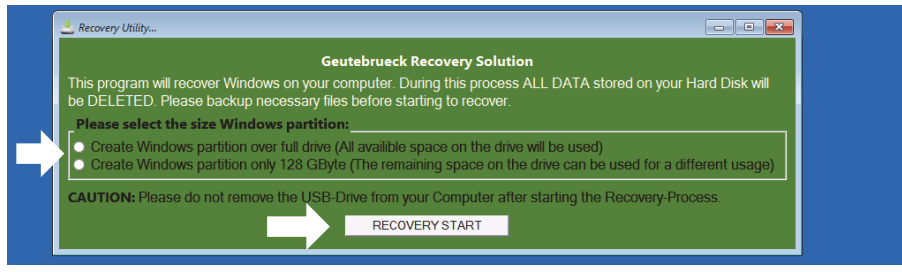

bestätigen Sie mit Klick auf "RECOVERY START" (Wiederherstellen).

8. Bestätigen Sie die Diskpartitionierung durch Klick auf "Yes".

| A Recovery Utility                    |                                                       |  |
|---------------------------------------|-------------------------------------------------------|--|
| 🛤 Administrator: recovery start       |                                                       |  |
| ***Informations                       |                                                       |  |
| recovery image = D:\sources\install.s | Wm                                                    |  |
| partition mode = 1                    | Call*.Swm                                             |  |
|                                       |                                                       |  |
| The command completed successfully.   |                                                       |  |
| ***Ine PC is booted in UEFI mode.     |                                                       |  |
| Power Scheme GUID: 8c5e7fda-e8bf-4a96 | -9a85-a6e23a8c635c (High performance)                 |  |
|                                       |                                                       |  |
|                                       | System Recovery Tool: Warning! 83                     |  |
|                                       |                                                       |  |
|                                       | Your Hard Drive 0 will be partitioned and formatted ? |  |
|                                       |                                                       |  |
|                                       |                                                       |  |
|                                       |                                                       |  |
|                                       |                                                       |  |
|                                       |                                                       |  |
| eaving DickDant                       |                                                       |  |

Die Systemwiederherstellung startet nun.

Während des Recovery-Prozesses bootet das Gerät ggfs. mehrfach neu.

| Administrator: re                                              | ecovery start                       |                               |                                   |   |  |
|----------------------------------------------------------------|-------------------------------------|-------------------------------|-----------------------------------|---|--|
|                                                                |                                     | 126 GB 641 M                  |                                   |   |  |
|                                                                |                                     |                               |                                   |   |  |
| Volume 0<br>* Volume 1                                         | D DVD_ROM<br>W Windows              | UDF DVD-ROM<br>NTES Partition | 7184 MB Healthy<br>126 GB Healthy |   |  |
|                                                                |                                     |                               |                                   |   |  |
| Leaving DiskPa<br>Deployment Ima<br>Version: 10.0.<br>01:06 PM | art<br>age Servicing and<br>14393.0 |                               |                                   |   |  |
|                                                                |                                     |                               |                                   | 4 |  |
|                                                                |                                     |                               |                                   |   |  |

Folgen Sie den weiteren Anweisungen bis zum Neustart Ihres Systems.

Zurück zum Inhaltsverzeichnis

## Anhang Technische Daten

#### Software

| Betriebssystem:<br>Windows 11 IoT Enterprise LTSC                                                                            | G-Core:<br>6.2, 7.1 oder neuer mit GPU-Support                                                                                       | G-SIM:<br>9.4.3, 10.0.1 oder neuer mit GPU-Support                                                    |
|----------------------------------------------------------------------------------------------------|----------------------------------------------------------------------------------------------------|----------------------------------------------------------------------------------------------------|
|                                                                                                    |                                                                                                    |                                                                                                    |
| Performance*                                                                                                    |                                                                                                    |                                                                                                    |
| Aufzeichnung:<br>750 Mbit/s Datenbank; 92 Kanäle                                                                             | Viewer:<br>360 Mbit/s; 38 Kanäle                                                                                                    | <b>G-Tect:</b><br>AD: 58 Kanäle, VMD: 58 Kanäle, VMX: 50<br>Kanäle                                    |
|                                                                                                    |                                                                                                    |                                                                                                    |
| Speicher                                                                                                    |                                                                                                    |                                                                                                    |
| <b>System:</b><br>1x M.2 SSD (opt. 2x M.2 SSD Raid1)                                                                         | Bildspeicher:<br>bis zu 8x HDD, Hot-Swap,<br>Raid 0,1,5,6 (max. 160TB)                                                               |                                                                                                    |
|                                                                                                    |                                                                                                    |                                                                                                    |
| System                                                                                                    |                                                                                                    |                                                                                                    |
| Prozessor:<br>Intel Core i5 oder i7 12th gen. IoT                                                                            | Arbeitsspeicher RAM:<br>16GB DDR5 Single Dual Channel<br>(opt. 64GB)                                                                 | Videoausgänge:<br>4x DisplayPort VI.4a, 4K Auflösung                                                  |
| Audioausgang:<br>1x Stereo (Line Out, Klinkenstecker 3,5mm),<br>Display Port                                                 | USB:<br>Rückseite: 4x USB 3.2 (Gen1) Typ A,<br>2x USB 3.2 (Gen2) Typ A,<br>1x USB 3.2 (Gen2) Typ C<br>Vorderseite: 2 x USB 2.0 Typ A | Netzwerkschnittstellen:<br>1x Port 10/100/1000 MBit/s base-TX iAMT<br>1x Port 10/100/1000/2500 MBit/s |
| Weitere Schnittstellen:<br>1x RS232<br>16x Eingangskontakte, sabotageüberwacht<br>8x potentialfreie Relaisausgänge, 24VDC 1A | Spannungsversorgung:<br>Redundant: 100-240V AC / 60-50 Hz±10%,<br>2x 420W Hot-Swap)                                                  | Leistungsaufnahme:<br>ca. 230W voll ausgestattet (1x SSD, 4x HDD) /<br>ca. 140W (1x SSD, 1x HDD)      |
|                                                                                                    |                                                                                                    |                                                                                                    |

#### Umgebung

Betriebstemperatur: 0°C bis +40°C Gewicht: 23 kg netto Formfaktor: 3U/3HE Abmessungen: 19"-Rack-Einheit: 3 HE x 542 mm (Tiefe); 482 x 133 x 542 mm (B x H x T)

#### Zertifizierungen

CE, EAC

#### Garantie

3 Jahre (opt. 5 Jahre)

#### Zubehör

Systemspeicher: 0.08060 | M.2 SSD gespiegelt, Raid 1

1.02921 | 16GB Ram Kit (max. 64GB)

Bildspeicher: bis zu 8x HDD-Bildspeicher 2-20 TB pro HDD

#### Netzwerkschnittstellen:

5.35466 | 1 Port Gbit Netzwerkkarte PCle 5.35465 | 2 Port Gbit Netzwerkkarte PCle Analog-Kit: 1.02460 | Analog-Kit H8

1.02470 | Analog-Kit H16

\*Konfiguration: G-ST 6000+G3 mit i7 und 16GB Ram Videoquelle: Scene OutdoorLively, 25fps, H.264, FullHD Jeder Test wurde separat durchgeführt. In Kombination sind die Werte niedriger.

Bestell-Nr. 0.60320

Arbeitsspeicher RAM:

## GEUTEBRÜCK

## Technische Änderungen vorbehalten.

**GEUTEBRÜCK GmbH** Im Nassen 7-9 | D-53578 Windhagen | Tel. +49 (0)2645 137-0 | Fax-999 | E-mail: info@geutebrueck.com | Web: **www.geutebrueck.com** 

# **GEUTEBRÜCK**

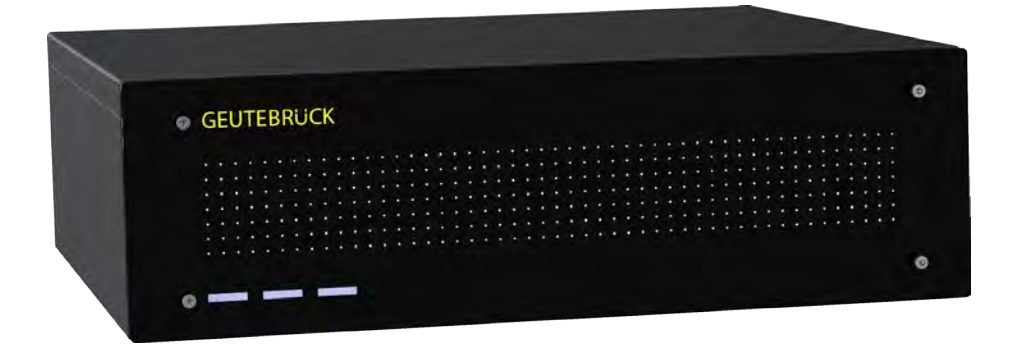

## G-ST 6000+ G3

**User Manual** 

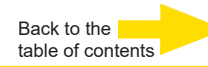

## Introduction

The information in this document can be changed without prior notice. Without the express written consent of GEUTEBRÜCK, no part of these documents may be reproduced or transferred, either mechanically or electronically, for any use.

© 2023 by GEUTEBRÜCK All rights reserved.

These operating instructions represent the current technological state of our devices. Errors and omissions excepted.

These operating instructions provide you with all the necessary information to use the **G-ST 6000+ G3** safely and properly.

Please read and observe these operating instructions so that errors and danger can be avoided.

The operating instructions are valid for the **G-ST 6000+ G3**. The operating instructions are only valid when the device corresponds to the version described herein.

These instructions contain all specifications that are required for transport, assembly and commissioning of the devices.

Please read these instructions carefully before initial operation to ensure safe use of the devices.

If malfunctions or repair needs should occur, please contact our qualified personnel.

All maintenance and repair work is to be performed by qualified personnel.

If maintenance or repair work is neglected or performed improperly, our guarantee becomes null and void.

| G-ST | 6000+ | G3 |
|------|-------|----|
|------|-------|----|

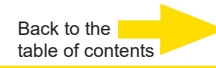

## Contents

| Introduction                                                           | 2         |
|------------------------------------------------------------------------|-----------|
| General notes and safety                                               | 4         |
| Intended use                                                           | 4         |
| Description and definition of signs                                    | 4         |
| General safety instructions                                            | 5         |
| Standards and Regulations                                              | 5         |
| Transportation, storage, initial commissioning                         | 6         |
| Scope of delivery                                                      | 6         |
| Device description                                                     | 7         |
| Overview of G-ST 6000+ G3                                              | 7         |
| Device view                                                            | 8         |
| Front view                                                             | 8         |
| Rear view G-ST 6000+ G3                                                | 9         |
| Hard Disk Drive Carrier                                                | 10        |
| Removing the disk drive carrier                                        | 11        |
| Changing a Redundant Power Supply                                      | 12        |
| Installation and commissioning                                         | 13        |
| Requirements                                                           | 13        |
| Checking the conditions                                                | 13        |
| Tool for commissioning                                                 | 13        |
| Preparations                                                           | 14        |
| Instructions on installation of in-house PC cards and external devices | 14        |
| Connecting devices                                                     | 15<br>45  |
| I urning on the device                                                 | 5ا<br>7 ه |
| Integrating the device into the network                                | 17        |
| Working with the G-ST6000+ G3                                          | 18        |
| Overview                                                               | 18        |
| Using the online documentation                                         | 20        |
| Managing I/O contacts                                                  | 21        |
| Assigning contacts                                                     | 21        |
| Adding I/O contacts in G-Set                                           | 22        |
| Analog Video Connections (ontional)                                    | 24<br>24  |
| Connecting printers                                                    | 24<br>24  |
| Additional external connections                                        |           |
| Turning off the device                                                 | 26        |
| Resetting the system to factory settings                               |           |
| Annondix Toobnical Data                                                |           |
| Appendix rechnical Data                                                |           |

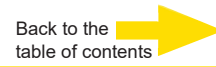

## General notes and safety

### Intended use

The **G-ST 6000+ G3** is a high performance, digital video management system based on modern processor architectures.

The G-ST 6000+G3 supports direct recording and playback of network cameras. The recording rate depends on the type of network camera.

Standard and megapixel cameras can be recorded in all resolutions supported by the camera and are displayed in the corresponding format.

## Description and definition of signs

Symbols and pictograms are used in these instructions, with whose meaning you should familiarize yourself. These symbols will help you to understand the information in these instructions more quickly and point out danger or particularly important information.

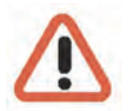

#### Warning!

Danger signs. In order to avoid physical injury and material damage, these alert you to danger as well as instructions that must be followed and things that are prohibited.

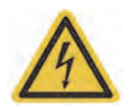

#### Warning of electric energy!

Danger to life! Please note that work on electric equipment may only be performed by qualified electricians.

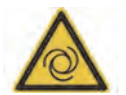

#### Warning!

Warning sign: the device can start up without warning.

#### **Definition of terms**

- User, operator: Person who has been authorized to operate the device by the operating company. The user must be instructed by the operating company with regards to safe use with the device.
- Operating company: Responsible for safe installation, regular maintenance and cleaning of the device.
- Qualified personnel: Trained specialists, authorized by the operating company or GEUTEBRÜCK who is familiar with the devices and with the technology. Qualified personnel must be trained and capable of performing maintenance and repair work on the device.

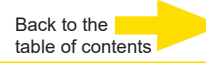

## **General safety instructions**

When using the devices or performing maintenance on them, the following safety instructions are to be observed to protect the operator, the service technician and the device:

- During design and construction of the devices, the acknowledged state of the art as well as the acknowledged applicable standards and directives have been taken into account and implemented.
- Additionally, the devices have been designed and developed so that the danger that occurs during intended use has been eliminated to the greatest possible extent.

Nonetheless, we are obligated to describe these safety instructions so that the residual dangers can be eliminated.

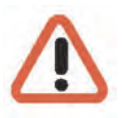

#### Warning!

When electric machines are used, fundamental safety precautions must be observed to eliminate the risk of fire, electric shock and injury to persons. For this reason, please read these operating instructions before starting your work. Store these instructions in a place where the qualified personnel and user can access them quickly and easily.

When operating the device, the locally applicable laws, regulations and standards must be observed. In the interest of safety, the operating company and supervisors are responsible for compliance.

Whenever performing any kind of work, check for any possible damage. All parts must be mounted correctly and all conditions fulfilled to ensure proper functioning. If the device is damaged in any way, it may no longer be used. Ensure that the devices are repaired properly. Mark the defect clearly and pull the power plug so that no accidents or damage can occur before the device is repaired.

Do not use the power line for uses for which it is not intended. Protect the cable from heat, oil and sharp edges.

In dangerous situations or technical malfunctions, disconnect the device from the power supply immediately.

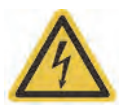

#### Warning of electric energy!

In case of damage, the device may no longer be used. Disconnect the device from the power supply!

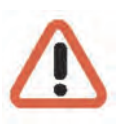

#### Warning!

For all repair and maintenance work, the device must be disconnected from the power supply. Work on electrical equipment may only be performed by qualified electricians.

Only original parts may be used. Otherwise, the user is subject to danger of accident.

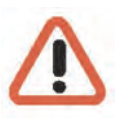

#### Warning!

The use of parts and related accessories other than those specified in these operating instructions can lead to injury. Only use replacement parts approved by the manufacturer!

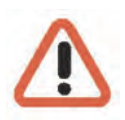

#### Caution!

Risk of explosion if mainboard battery is replaced by an incorrect type. Dispose of batteries in accordance with local laws and regulations!
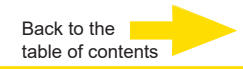

### **Standards and Regulations**

**EU Declaration of Conformity** 

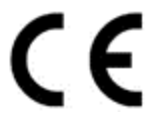

This device complies with requirements according to the following EU regulations:

- Regulation for electromagnetic compatibility (EMC) 2014/30/EU
- Low Voltage Regulation 2014/35/EU
- RoHS-Regulation 2011/65/EU

#### Disposal

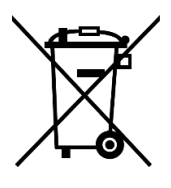

Dispose of the device properly. Carless disposal of the device could lead to pollution of the environment.

This symbol on the product or product packaging indicates that the product must **not be treated as household waste** according to Directive WEEE II Directive 2012/19/EU.

It must be handed in at the appropriate collection points for the recycling of electrical and electronic waste.

Alternatively, Geutebrück grants the end customer the option of returning the delivered hardware to Geutebrück for disposal after the end of use. The standard RMA procedure of Geutebrück GmbH is used to process the return.

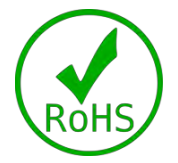

Compliance is evidenced by written declaration from our suppliers, assuring that any potential trace contamination levels of restricted substances are below the maximum level set by EU Directive 2011/65/EU, or are exempted due to their application.

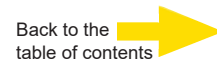

#### Transportation, storage, initial commissioning

#### **Transport and Storage Conditions:**

The device is shipped from the factory in a shipping box with a special cushion packing. If possible, always use the original packaging.

- We recommend always using pallets for storing and forwarding the appliances.
- Temperature: -25°C to +55°C
- Relative humidity: 10% to 90% (without condensation)

#### Installation instructions and initial commissioning

- The devices may only be installed by qualified personnel who are familiar with the devices.
- The device may only be commissioned after it has been ensured that all applicable safety requirements have been fulfilled.

#### Scope of delivery

Ensure that the following items are included in the delivery:

- G-ST 6000+ G3
- Quick guide
- Power cord
- Manufacturer's driver CD

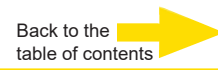

# Device description Overview of G-ST 6000+ G3

#### **Recommended uses and applications**

The 19" rack mounted hardware platform ensures optimum interaction with Geutebrück software.

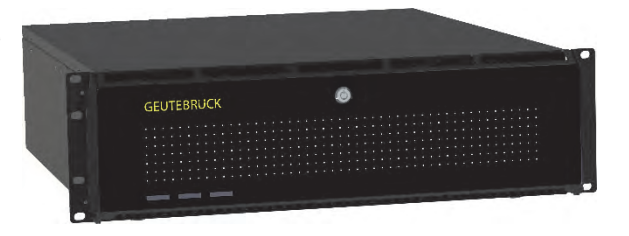

Can be used as a stand-alone unit for a medium to large video management system with higher storage requirements or, for use in a networked solution across multiple branches or facilities. Also suitable as an all-in-one VMS solution for larger video systems such as education, corrections, healthcare, law enforcement, logistics and many more. Analog kit options allow the unit to be converted into a hybrid VMS.

#### Product features

- Microsoft Windows 11 IoT Enterprise LTSC
- Powered by Intel 12gen. IoT
- Up to 64GB DDR5 RAM for even more performance
- On board RAID 0,1,5
- Up to 160TB with 8x 3,5"- HDD storage bays

Back to the table of contents

**Device view** 

**Front view** 

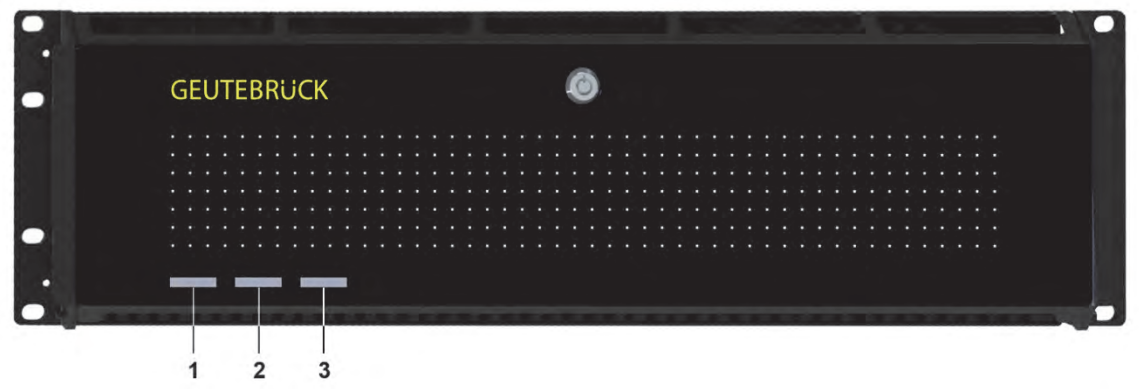

Figure 1: Front view

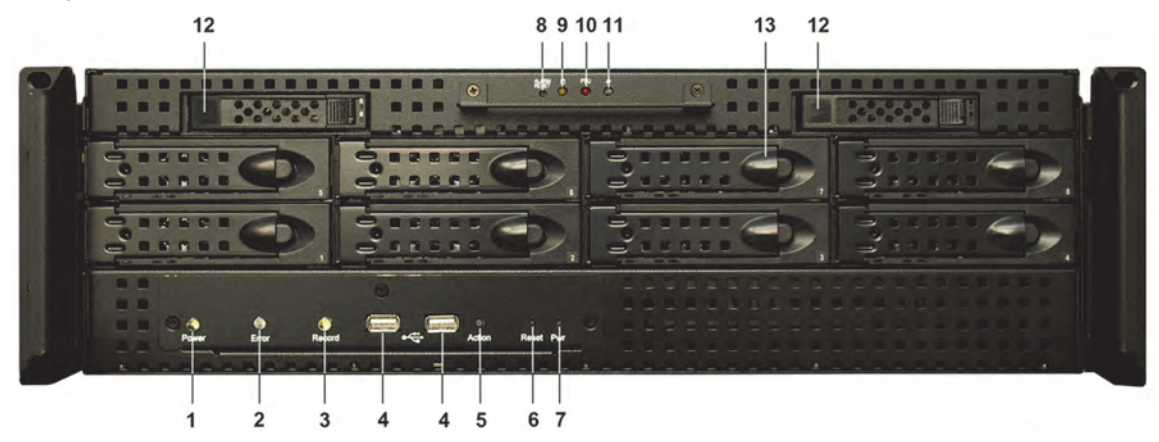

Figure 2: Front view without cover

| LED (white) Power                                    |
|------------------------------------------------------|
| LED (red) Error                                      |
| LED (white) Record HDD                               |
| USB (2x)                                             |
| Action pushbutton (finger actuated)                  |
| Reset pushbutton (pin actuated)                      |
| Power pushbutton (pin actuated)                      |
| Alarm Reset pushbutton (pin actuated)                |
| LED (yellow) HDD in use                              |
| LED (white) Fan error                                |
| LED (red) Power supply error                         |
| SSD changeable (2x)                                  |
| S-ATA Hard disk drive bay equipped with carrier (8x) |
|                                                      |

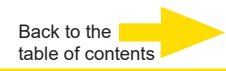

#### Rear view G-ST 6000+ G3

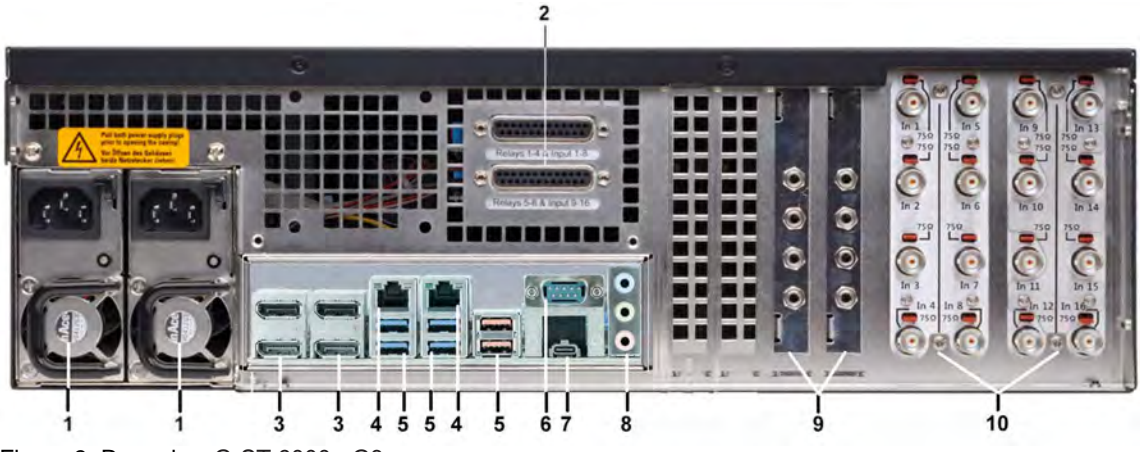

Figure 3: Rear view G-ST 6000+ G3

| 1  | Connection(s) for power supply (2. Power supply optional)                                               |
|----|----------------------------------------------------------------------------------------------------|
| 2  | Control inputs for connecting external contacts for the event-based image recording/relay outputs       |
| 3  | Display port (4x) for connecting a PC monitor                                                           |
| 4  | 2 x Ethernet ports 10/100/1000 MBit/s base-TX iAMT interface, 10/100/1000/2500 MBit/s base-TX interface |
| 5  | 4x USB 3.2 (Gen1), 2x USB 3.2 (Gen2)                                                                    |
| 6  | Serial RS-232 interface COM1 (9-pin Sub-D connector)                                                    |
| 7  | USB-C 3.2 (Gen2)                                                                                        |
| 8  | Audio connections                                                                                       |
| 9  | AnalogKit Audio Line In optional                                                                        |
| 10 | FBAS inputs on AnalogKit optional                                                                       |
|    |                                                                                                    |

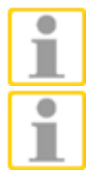

When using an analog monitor you need a DisplayPort to VGA adapter (Art. No.: 5.39401).

The position of the connections may vary!

Please check the accompanying mainboard manual if the configuration is different.

#### Hard Disk Drive Carrier

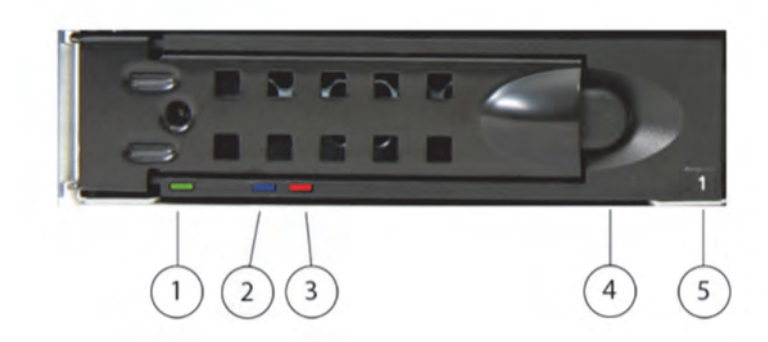

| 1 | Power LED continuous gr                  | een light when disk in and power on                                                                             |
|---|------------------------------------------|----------------------------------------------------------------------------------------------------|
| 2 | Access LED<br>S-ATA:                     | no light in idle mode, blinking blue light when access                                                          |
| 3 | Failure/ Reb<br>Failure:<br>Rebuilding:  | uiling LED<br>continuous red light<br>blinking red light when the specific disk is build in a degraded<br>array |
| 4 | Handle lock pressing it to               | the left unlocks the drive from the bay                                                                         |
| 5 | Disk-ID<br>consecutive r<br>storage mana | numbering according to the numeration in the RAID Controller                                                    |

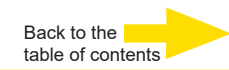

#### Removing the disk drive carrier

Disk drives could be removed when system is off, but also when system is running (Hot Plug). This only should be done in case of a disk failure. Do not pull out disks during system is running, when there is no disk failure. Pulling out properly working disk during system is up may cause data loss.

Press the handle lock.

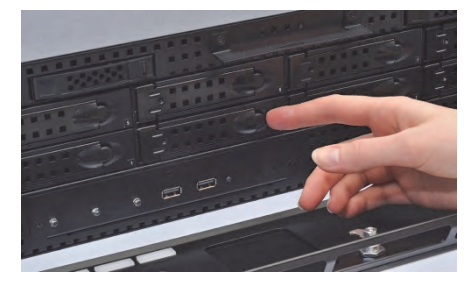

Pull the carrier handle in your direction.

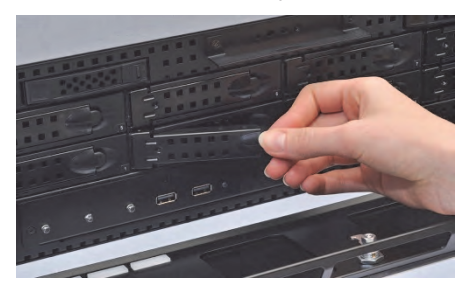

Pull out the carrier from the chassis.

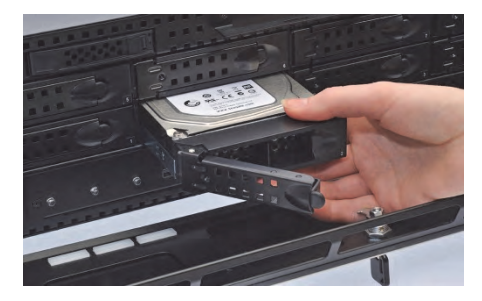

To put the disk drive carrier back into the system push it in the drive bay as far as possible. Then push the carrierhandle to lock the carrier.

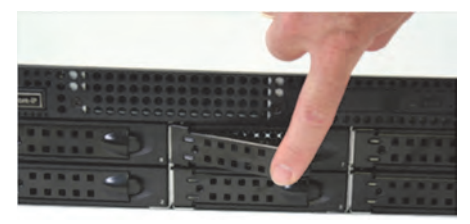

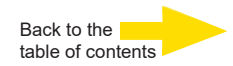

#### Changing a Redundant Power Supply

A power supply could be removed when system is off, but also when system is running (Hot Plug). This only should be done in case of a power supply failure.

Remove the power cord from the back of the power supply.

Press the locking lever downwards.

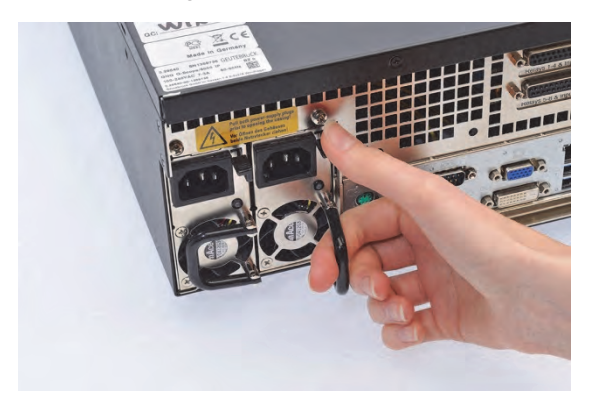

Pull firmly on the power supply handle to remove it.

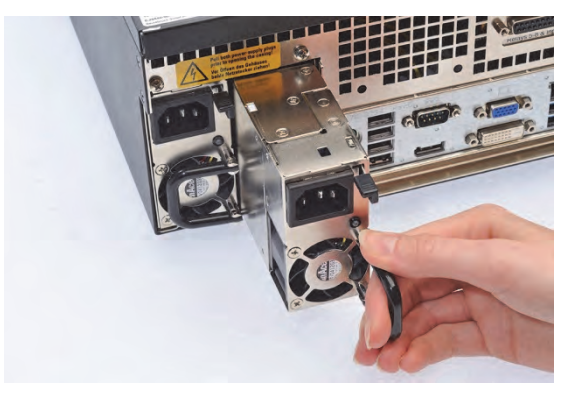

Insert the plug-in module into the system. Push the module as far as possible into the enclosure. Close the locking lever to arrest the plug-in module.

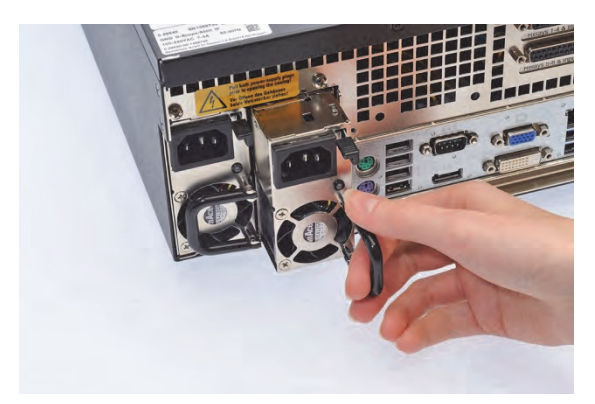

#### Installation and commissioning

#### **Requirements**

#### Checking the conditions

**Before** you integrate your G-ST 6000+ G3 into an existing network, you must ensure that the following conditions are met:

- There is a functioning network with TCP/IP protocol (100/1000 Mbit Ethernet). For other networks, the successful integration of G-ST must first be demonstrated.
- For commissioning, a network administrator is required on site who can intervene promptly when problems with the network arise.
- The responsible network administrator must provide a free IP address, in some cases with subnet mask and default gateway, for every G-ST and for each configuration and playback PC. In addition, a free IP address is required per network segment. This additional IP address will be used for test setups during commissioning and must remain available after completion of work.
- With the help of the **PING** diagnostic tool, which is normally executed as a console command, functional communication between the G-ST and the configuration or playback PCs must be confirmed. You can also demonstrate functional name mapping using PING. You start the command window using right klick on Start → left klick on Command promp → enter PING + IP adress.

#### **Tool for commissioning**

Ensure that before commissioning, all accessories needed for installation are available and connect these accessories.

If configuration and operation of the system is to be performed directly on the **G-ST**, you need the following equipment:

- S-VGA monitor (min. resolution of 1024 x 768 pixels, 17-inch recommended)
- USB keyboard and USB mouse.

| Mouse and<br>keyboard  | Connect the mouse and keyboard via the USB ports on the back of the device.                                                                                                    |
|------------------------|----------------------------------------------------------------------------------------------------|
| 1                      | Use only standard PC keyboards and mice that are compatible with MS Windows.                                                                                                    |
| Monitor                | Connect the monitor cable to the DP connector on the back of the device. If neces-<br>sary, use a VGA adapter if you have an analog RGB monitor.                                                                                                    |
|                        | The device driver for the graphic card has already been installed on the device.                                                                                                    |
| Network<br>integration | <ul> <li>For network integration of G-ST we recommend the following tools:</li> <li>Laptop with installed network card and the required network configuration.</li> <li>Establish the connection between the G-ST 6000+ G3 and analysis PC via a switch or use a crossover network cable.</li> </ul> |

#### Preparations

Before you begin establishing connections and specifying configurations, you should familiarize yourself with the hardware and use of your system:

- Number and manufacturer of the recording cameras.
- Number and type of input contacts for event recording.
- For serial connection of cash-dispensing machines or access control systems with card readers, the protocol used and the serial parameters.
- The required storage capacity for image data (take into account an additional 15% of the calculated image storage capacity for management of images).
- Recording grid (number of images per unit time) of the corresponding cameras for permanent and/or event recording.

You should also be experienced in dealing with MS Windows and be able to install hardware and software.

Network applications For setup of network applications, you should also have the following information available to you:

- Network topology and technology and responsibilities of your system.
- Computer name and/or IP addresses of the computers and devices to be set.

#### Instructions on installation of in-house PC cards and external devices

To avoid expensive installation and to ensure correct operation, consider the following:

Wherever possible, use PC cards offered by GEUTEBRÜCK. If you ordered these cards with the device, they are already installed and ready for operation. When re-ordering a card, we strongly recommend also ordering assembly and the installation at the same time.

Installation of third-party PC cards is performed at your own risk as we cannot ensure proper system function in such a case.

- Use only monitors that meet the minimum requirements set out here. If possible, use only standard PC keyboards and mice that are MS Windows-compatible.
- If possible, use printers that are supported by MS Windows and whose printer drivers can be found on the system disk in the Windows directory.

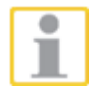

For connecting external devices, note in general:

- G-ST 6000+ G3 devices do not have a CD-ROM/DVD drive. When selecting devices, please ensure that the devices are compatible with MS Windows.
- For the use of a recovery DVD you need an external USB drive.
- In this context, please also take into account the training that GEUTEBRÜCK of-fers for safe use of the hardware and software of the G-ST.

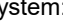

Back to the

table of contents

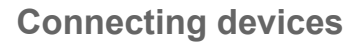

All connections are made on the back. In addition, two USB ports are available on the front.

Please note the following precautions for your security and the safety of the appliance.

#### Warning!

- All connection work may only be performed when the device is shut off.
- Do not remove the cover! Only maintenance-free components are to be found inside the device. Repairs may only be performed by qualified specialists.
- For use of external USB devices, check the order of driver installation and connecting of the device.
- For all control lines, only use shielded cable. Twist the cable shield at the end and solder it to the frame of the SUB-D connection (plug or socket).
- Do not short-circuit wires with the cable shield. Slide an insulator across the shield to prevent short circuits.
- Do not connect a cable shield to a ground connection (pin).
- Keep the twisted part of the cable shield in the plug (socket) as short as possible.

#### Turning on the device

Before turning the unit on, please observe the following safety information.

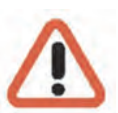

- Use a socket with a protective contact for connection.
- Ensure a power supply between 110 VAC and 230 VAC.
- Please do not press any keys while powering up! The operating system is precisely pre-configured for your device. By pressing a key during powering up, this configuration could be adversely affected.

To turn on the device, follow these steps:

- 1. Connect the device to the power supply
- **2.** Activate the on/off switch on the power supply unit on the back of the device. The device has been switched on.
- **3.** Wait until the operating system has started up and the **Begin Registration** window is displayed. During this operation, the client and the database of the device are started automatically.
- 4. Use the key combination Ctrl +Alt +Del to log on MS Windows.

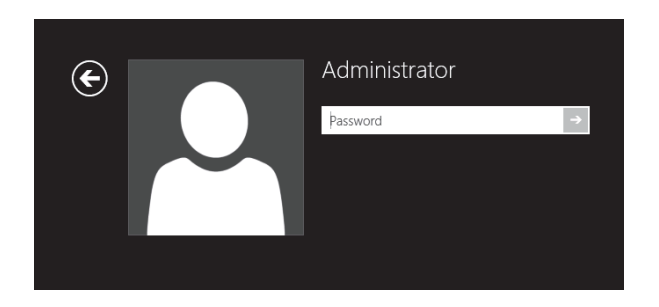

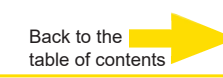

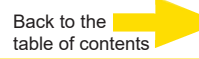

Enter the following at the MS windows Logon dialog box:

User name: Administrator
 Password: Pa\$\$w0rd

Then assign your own new password and write it down! Be at least six characters in length. Contain characters from three of the following four categories: English uppercase characters (A through Z) English lowercase characters (a through z) Base 10 digits (0 through 9) Non-alphabetic characters (for example, !, \$, #, %) Please note that this is the **Windows system password**, it is <u>not possible</u> to recover the password if it has been lost!

Please confirm by pressing the ENTER key.

The **Admin** user profile allows full access to your G-ST. You are now on the operating system level.

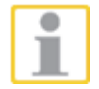

At first, please choose your language setting.

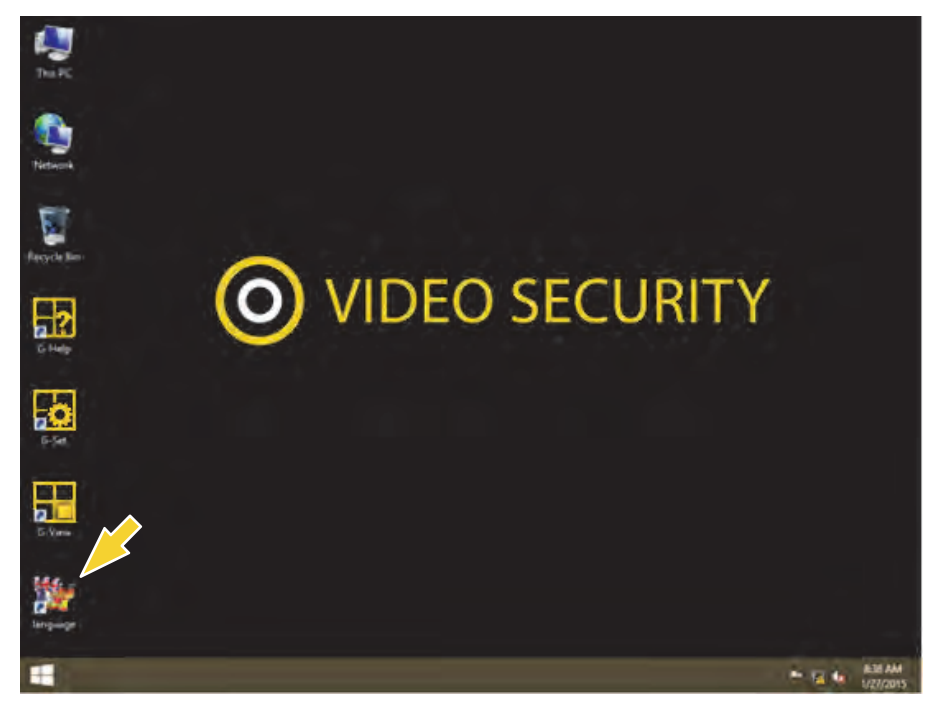

G-ST will be delivered ex-factory with language setting English.

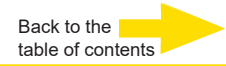

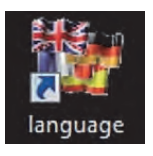

To modify the language displayed in Windows, follow these steps:

- Add the desired language.
- Define the desired languages as the primary language.
- 1. Double click on the Language icon and click "Install display languages" to open the selection menu.

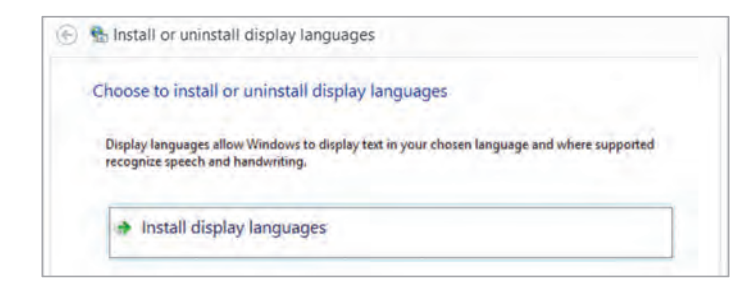

- Select a language and click "Next". The corresponding language pack is installed.
- **3.** Open the Region and Language options, by clicking **Start**, Control Panel and then Language.
- **4.** Click Add a Language to access the selection menu. Select your language and click "Add".
- **5.** By clicking on your country language and on Options you access the activation menu for the primary language.

| Change your lang<br>Add languages you wa | uage preferences<br>nt to use to this list. The language at the top of your list is your p    |         |
|------------------------------------------|-----------------------------------------------------------------------------------------------|---------|
| Add a language Ren                       | iove Move op Move down                                                                        |         |
| English (United<br>States)               | Windows display language: Enabled<br>Keyboard layout: US<br>Date, time, and number formatting | Options |
| Deutsch<br>(Deutschland)                 | Windows display language: Available<br>Keyboard layout: German                                | Options |

 Activate your language by clicking "Make this the primary language" and follow the instructions.

#### Integrating the device into the network

It is best to have the following work performed by an administrator:

- 1. Assign the **G-ST** the intended IP address in order to integrate it into the network. Manual assignment of IP addresses is performed using the settings of the network card of the device.
- Using the console command PING, check whether the device was integrated correctly into the network. You start the command window using right klick on Start → left klick on Command prompt → enter PING + IP adress.

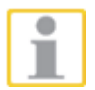

In general, when assigning an IP address, make sure that the assigned address is in fact available and not already assigned to another network component.

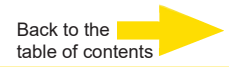

#### Working with the G-ST 6000+ G3

#### **Overview**

After the G-ST has been started and successfully integrated into a network, you can work with the device. The G-ST uses the following applications which can be opened using the start bar or from the desktop using a double click:

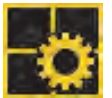

G-Set is the G-ST setup client. In this Windows interface, you set the recording parameters, modify and assign passwords and access rights and add additional users for the system.

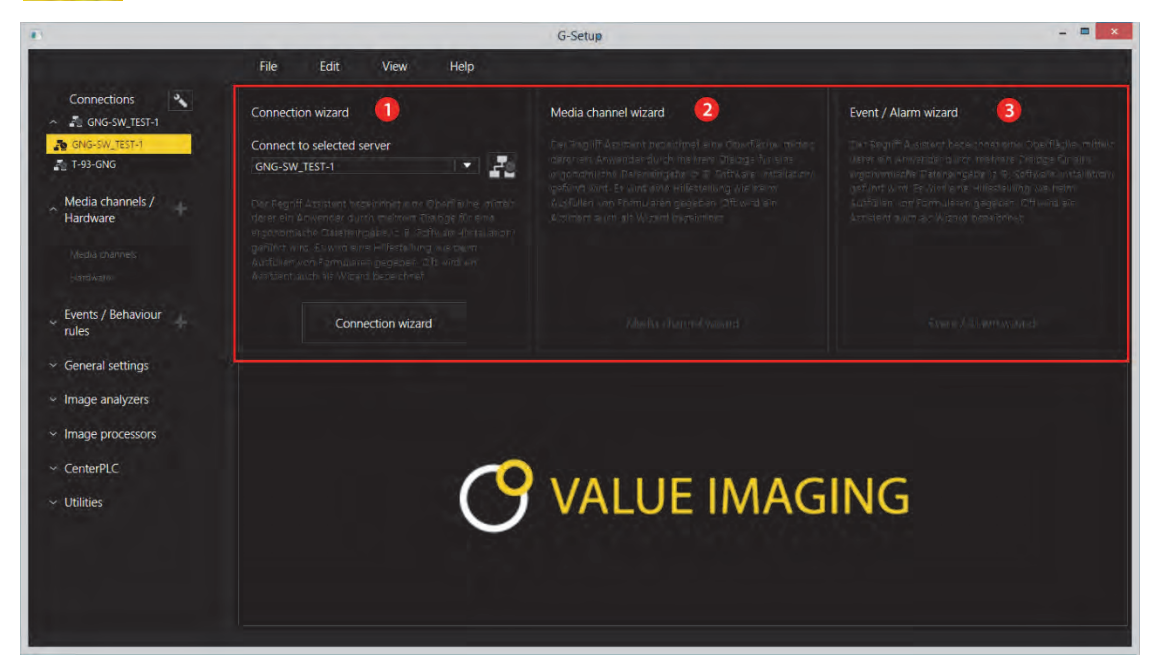

There are three integrated wizards, which help you to set up your system:

 Connection Wizard ① Here you create, manage and verify connections to servers (Password, Ping, Connection).
 Media Channel Wizard ② You can see, report and manage all available cameras on the network
 Event / Alarm Wizard ③ Events and alarms are created and managed here.
 Working with G-Set can be started on the client side or directly on the server. If you have opened G-Set on a workstation computer, in the program you must create and save a corresponding connection on the server.

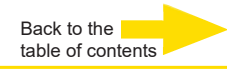

In G-Set, you will perform, among others, the following tasks to set up the system:

- Register all IP cameras that are integrated in the network with your G-ST.
- Set up the media channels. For each media channel the quality profile is determined for permanent recording and live streaming.
- Add the required I/O contacts, so that you can include the signals from the control inputs and outputs and the external switching devices for event configuration.

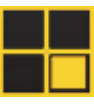

G-View is the G-ST playback client. This Windows interface creates a uniform user interface for all system components and supports all functions of picture playback, from the reaction to alarm events to support of recorded picture sequences.

| He Column<br>He Eat: Vew Oppons. 7<br>C C C C C C C C C C C C C C C C C C C | ¢ re che 0                                                                            | (r)          |  |
|-----------------------------------------------------------------------------|---------------------------------------------------------------------------------------|--------------|--|
| E Video servers                                                             |                                                                                       |              |  |
|                                                                             | GEUTEBRÜCK                                                                            | GEUTEBRÜCK   |  |
| Backup files                                                                |                                                                                       |              |  |
| Scenes                                                                      |                                                                                       |              |  |
| . Search/Filter                                                             |                                                                                       |              |  |
| V Tools                                                                     | GEUTEBRÜCK                                                                            | GEUTEBRÜCK   |  |
|                                                                             |                                                                                       |              |  |
| ▶<br>₽<br>*                                                                 | <b> </b>   <b>1</b>   <b>1</b>   <b>1</b>   <b>1</b>   <b>1</b>   <b>1</b>   <b>1</b> | I⊫►►₩►≡₩►  ₩ |  |
| Loaded profile: skultus                                                     |                                                                                       |              |  |

The G-View user interface after opening the program.

- As in the case of G-Setup, the **menu and toolbars** are at the top **1**.
- The selection area where settings can be made are at the left-hand edge 2.
- The greatest part of the area is owned by the Viewers. They can be arranged over the area in various ways <sup>3</sup>.
- Beneath the Viewer area there are the toolbars for:
   Recorder control, Alarm list and Telecontrol [Remote control] ④.

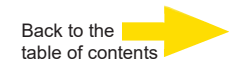

#### Using the online documentation

Online documentation

All necessary functions for set up and configuration of the system are described in the G-Set **Online help**. You will also find the details of the G-View operating component.

You open the integrated **Online help** using the **Help menu** in the menu bar of the open programs **G-Set** or **G-View** or with double click on the desktop icon.

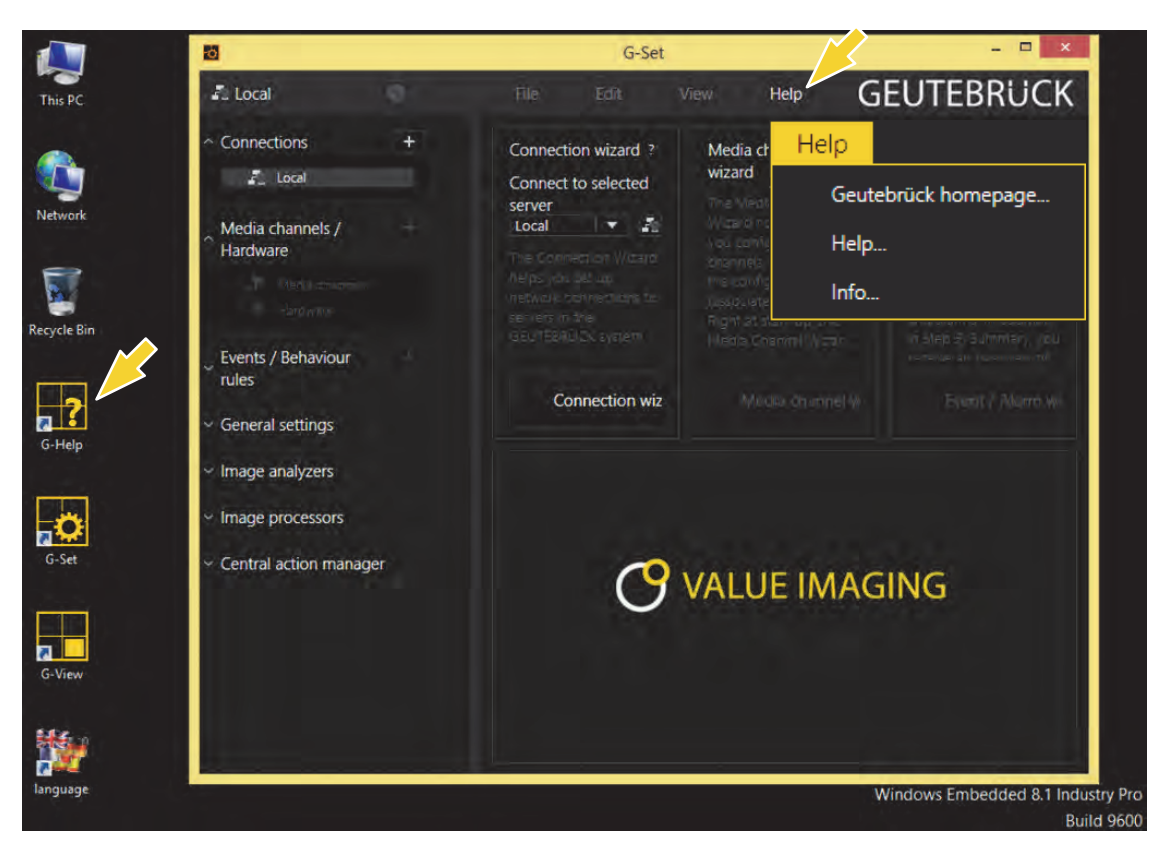

| Г |    |
|---|----|
| L | Ť. |
| L |    |

At the GEUTEBRÜCK Homepage: **www.geutebrueck.com** you can find always the newest version of the **Online Help.** 

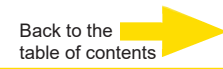

#### Managing I/O contacts

Using programmable and tamper-monitored digital inputs and outputs, contacts for event-controlled recording can be controlled. For example, using a contact the movement of a pan/tilt head can be triggered, a gate can be opened or an infrared light can be switched on.

Each input and output can be given a meaningful name and an additional description in the G-Set configuration software.

#### **Assigning contacts**

#### **Digital inputs**

The G-ST 6000+ G3 has 16 control inputs, which are each equipped with an internal pull-up resistor with 1 k $\Omega$  to +5 V.

The control inputs are distributed onto two 25-pin Sub-D sockets (inputs 1-8 and 9-16. These are located on the back of the device.

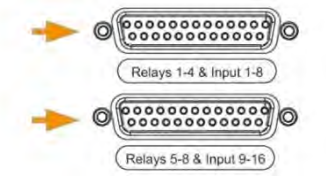

Figure 4: 25-pin Sub-D sockets

Contacts for event processing can be connected to the control inputs of the Sub-D sockets.

The event contacts can start or stop recording, for example, when a contact is opened or closed or in case of sabotage. The events are created and set up accordingly in the **G-Set** configuration software.

Tamper monitoring To set up the tamper monitoring of contacts, follow these steps.

- 1. Define the foreseen contact as normally open.
- 2. Select the monitoring resistance so that the sum of monitoring resistance and line resistance is 510 ohm +/- 10%.

For tamper monitoring using quiescent current circuits, three different levels can be distinguished at the switch inputs:

| Level 0: | 0 to approx. 0.66 V          |  |
|----------|------------------------------|--|
| Level 1: | approx. 0.7 to approx. 1.5 V |  |
| Level 2: | approx. 1.6 V to 3.3 V       |  |

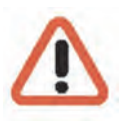

The loop current monitoring is performed with a 470  $\Omega$  resistor at the end of the line.

Warning! —

Please do not apply a power above the value of 3.3 V. This may lead to damages!

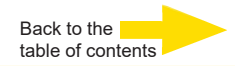

#### **Digital outputs**

Each unit has four floating digital outputs. Like the digital inputs, these are distributed onto the 25-pin sub-D socket (relay 1-4).

Using the digital outputs, you can switch external devices, for example, to report system errors. The events are created and set up accordingly in the **G-Set** configuration software.

#### Assignment of the 25-pin Sub-D sockets

The contacts can be soldered directly to the corresponding Sub-D plug. The assignment of the 25-pin Sub-D connectors is shown in the following figure.

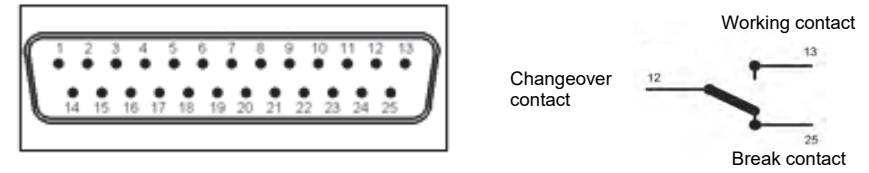

Figure: Assignment of the 25-pin Sub-D socket, solder-side

| Conr | nection | Signal                  | Socket 1 | Socket 2 |
|------|---------|-------------------------|----------|----------|
|      | 13      | Normally open contact   |          |          |
| 25   |         | Normally closed contact | Relay 4  | Relay 8  |
|      | 12      | Changeover contact      |          |          |
| 24   |         | Normally open contact   |          |          |
|      | 11      | Normally closed contact | Relay 3  | Relay 7  |
| 23   |         | Changeover contact      |          |          |
|      | 10      | Normally open contact   |          |          |
| 22   |         | Normally closed contact | Relay 2  | Relay 6  |
|      | 9       | Changeover contact      |          |          |
| 21   |         | Normally open contact   |          |          |
|      | 8       | Normally closed contact | Relay 1  | Relay 5  |
| 20   |         | Changeover contact      |          |          |
|      | 7       | Ground                  |          |          |
| 19   |         | Switch input            | 8        | 16       |
|      | 6       | Switch input            | 7        | 15       |
| 18   |         | Ground                  |          |          |
|      | 5       | Switch input            | 6        | 14       |
| 17   |         | Switch input            | 5        | 13       |
|      | 4       | Ground                  |          |          |
| 16   |         | Switch input            | 4        | 12       |
|      | 3       | Switch input            | 3        | 11       |
| 15   |         | Ground                  |          |          |
|      | 2       | Switch input            | 2        | 10       |
| 14   |         | Switch input            | 1        | 9        |
|      | 1       | Ground                  |          |          |

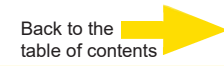

#### Adding I/O contacts in G-Set

Similar to the cameras, I/O contacts must also be registered using the **G-Set** software. The I/O connections are displayed in the list of hardware modules. Configuration is performed in a separate view.

- Example
- 1. In the General Settings section, select the entry IO Settings.
- 2. Using Add, open the list of I/O contacts.

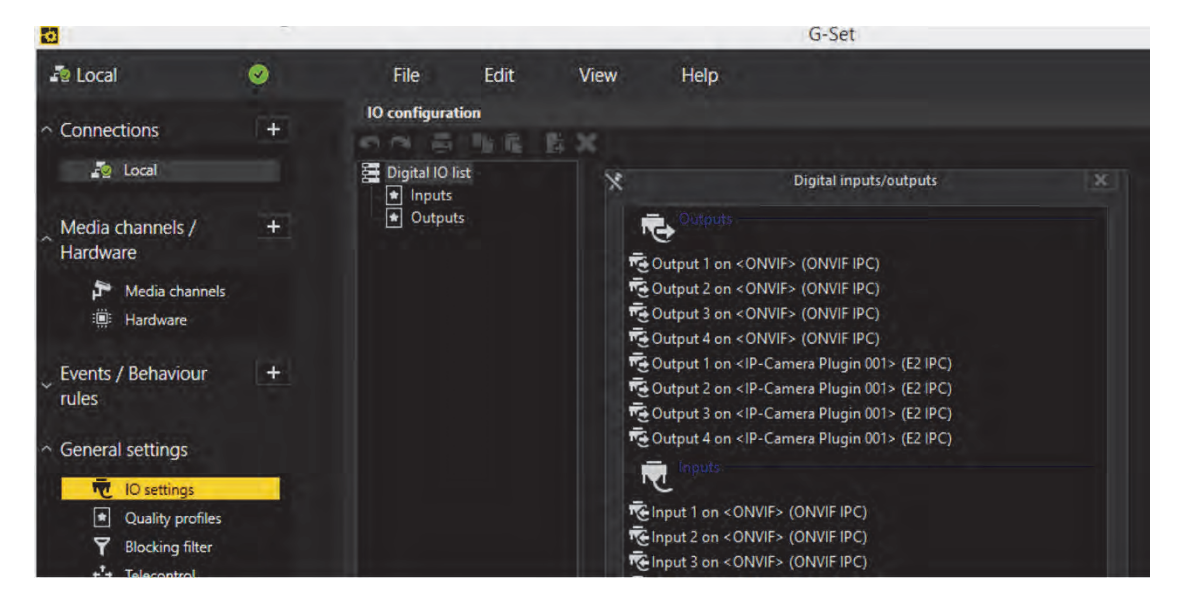

The list also shows the I/O contacts.

- 3. Select the required inputs and outputs.
- **4.** Assign for each required input and output contact a descriptive name and enter an additional description.

| 6                                                     |     |                                                                     |                             | G-Set                                     |
|-------------------------------------------------------|-----|---------------------------------------------------------------------|-----------------------------|-------------------------------------------|
| 🐴 Local                                               | o 🖪 | File Edit                                                           | View Help                   |                                           |
| <ul> <li>Connections</li> </ul>                       | +   | IO configuration                                                    | ×                           |                                           |
| 🦉 Local                                               |     | 🧮 Digital IO list                                                   | 👿 Settings                  |                                           |
| Media channels /<br>Hardware                          | [+] | <ul> <li>Inputs</li> <li>■ Outputs</li> <li>■ Output 001</li> </ul> | IO<br>Name:                 |                                           |
| Media channels                                        |     |                                                                     | Output 001<br>Description:  |                                           |
| <ul> <li>Events / Behaviour</li> <li>rules</li> </ul> | (+) |                                                                     | × Active                    |                                           |
| <ul> <li>General settings</li> </ul>                  |     |                                                                     | IO source:<br>Local number: | Output 1 on <onvif> (ONVIF IPC) 1</onvif> |
| IO settings                                           |     |                                                                     | Global number:              |                                           |
| Quality profiles                                      |     |                                                                     |                             |                                           |
| Y Blocking filter                                     |     |                                                                     |                             |                                           |

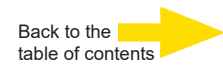

# Using other connections Analog Video Connections (optional)

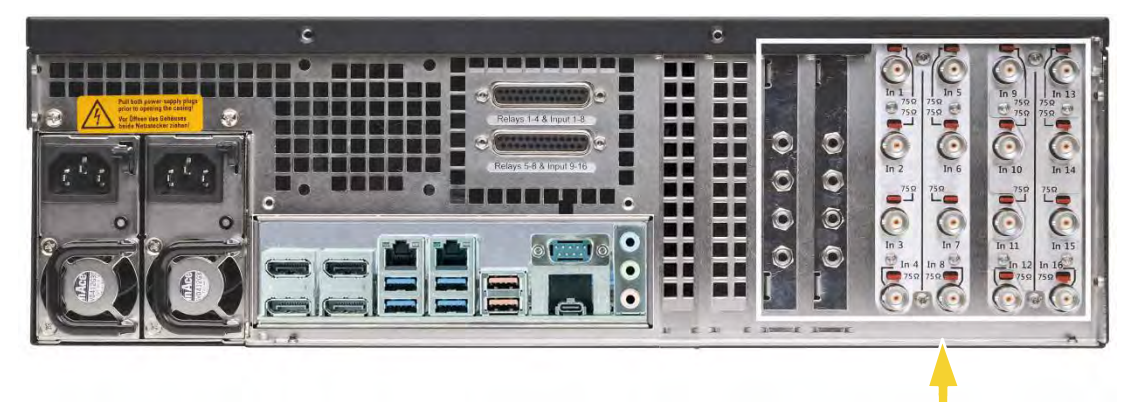

Figure 5: AnalogKit-H16 BNC input sockets and Audio Line In

Connect FBAS cameras or other FBAS signal sources to the BNC input sockets of the video inputs "VID1", "VID2" etc.

Depending on the type of AnalogKit used they feature:

- 8 FBAS inputs on AnalogKit-H8 (Order-No. 1.02460)
   4 Audio Line In (3,5mm audio jack)
- 16 FBAS inputs on AnalogKit-H16 /Order-No. 1.02470)
   8 Audio Line In (3,5mm audio jack)

#### **Connecting printers**

Using the USB connections on the rear of the device, you can attach a suitable printer.

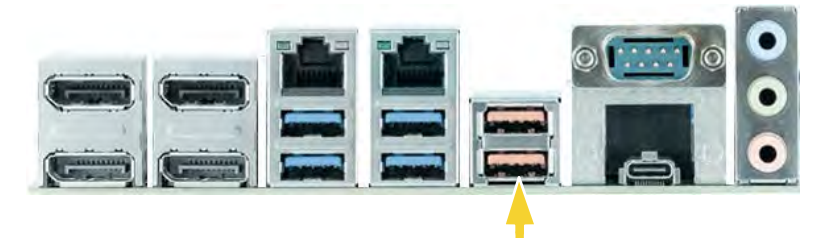

Figure 6: USB connections

Follow the installation instructions for the corresponding printer.

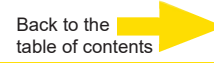

#### Additional external connections

The following external connections are available on the rear of the device:

#### USB (2.0 / 3.2) )

You can connect external devices to the nine (7 rear / 2 front) available USB ports

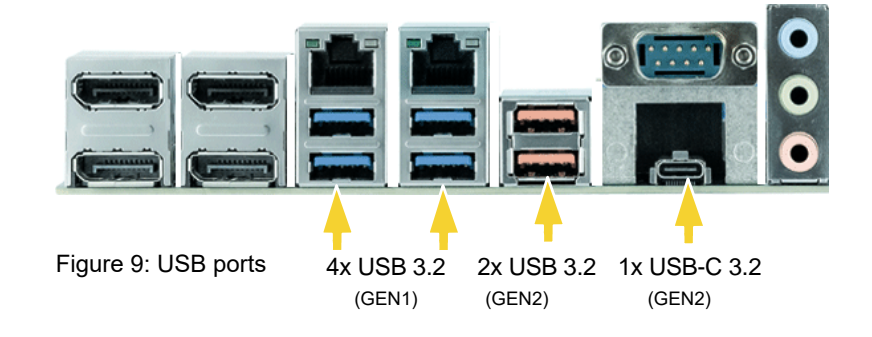

#### DisplayPort

Four Display Ports are available for connecting a PC monitor.

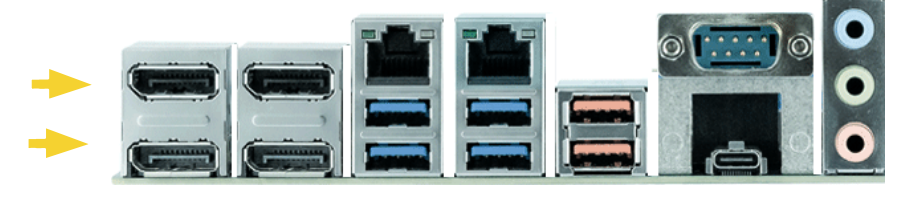

Figure 10: DisplayPort

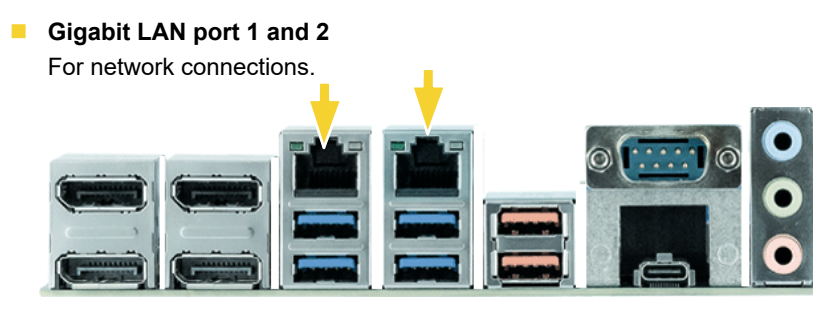

Figure: Gigabit LAN ports

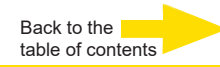

#### Audio

An audio source can be connected at the soundcard ports.

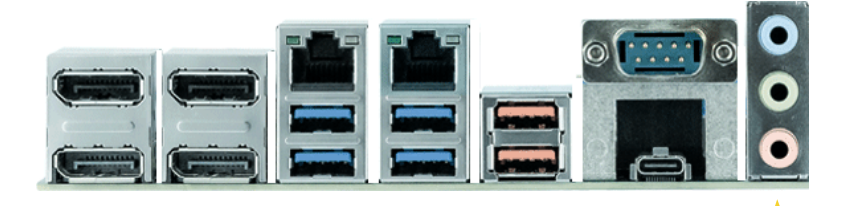

Figure 12: Audio connections

#### COM1

At the COM1 port, there is a RS-232 interface via a 9-pin Sub-D socket.

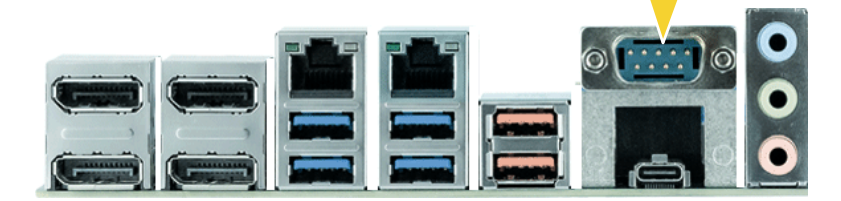

The 9-pin COM1 plugs are assigned by default as follows:

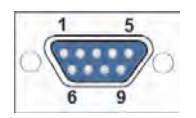

Figure 12: Pin assignment for COM1 connection – solder-side socket

| Pin | Function | Pin | Function            | Pin | Function |
|-----|----------|-----|---------------------|-----|----------|
| 1   | JDCD     | 4   | DTR                 | 7   | RTS      |
| 2   | RxD      | 5   | Signal ground (GND) | 8   | CTS      |
| 3   | TxD      | 6   | DSR                 | 9   | RI       |

#### Turning off the device

To turn off your G-ST, proceed in the following order:

- 1. Close all applications and click **Start** in the taskbar.
- 2. Select Shut down and press OK.

The operating system will now shut down and all data will be stored.

**3.** Next, turn your device off completely with the **on/off switch** on the rear of the device.

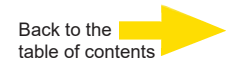

#### Resetting the system to factory settings

Recovery DVDs are provided with your device. This allows for the recovery of the software installed at delivery as well as the original settings.

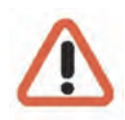

Please note that the recovery process should only be carried out by qualified personnel, as all data on the C:\ drive will be overwritten!

Back up your settings on an external disk beforehand.

#### **ATTENTION:**

Before starting the recovery process, all SATA ports must be disabled in the BIOS under Advanced "Drive Configuration", otherwise the database will be destroyed. With the G-ST-6000+ G3 the carriers can also be pulled before. After the recovery the SATA ports of the connected HDDs are enabled again.

The recovery image is assigned to the origin hardware (CPU, Windows licenses) of your G-ST. Subsequent modifications of the original hardware (such as CPU) are incompatible.

If you cannot access the Windows desktop or programs due to system problems, you can still start the recovery process.

To restore the device to factory settings, for example after a crash, please proceed as follows:

- 1. Connect the DVD drive to a USB socket in the machine according to the instructions provided by the manufacturer.
- 2. Switch on the device and place the recovery DVD into the DVD-ROM drive.
- **3.** Now boot your G-ST from the recovery DVD. Start the PC, press a key (F11, F12...) for opening the Bios boot menus, and then select the appropriate boot device.

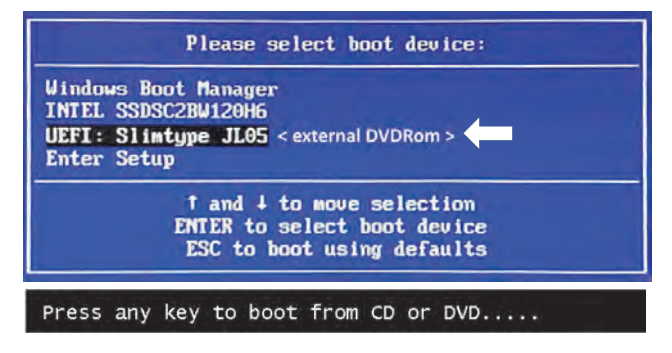

4. At the Windows RE Tools menus, select a keyboard layout, for example, US.

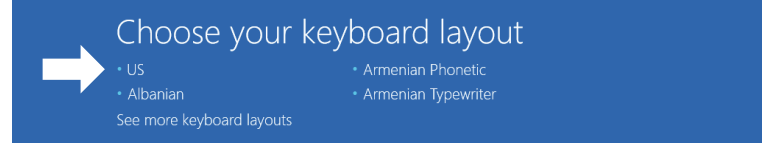

5. In the next menu click on the menu button "Troubleshoot"

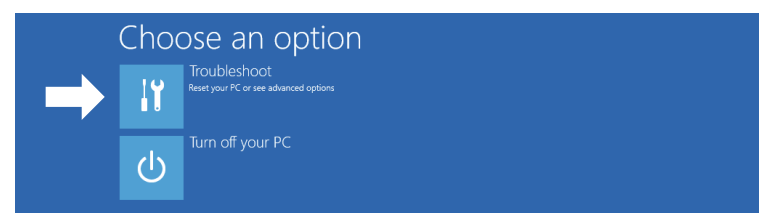

6. In the menu "Troubleshoot" click on the menu button " GEUTEBRUECK Recovery Solution ".

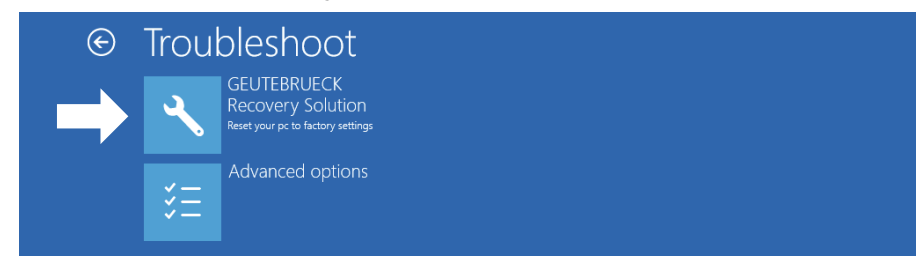

7. Select the size of the Windows partition, click RECOVERY START

| Geu                                         | tebrueck Recovery Solution                                                     |
|---------------------------------------------|--------------------------------------------------------------------------------|
| his program will recover Windows on your oc | imputer. During this process ALL DATA stored on your Hard Disk will            |
| e DELETED. Please backup necessary files    | s before starting to recover.                                                  |
| Please select the size Windows partition    |                                                                                |
| Create Windows partition over full drive (A | VI availible space on the drive will be used)                                  |
| Create Windows partition only 128 GByte     | (The remaining space on the drive can be used for a different usage)           |
| CAUTION: Please do not remove the USB-D     | rive from your Computer after starting the Recovery-Process.<br>RECOVERY START |

8. Confirm disk partition by clicking YES.

| 📥 Recovery Utility                                                                                                    |                                                |  |
|----------------------------------------------------------------------------------------------------|------------------------------------------------|--|
| Administrator: recovery start                                                                                                    |                                                |  |
| <pre>**Informations recovery image = D:\sources\install.swm partition mode = 1 check boot mode The command completed successfully. **The PC is booted in UEFI mode. ***set power scheme Power Scheme GUID: 8c5e7fda-e8bf-4a96-9</pre> | 11*.swm<br>185-a6e23a8c635c (High performance) |  |
| ***Disk Information<br>Microsoft DiskPart version 10.0.14393.(<br>Copyright (C) 1999-2013 Microsoft Corpo<br>On computer: MININT-E8ESPFV<br>Disk ### Status Size Fro                                                                  | System Recovery Tool: Warning!                 |  |
| Disk Ø Online 127 GB 12<br>Leaving DiskPart                                                                                                    | 77 GB                                          |  |

Now the system recovery starts.

During the recovery process, the device may be rebooted several times.

| 📥 Recovery Ut                                                     |          |                                       |                            |                                           |                                     |                                         |  |  |
|-------------------------------------------------------------------|----------|---------------------------------------|----------------------------|-------------------------------------------|-------------------------------------|-----------------------------------------|--|--|
| Administrator:                                                    | recoverj | y start                               |                            |                                           |                                     |                                         |  |  |
| * Partition 3                                                     | P        | Primary                               | 12                         | 6 GB 641 M                                | 1B                                  |                                         |  |  |
| Volume ###<br>Volume 0<br>* Volume 1<br>Volume 2<br>Leaving DiskP |          | Label<br>DVD_ROM<br>Windows<br>SYSTEM | Fs<br>UDF<br>NTFS<br>FAT32 | Type<br>DVD-ROM<br>Partition<br>Partition | Size<br>7184 MB<br>126 GB<br>512 MB | Status<br>Healthy<br>Healthy<br>Healthy |  |  |
| Deployment Im<br>Version: 10.0<br>01:06 PM                        | age S    | ervicing and<br>3.0                   |                            |                                           |                                     |                                         |  |  |
| System<br>Press any key                                           | Recov    | very Tool fini                        | .shed, r                   | eboot your F                              | PC                                  |                                         |  |  |

Follow the instructions till the recovery is completed and your system restarts.

#### Appendix

# Technical data

#### Software

 Operating System:
 G-Core:

 Windows 11 IoT Enterprise LTSC
 6.2, 7.1 or newer with GPU support

G-SIM: 9.4.3, 10.0.1 or later with GPU support

#### Performance\*

| Record:                          | Viewer:     |
|----------------------------------|-------------|
| 750 Mbit/s database; 92 channels | 360 Mbit/s; |

/iewer: 360 Mbit/s; 38 channels G-Tect: AD: 58 channels, VMD: 58 channels, VMX: 50 channels

#### Memory

System: 1x M.2 SSD (opt. 2x M.2 SSD Raid1) Image memory: up to 8x HDD, hot swap, Raid 0,1,5,6 (max. 160TB)

#### System

Processor: Intel Core i5 or i7 12th gen. IoT

Audio output: 1x stereo (line out, phone jack 3.5mm), display port

Other interfaces: 1x RS232 16x input contacts, sabotage monitored 8x potential free relay outputs, 24VDC 1A Memory RAM: 16GB DDR5 Single Dual Channel (opt. 64GB)

Audioformat: G.711 (PCM) A-law, µ-law with 8 kHz, Uncompressed PCM up to 16 kHz

**Power supply:** Redundant: 100-240V AC / 60-50 Hz ±10%, 2x 420W Hot-Swap

Video outputs: 4x DisplayPort VI.4a, 4K Resulution

Network interfaces: 1x Port 10/100/1000 MBit/s base-TX iAMT 1x Port 10/100/1000/2500 MBit/s

Power consumption: approx. 240W fully equipped (2x M.2 SSD, 8x HDD)

#### Environment

| Operating temperature: | Form factor: | Dimensions:                                |
|------------------------|--------------|--------------------------------------------|
| 0°C to +40°C           | 3U / 3HE     | 19" rack mount unit: 3 U x 542 mm (depth); |
| Weight:                |              | 482 x 133 x 542 mm (W x H x D)             |
| 23 kg net              |              |                                            |

#### Certifications

CE, EAC

#### Warranty

3 years (opt. 5 years)

#### Accessories

System memory: Ir 0.08060 | M.2 SSD mirrored, Raid 1 u H

1.02921 | 16GB Ram Kit (max. 64GB)

Image storage: up to 8x HDD image storage 2-20 TB per HDD Network interfaces: 5.35466 | 1 Port Gbit network card PCIe 5.35465 | 2 Port Gbit network card PCIe Analog-Kit: 1.02460 | Analog-Kit H8 1.02470 | Analog-Kit H16

\*Configuration: G-ST 6000+G3 with i7 and 16 GB Ram Video source: Scene OutdoorLively, 25fps, H.264, FullHD Each test was performed separately. In combination the values are lower.

Order no. 0.60620

Memory RAM:

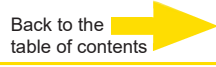

# GEUTEBRÜCK

#### Technical alterations reserved.

#### **GEUTEBRÜCK GmbH** Im Nassen 7-9 | D-53578 Windhagen | Tel. +49 (0)2645 137-0 | Fax-999 | E-mail: info@geutebrueck.com | Web: **www.geutebrueck.com**

# GEUTEBRÜCK

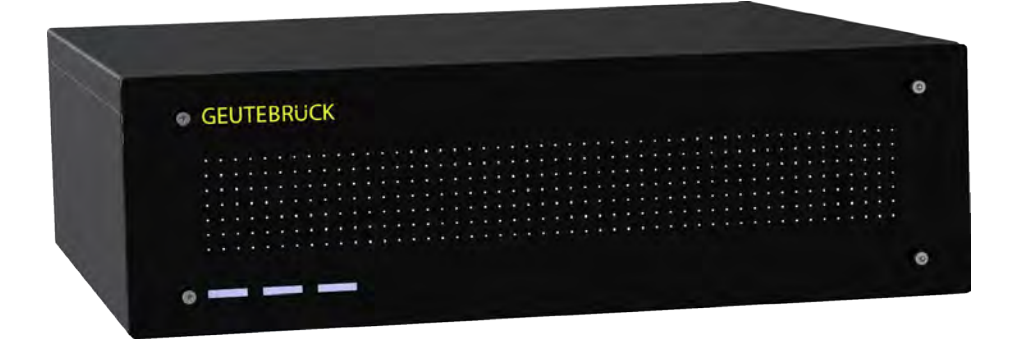

# G-ST 6000+ G3

Instructions d'utilisation

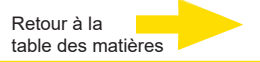

## **Préface**

Les informations contenues dans ce document peuvent être modifiées sans avis préalable.

Aucune partie de ces documents ne peut être reproduite ou transmise sans l'autorisation expresse de la société GEUTEBRÜCK, et ce indépendamment du motif et du mode de reproduction ou de transmission (électronique ou mécanique).

© 2023 by GEUTEBRÜCK Tous droits réservés.

Cette notice correspond à l'état actuel de la technique de nos appareils. Sous réserve de modifications et d'erreurs.

Cette notice d'utilisation vous fournit toutes les consignes nécessaires pour une utilisation conforme et sûre du **G-ST 6000+ G3**.

Veuillez impérativement lire et suivre la notice d'utilisation ci-jointe pour éviter tout dysfonctionnement et tout danger.

Cette notice d'utilisation porte sur le **G-ST 6000+ G3**. La notice d'utilisation n'est valable que si votre appareil correspond à l'état décrit dans cette notice.

Cette notice contient toutes les informations nécessaires pour le transport, le montage et la mise en service des appareils.

Par conséquent, veuillez lire attentivement la notice d'utilisation ci-jointe avant la première mise en service pour garantir une utilisation sûre des appareils.

Si des pannes se produisent ou en cas de nécessité d'entretien, prenez impérativement contact avec notre personnel qualifié.

Tous les travaux de maintenance et d'entretien doivent être effectués par notre personnel qualifié. La garantie ne s'appliquera pas si les travaux de maintenance ou d'entretien sont négligés ou effectués de façon non conforme.

### Table de matière

| Préface                                                                  | 2        |
|--------------------------------------------------------------------------|----------|
| Consignes générales et sécurité                                          | 4        |
| Utilisation conforme                                                     | 4        |
| Explication des symboles et définitions                                  | 4        |
| Consignes générales de sécurité                                          | 5        |
| Normes et règlements                                                     | 5        |
| Transport, stockage et mise en service initiale                          | 6        |
| Contenu de la livraison                                                  | 6        |
| Description de l'appareil                                                | 7        |
| Aperçu de G-ST 6000+ G3                                                  | 7        |
| Vue de l'appareil                                                        | 8        |
| Vue frontale                                                             | 8        |
| Vue arrière G-ST 6000+ G3                                                | 9        |
| Installation et mise en service                                          | 10       |
| Conditions                                                               | 10       |
| Contrôler les conditions                                                 | 10       |
| Outils de mise en service                                                | 10       |
| Préparations                                                             | 11       |
| Consignes d'installation de cartes PC et d'appareils externes personnels | 12       |
| Raccorder l'appareil                                                     | 12       |
| Allumer l'appareil                                                       | 13       |
| Mettre l'appareil en réseau                                              | 15       |
| Travailler avec le G-ST6000+ G3                                          | 16       |
| Vue d'ensemble                                                           | 16       |
| Utiliser la documentation en ligne                                       | 18       |
| Gestion des contacts d'entrée et de sortie                               | 19       |
| Occuper les contacts                                                     | 19       |
| Entrées numériques                                                       | 19       |
| Sorties numériques                                                       | 20       |
| Occupation des prises D-Sub à 25 bornes                                  | 20       |
| Ajouter des contacts d'entrée et de sortie dans G-Set                    | 21       |
| Autres branchements                                                      | 22       |
| Les raccords video analogique (facultatif)                               | 22       |
| Brancher une imprimante                                                  | 22       |
| Autres Dranchements externes                                             | 23<br>24 |
|                                                                          | 24       |
| Keinitialiser le système                                                 | 25       |
| Annexe                                                                   | 25       |
| Données technique                                                        | 27       |

# Consignes générales et sécurité

#### Utilisation conforme

Le G-ST 6000+ G3 est un système de gestion vidéo numérique ultra performant basé sur les toutes dernières architectures de processeur.

Le G-ST est compatible avec l'enregistrement et la lecture directs de caméras en réseau. Le taux d'enregistrement dépend du type de caméra en réseau.

Les images des caméras standard et mégapixels peuvent être enregistrées dans toutes les résolutions supportées par la caméra et représentées au format correspondant.

#### Explication des symboles et définitions

Des symboles et pictogrammes faciles à retenir figurent dans la présente notice d'utilisation. Ces symboles vous aident à comprendre les informations de cette notice d'utilisation plus rapidement et attirent votre attention sur les risques et consignes importantes.

#### Attention! -

Symbole de danger. Indique des dangers ainsi que des interdictions pour éviter tout dommage physique ou matériel.

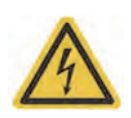

#### Avertissement relatif à la présence d'énergie électrique!

Danger de mort ! Assurez-vous que les travaux sur les équipements électriques ne soient effectués que par des électriciens compétents.

#### Définitions

- Utilisateur: personne autorisée par l'exploitant à utiliser l'appareil. L'utilisa-teur doit être instruit par l'exploitant sur la bonne manipulation de l'appareil.
- Exploitant: responsable de l'installation selon les règles de sécurité, de la maintenance et de l'entretien régulier de l'appareil.
- Personnel qualifié: personnel spécialisé compétent et autorisé par l'exploitant ou par GEUTEBRÜCK, qui connaît l'appareil et qui est familiarisé à la technique utilisée dans l'appareil. Le personnel qualifié a été formé et a les compétences nécessaires pour effectuer la maintenance et les réparations de l'appareil.

#### Consignes générales de sécurité

Les principales consignes de sécurité suivantes doivent être respectées lors de l'utilisation, de l'entretien et de la maintenance des appareils afin de protéger l'utilisateur, le technicien de la maintenance et du service client, ainsi que l'appareil.

- Lors de la conception et de la construction des appareils, les règles de l'art et les normes et directives en vigueur ont été prises en compte et appliquées.
- De plus, les appareils ont été développés et construits de sorte à éviter au maximum toute mise en danger lors d'une application conforme.

Cependant, nous nous voyons obligés de vous décrire les consignes de sécurité suivantes pour exclure tout autre danger résiduel.

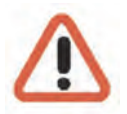

#### Avertissement!

Si des machines électriques sont utilisées, les mesures de sécurité fondamentales doivent être suivies pour exclure les risques d'incendie, d'électrocution et de blessure. C'est pourquoi vous devez lire et respecter la présente notice d'utilisation avant de commencer vos travaux. Gardez cette notice à la portée du personnel qualifié et de l'utilisateur.

Lors de l'exploitation de l'appareil, les lois, directives, normes et règles en vigueur sur le lieu d'utilisation doivent être respectées. L'exploitant et le personnel de contrôle en ont la responsabilité dans l'intérêt d'un déroulement des travaux en toute sécurité.

Lors de tous les travaux, assurez-vous que l'appareil ne présente aucun dommage. Toutes les pièces doivent être correctement montées et toutes les conditions doivent être remplies pour garantir un parfait fonctionnement. Si l'appareil devait présenter un quelconque défaut, il ne devrait plus être utilisé. Assurez-vous que les appareils sont réparés de façon compétente. Signalez le défaut clairement et retirez la prise pour éviter avant la réparation tout accident ou tout dommage entraîné par ou que pourrait entraîner un appareil défectueux.

N'utilisez pas le câble de branchement au secteur à une autre fin que celle pour laquelle il a été prévu. Protégez le câble de la chaleur, de l'huile et des bords tranchants.

Dans les situations dangereuses ou en cas de dysfonctionnements techniques, débranchez l'appareil immédiatement.

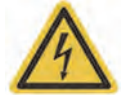

#### Avertissement relatif à la présence d'énergie électrique! \_\_\_\_\_\_ En cas de dommage, l'appareil ne doit plus être utilisé. Débrancher l'appareil!

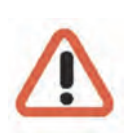

#### Avertissement!

L'utilisation d'autres pièces de rechange et d'autres accessoires que ceux indiqués d'entretien. Les travaux sur les équipements électriques ne doivent être effectués que par des électriciens qualifiés.

Seules des pièces de rechange d'origine peuvent être utilisées. Le cas contraire, il existe un risque d'accident pour l'utilisateur.

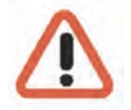

#### Avertissement! -

Risque d'explosion si la batterie de carte mère est remplacée par une autre non compatible. Veuillez mettre la batterie au rebut conformément aux règlements locaux.

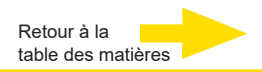

## Normes et règlements

Déclaration UE de conformité

CE

Cet appareil est conforme aux exigences des directives européennes suivantes:

- Directive sur la compatibilité électromagnétique (CEM) 2014/30/UE
- Directive basse tension 2014/35/UE
- Directive RoHS 2011/65/UE

#### Mise au rebut

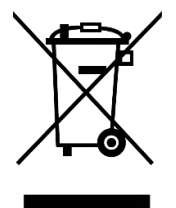

Éliminez l'appareil conformément aux règles en vigueur. L'élimination inappropriée de l'appareil est susceptible de polluer l'environnement.

Ce symbole sur le produit ou sur son emballage indique que le produit **ne doit pas être traité comme un déchet ménager** conformément à la directive DEEE II Directive 2012/19/UE.

Il doit être déposé dans les points de collecte appropriés pour le recyclage des déchets électriques et électroniques.

Alternativement, Geutebrück accorde au client final la possibilité de retourner le matériel livré à Geutebrück pour élimination après la fin de son utilisation. La procédure RMA standard de Geutebrück GmbH est utilisée pour le traitement du retour.

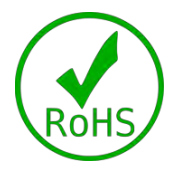

Le respect des normes est confirmé par des déclarations écrites de nos fournisseurs. Ceci garantit que les traces potentielles de substances soumises à des restrictions sont inférieures aux niveaux maximaux autorisés conformément à la directive européenne 2011/65/UE ou sont exclues en raison de leur utilisation.

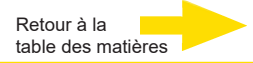

#### Transport, stockage et mise en service initiale

#### Conditions de transport et de stockage

L'appareil est expédié depuis l'usine dans un carton d'expédition avec un rembourrage spécial. Cela protège l'appareil contre les dommages de transport. Utilisez autant que possible l'emballage d'origine de l'ap-pareil.

- Nous recommandons de toujours utiliser des palettes pour le stockage et l'expédition des appareils.
- Température : de -25°C à + 55°C
- Humidité relative de l'air : de 10% à 90% (sans condensation)

#### Consignes de montage et première mise en service

- Les appareils ne doivent être installés que par du personnel qualifié familiarisé avec ces appareils.
- Il ne faut mettre ces appareils en service qu'après s'être assuré que tous les critères de sécurité ont été remplis.

#### Contenu de la livraison

Vérifiez que les éléments suivants ont également été livrés :

- G-ST 6000+ G3
- Quick guide
- Câble réseau
- CD pilote du fabricant

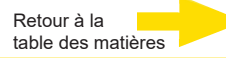

# Description de l'appareil Aperçu de G-ST 6000+ G3

#### Domaines d'utilisation et applications recommandés

La plate-forme matérielle montée en rack 19" assure une interaction optimale avec le logiciel Geutebrück.

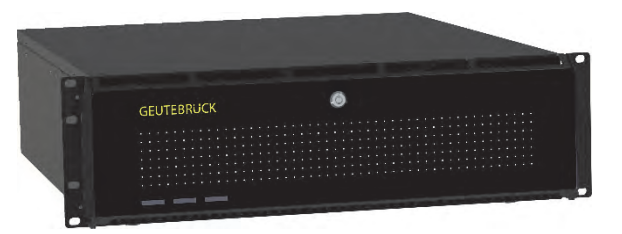

Peut être utilisé comme unité autonome pour un système de gestion vidéo de taille moyenne à grande avec des exigences de stockage plus élevées ou, pour une utilisation dans une solution en réseau à travers plusieurs succursales ou installations. Convient également comme solution VMS touten-un pour les systèmes vidéo plus importants tels que l'éducation, l'administration pénitentiaire, la santé, les forces de l'ordre, la logistique et bien d'autres encore. Les options de kit analogique permettent de convertir l'unité en un VMS hybride.

#### Caractéristiques du produit

- Microsoft Windows 11 IoT Enterprise LTSC
- Powered by Intel 12gen. IoT
- On board RAID 0, 1, 5
- Jusqu'à 160 TB avec 8 baies de stockage pour HDD de 3,5"

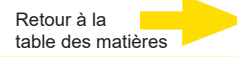

# Vue de l'appareil

#### Vue frontale

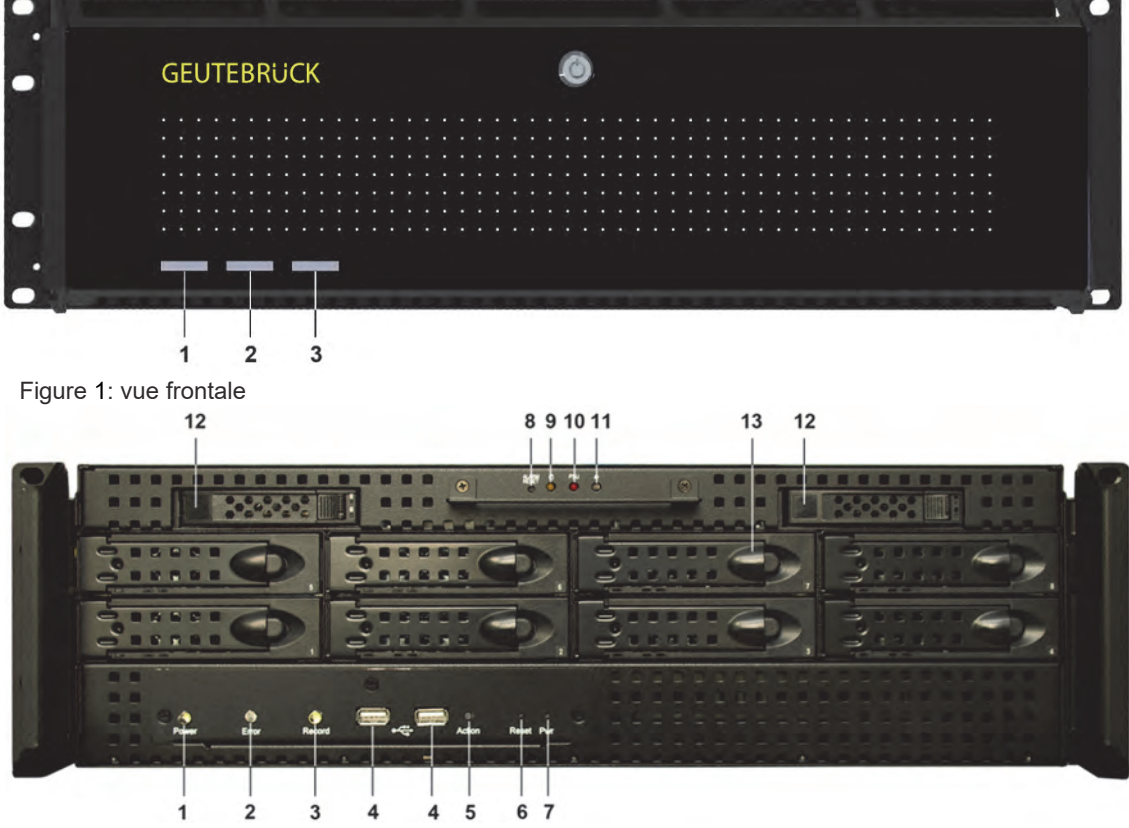

Figure 2: vue frontale sans cache

| 1 | Alimentation: DE | L d'affichage | de statut | (blanc) |
|---|------------------|---------------|-----------|---------|
|---|------------------|---------------|-----------|---------|

- 2 Error : DEL (rouge)
- 3 Record HDD: DEL (bleu)
- 4 Branchements USB (2x)
- 5 Bouton d'actionnement
- 6 Bouton Alarm Reset
- 7 Bouton Reset
- 8 Bouton d'alimentation
- 9 LED (jaune) Disc dur
- 10 LED (blanc) Ventilateur en défaut
- 11 LED (rouge) D'alimentation en défaut
- **12** SSD interchangeable (2x)
- **13** S-ATA disc dur interchangeable (8x)

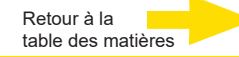

#### Vue arrière

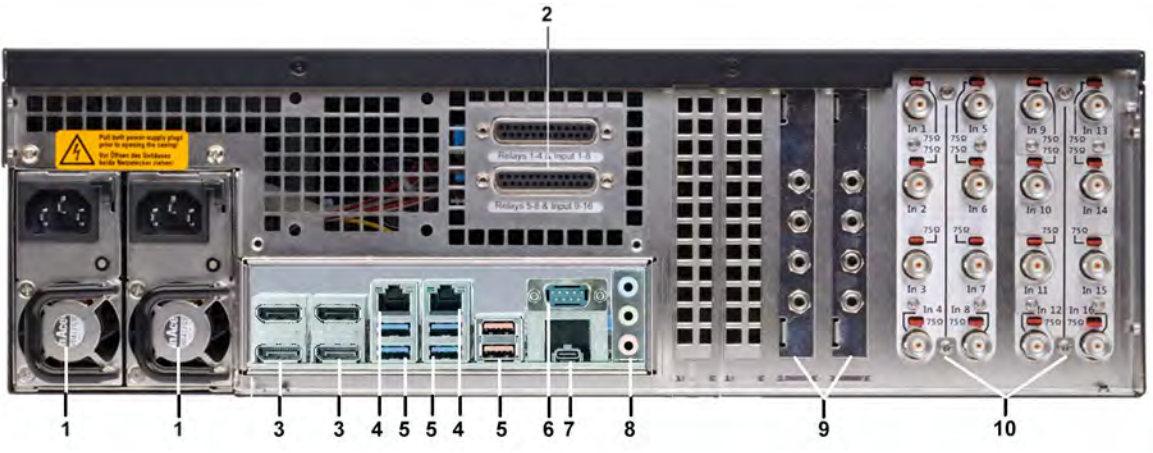

Figure 3: vue arrière G-ST 6000+ G3

| 1  | Raccord/Raccords pour l'alimentation                                                                   |
|----|----------------------------------------------------------------------------------------------------|
| 2  | Entrées de commande de contacts externes pour l'enregistrement commandé par événement / sorties relais |
| 3  | Port d'affichage (4x) pour la connexion d'un écran de PC                                               |
| 4  | 2 ports Ethernet 10/100/1000 MBit/s base-TX_iAMT interface, 10/100/1000/2500 MBit/s base-TX interface  |
| 5  | 4x USB 3.2 (Gen1), 2x USB 3.2 (Gen2)                                                                   |
| 6  | Interface sérielle RS-232 COM1 (fiche Sub-D à 9 bornes)                                                |
| 7  | USB-C 3.2 (Gen2)                                                                                       |
| 8  | Prises pour carte son                                                                                  |
| 9  | Entrées Audio Line in (3,5mm Jack) AnalogKit facultatif                                                |
| 10 | Entrées FBAS AnalogKit facultatif                                                                      |

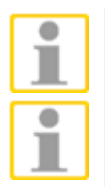

Si vous utilisez un moniteur analogique, vous avez besoin d'un adaptateur DisplayPort vers VGA (réf. art. 5.39401).

La position des branchements peut varier !

Le cas échéant, veuillez consulter le manuel de la carte mère fourni avec l'appareil.
# Installation et mise en service Conditions

### **Contrôler les conditions**

Avant d'intégrer le G-ST 6000+ G3 dans un réseau existant, vous devez vous as-surer que les conditions suivantes sont remplies :

- Réseau fonctionnel avec protocoles TCP/IP (Ethernet 100/1000 MB). Avec d'autres réseaux, il faut tout d'abord s'assurer que le G-ST puisse être inté-gré correctement.
- Pour la mise en service, un administrateur à même d'intervenir immédiatement en cas de problème doit être sur place.
- L'administrateur réseau responsable doit mettre à disposition une adresse IP libre pour chaque G-ST et pour chaque ordinateur de paramétrage et de lec-ture, avec, le cas échéant, un masque de sous-réseau et une passerelle stan-dard. Une adresse IP libre est également nécessaire pour chaque segment ré-seau. Cette adresse IP supplémentaire est nécessaire pour effectuer des tests pendant la mise en service et doit être disponible à la fin des travaux.
- La communication entre le G-ST et les ordinateurs de paramétrage et de lecture doit être contrôlée à l'aide de l'outil de diagnostic **PING**, généralement conçu comme commande de console. Avec PING, vous pouvez également afficher une résolution de nom fonctionnelle.

Pour démarrer la fenêtre de commande: Clic droit sur **Start →** clic gauche sur **Command Prompt →** Insérer **PING + l'adresse IP**.

#### Outils de mise en service

Avant la mise en service, assurez-vous de disposer de tous les équipements nécessaires à l'installation et raccordez les accessoires.

Si le paramétrage et l'utilisation du système se font directement sur G-ST, utilisez les appareils suivants:

Branchez la souris et le clavier à la prise USB à l'arrière de l'appareil.

- Moniteur S-VGA Monitor (résolution minimale de 1024 x 768 pixels, 17 pouces recommandés),
- Clavier USB et souris USB.

et clavier

Souris

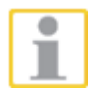

N'utilisez que des claviers standard et des souris pour ordinateur compatibles avec MS Windows.

Branchez le câble de l'écran à la fiche DP à l'arrière de l'appareil. Utilisez le cas échéant un adaptateur DP si vous travaillez avec un écran RGB analogique.

Le pilote de l'appareil qui appartiennent à la carte graphique est déjà installé sur l'appareil.

Pour l'intégration en réseau du G-ST, nous recommandons les outils de mise en service suivants:

- Ordinateur portable avec une carte réseau intégrée et la configuration réseau nécessaire.
- Etablissez la connexion entre le G-ST et l'ordinateur d'analyse avec un commutateur ou utilisez un câble réseau croisé.

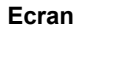

Intégration en réseau

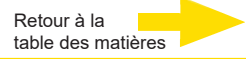

#### **Préparations**

Avant d'entamer les travaux de branchement et de paramétrage, vous devriez vous familiariser avec votre matériel et l'utilisation de votre installation :

- Nombre de caméras à enregistrer et fabricant.
- Nombre de contacts d'entrée pour l'enregistrement des événements et type de contact.
- Le protocole utilisé et les paramètres sériels pour un branchement en série de distributeurs automatiques de billets ou de systèmes de contrôle d'accès.
- La capacité de stockage nécessaire pour les données image (tenez compte ici de la nécessité de réserver 15 % de la capacité de stockage calculée pour la gestion des images).
- Quadrillage d'enregistrement (nombre d'images par unité temporelle) des caméras correspondantes pour l'enregistrement permanent et/ou des événements.

De plus, vous devriez avoir l'expérience de MS Windows et être capable d'installer le matériel et les logiciels.

Applications enLors de la configuration d'applications en réseau, vous devriez également dis-<br/>poser des informations suivantes:

- La topologie et la technique du réseau, ainsi que les compétences de votre installation.
- Le nom de l'ordinateur et/ou les adresses IP des ordinateurs et appareils à configurer.

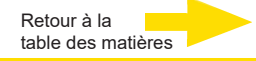

#### Consignes d'installation de cartes PC et d'appareils externes personnels

Pour éviter des tâches d'installation trop importantes et garantir un fonctionnement parfait, tenez compte des remarques suivantes :

Autant que possible, n'utilisez que les cartes PC proposées par GEUTEBRÜCK. Si vous les avez commandées avec l'appareil, celles-ci sont déjà installées et prêtes à être utilisées.

Nous recommandons vivement de commander une carte et son intégration et installation directe dans l'appareil. Commander l'installation directement.

L'intégration de cartes PC est à vos propres risques. Dans ce dernier cas, nous déclinons toute responsabilité en cas de dysfonctionnements de votre installation.

- N'utilisez que des écrans conformes aux critères minimum spécifiés dans ce manuel. Autant que possible, n'utilisez que des claviers standard et des souris pour PC compatibles avec MS Windows.
- Autant que possible, utilisez des imprimantes compatibles avec MS Windows et dont les pilotes se trouvent sur le disque dur du système, dans le dossier Windows.

Pour brancher des appareils externes, tenez compte en général des points suivants:

- Les appareils G-ST 6000+ G3 ne disposent d'aucun lecteur de CD-ROM-/ DVD. Par conséquent, faites attention lors du choix de l'appareil à ce que les appareils soient compatibles avec MS-Windows.
- Pour l'utilisation d'un DVD de restauration, utilisez un lecteur USB externe.
- Pour cela, vous pouvez bénéficier d'une des formations que GEUTEBRÜCK offre sur l'utilisation du matériel et du logiciel de G-ST.

## **Raccorder l'appareil**

Tous les branchements se font à l'arrière de l'appareil. Il existe en plus deux branchements USB à l'avant de l'appareil.

Pour votre sécurité et celle de l'appareil, veuillez respecter les mesures préventives suivantes.

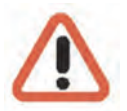

#### Attention!

- N'effectuer les branchements que lorsque l'appareil est hors service !
- Ne pas retirer le couvercle du boîtier ! Le boîtier ne contient que des éléments sans obligation de maintenance. Ne faites effectuer les réparations que par du personnel qualifié.
- Pour l'exploitation des appareils USB, informez-vous au préalable sur l'ordre d'installation des pilotes et de branchement de l'appareil.
- Pour toutes les lignes de commande, n'utilisez que des câbles blindés. Tordre l'extrémité de l'écran de câble et la souder au cadre de la connexion SUB-D (prise ou connecteur).
- Ne pas court-circuiter le conducteur avec l'écran de câble. Glisser l'embout d'extrémité isolant sur l'écran pour éviter les court-circuits.
- Ne pas poser l'écran de câble sur une prise de masse (Pin).
- Faire en sorte que la partie tordue de l'écran de câble insérée dans la prise soit la plus courte possible.

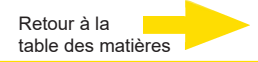

## Allumer l'appareil

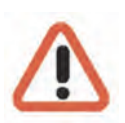

- Avant d'allumer l'appareil, tenez compte des consignes de sécurité suivantes.
  - Pour le branchement, utiliser une prise avec contact de protection.
- La tension doit se situer entre 110 VCA et 230 VCA.
- **N'actionnez aucune touche lors du Démarrage !** Le système d'exploitation est préconfiguré exactement pour votre appareil. L'actionnement d'une touche lors du démarrage peut déconfigurer le système.

Procédez de la façon suivante pour allumer l'appareil :

- 1. Branchez l'appareil à l'alimentation électrique.
- **2.** Appuyez sur l'interrupteur d'alimentation électrique au dos de l'appareil. L'appareil est alors mis en marche.
- **3.** Attendez que le système d'exploitation soit mis en marche et que la fenêtre d'authentification s'affiche ! Lors de cette étape, le client et la base de données de l'appareil s'allument automatiquement.
- 4. Authentifiez-vous avec le raccourci Ctrl + Alt + Supp sous MS Windows.

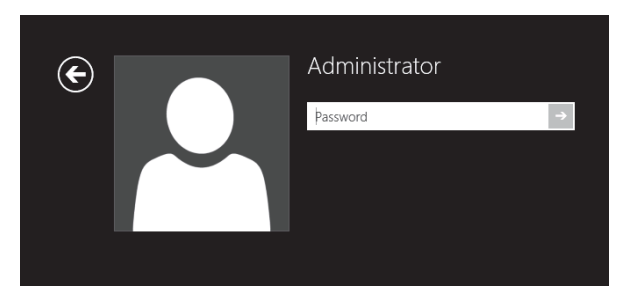

Pour des raisons de sécurité, l'identifiant du dernier utilisateur ne s'affiche pas dans le dialogue d'identification.

Entrez les informations suivantes dans le champ Windows - Identification :

Nom d'utilisateur : Administrator
 Mot de passe : Pa\$\$w0rd

Attribuez ensuite votre propre nouveau mot de passe et notez-le!

Comporter au moins six caractères

Contenir des caractères provenant de trois des quatre catégories suivantes:

Caractères majuscules anglais (A à Z)

Caractères minuscules anglais (a à z)

Chiffres en base 10 (0 à 9)

Caractères non alphabétiques (par exemple, !, \$, #, %)

Veuillez noter qu'il s'agit du mot de **passe du système Windows**, <u>il n'est pas possible</u> de récupérer le mot de passe s'il a été perdu!

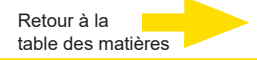

Le profil d'utilisateur Admin permet d'accéder entièrement au G-ST. Confirm ez avec la touche « ENTER ».

| Г | • |
|---|---|
| L |   |
| L |   |

Vous avez maintenant accédé au système d'exploitation. **Commencez pas configurer la langue.** 

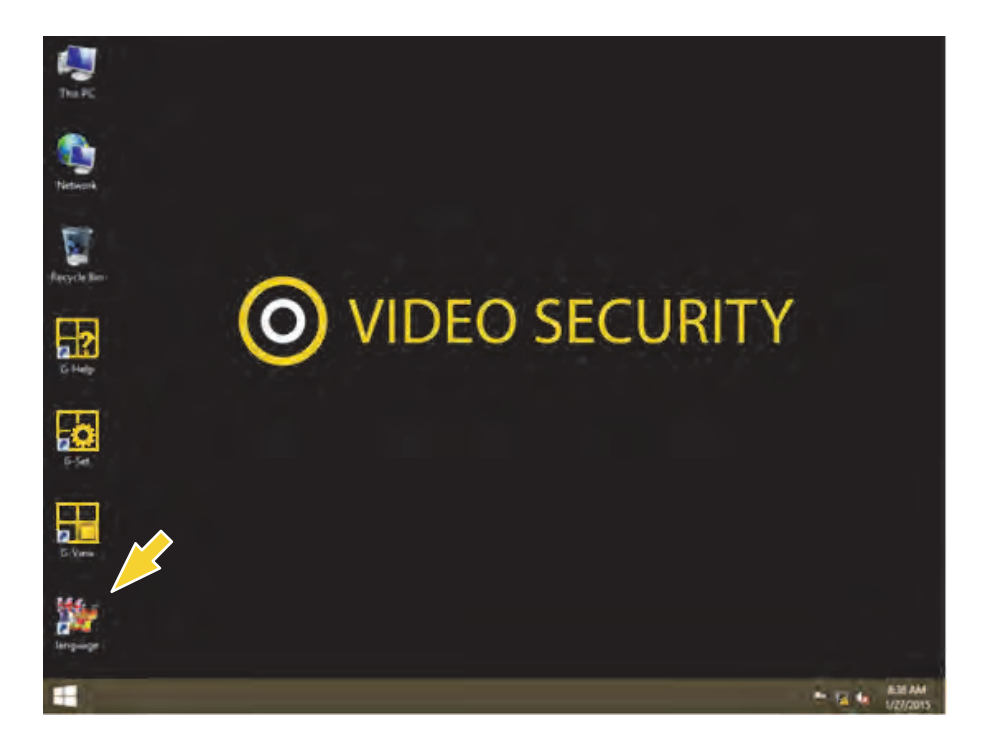

La langue par défaut du G-ST est l'anglais.

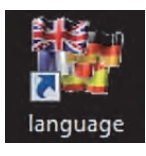

Afin de modifier la langue affichée dans Windows, effectuez les étapes suivantes :

- Ajouter la langue souhaitée.
- Établissez la langue souhaitée comme langue primaire.
- 1. Avec un double clic sur Language-Icon et un clic sur « Install display languages », vous ouvrez le menu de sélection.

| hoo   | se to install or uninstall display languages                                           |
|-------|----------------------------------------------------------------------------------------|
|       |                                                                                        |
| Displ | ay languages allow Windows to display text in your chosen language and where supported |
| recog | inize speech and handwriting.                                                          |
|       |                                                                                        |
|       |                                                                                        |

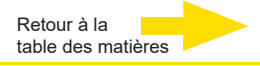

- 2. Choisissez une langue et cliquez sur « Next ». Le paquet de langue correspondant s'installe à présent.
- 3. Ouvrez les Options de langues et de régions, en cliquant sur le bouton Start, sur Control Panel (Commande système) et sur Language (Langue).
- 4. Avec un clic sur Add a Language (Ajouter langue), vous parvenez au menu de sélection. Choisissez votre langue et cliquez sur « Add » (Ajouter).
- 5. Avec un clic sur votre Langue du pays et un clic sur Options, vous parvenez au menu d'activation pour la langue primaire.

| Change your lang<br>Add languages you wa | uage preferences<br>nt to use to this list. The language at the top of your list is your (    |         |
|------------------------------------------|-----------------------------------------------------------------------------------------------|---------|
| Add a language Rem                       | nove Move up Move down                                                                        |         |
| English (United<br>States)               | Windows display language: Enabled<br>Keyboard layout: US<br>Date, time, and number formatting | Options |
| Deutsch<br>(Deutschland)                 | Windows display language: Available<br>Keyboard layout: German                                | Options |

6. Activez votre langue avec un clic sur « Make this the primary language » et suivez les explications qui suivent.

Une fois l'appareil allumé, vous vous trouvez au niveau du système d'exploitation. Dans le menu de démarrage de Windows s'affichent les symboles des applications importants pour l'utilisation de G-ST.

#### Mettre l'appareil en réseau

Nous vous conseillons pour les tâches suivantes de recourir à un administrateur :

- Assignez l'adresse IP prévue à cet effet à G-ST pour l'intégrer dans le réseau. L'assignation manuelle d'adresses IP s'effectue dans les paramètres de la carte réseau de l'appareil.
- A l'aide de la commande de console PING, vérifiez que l'appareil est correctement intégré dans le réseau. Pour démarrer la fenêtre de commande : Clic droit sur Start → clic gauche sur Command Prompt → Insérer PING + l'adresse IP.

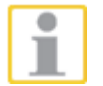

Lors de l'assignation d'adresses IP, il convient de faire attention à ce que l'adresse assignée soit également disponible et qu'elle n'ait pas été assignée à d'autres composants réseau.

# Travailler avec le G-ST 6000+ G3

# Vue d'ensemble

Après le démarrage du G-ST et son intégration en réseau, vous pouvez travailler avec l'appareil. Le G-ST dispose des applications suivantes qui peuvent être ouvertes par le biais du menu Démarrer ou de l'icône correspondante sur le bureau, par double-clic:

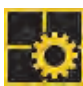

 G-Set est le client d'installation du G-ST. Dans cette interface Windows, vous définissez les paramètres d'enregistrement, modifiez et attribuez les mots de passe et droits d'accès et créez de nouveaux profils utilisateur pour votre installation.

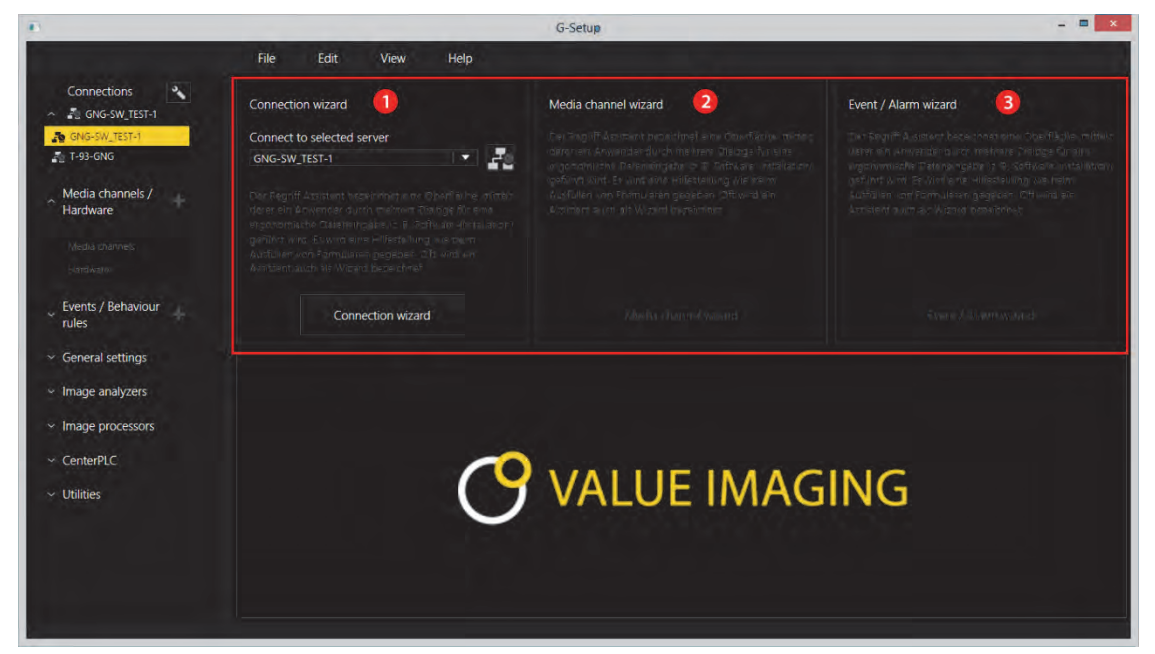

G-Set possède trois assistants (Wizard), qui vous aident à paramétrer votre système:

Connection Wizard ①

lci sont ajoutées, paramétrées et vérifiées les liaisons vers les serveurs (Mot de passe, Ping, Connexion).

Media Channel Wizard 2

lci sont reconnues, affichées et réglées l'ensemble des caméras disponibles dans le réseau.

Event / Alarm Wizard

lci sont paramétrés les évènements et les alarmes.

Travailler avecG-Set peut être démarré sur le client ou directement sur le serveur. Si vous avezG-Setouvert G-Set sur un ordinateur de bureau, vous devez tout d'abord créer et sauvegarder une connexion dans le programme.

Pour configurer le système, vous allez entre autres exécuter les tâches suivantes dans G-Set:

- Notifier toutes les caméras IP raccordées en réseau à votre G-ST.
- Configurez les canaux média. Les profils de qualité pour l'enregistrement permanent et la lecture vidéo sont définis pour chaque canal média.
- Ajoutez les contacts I/O nécessaires pour recevoir les signaux d'entrées et de sorties de commande et l'entrée en ligne d'appareils externes lors de la configuration d'événements.

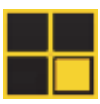

G-View est le client d'installation du G-ST. L'interface Windows met à disposition une interface utilisateur unitaire pour tous les composants systèmes et soutient toutes les fonctions, de la lecture à la recherche de séquences enregistrées en passant par les événements d'alarme.

| A 目 田 叶 N 2<br>臺 Video servers<br>- & focial | GEUTEBRÜCK | GEUTEBRÜCK |
|----------------------------------------------|------------|------------|
| Backup files                                 |            | 3          |
| Scenes                                       | GEUTEBRÜCK | GEUTEBRÜCK |
| ₩<br>₹ 4                                     |            |            |

- Tout comme dans G-Set, vous trouverez les barres de menu et d'icônes dans la partie supérieure 1.
- Vous retrouverez la zone de sélection avec les menus de sélection sur le bord gauche 2.
- Cependant, la plus grande partie de l'interface n'est pas structurée de la même façon que dans G-Set : une grande place est accordée aux visualiseurs, qui peuvent être disposés de différentes façons <sup>(6)</sup>.
- Sous la partie réservée aux visualiseurs, vous trouverez les trois barres d'outils pour la commande d'enregistrement, la liste d'alarmes et la Telecontrol [Commande à distance]

# Utiliser la documentation en ligne

Utiliser la documentation en ligne Toutes les fonctions nécessaires à la configuration et au paramétrage du système sont décrites dans l'aide en ligne de G-Set. Vous y trouverez également des explications sur les éléments de commande G-Set.

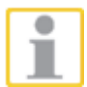

Pour **ouvrir l'aide en ligne**, cliquez sur le **menue de l'aide** dans la **barre de menu** des programmes **G-View** et **G-Set** ouverts ou un double clic sur l'icône de l'aide.

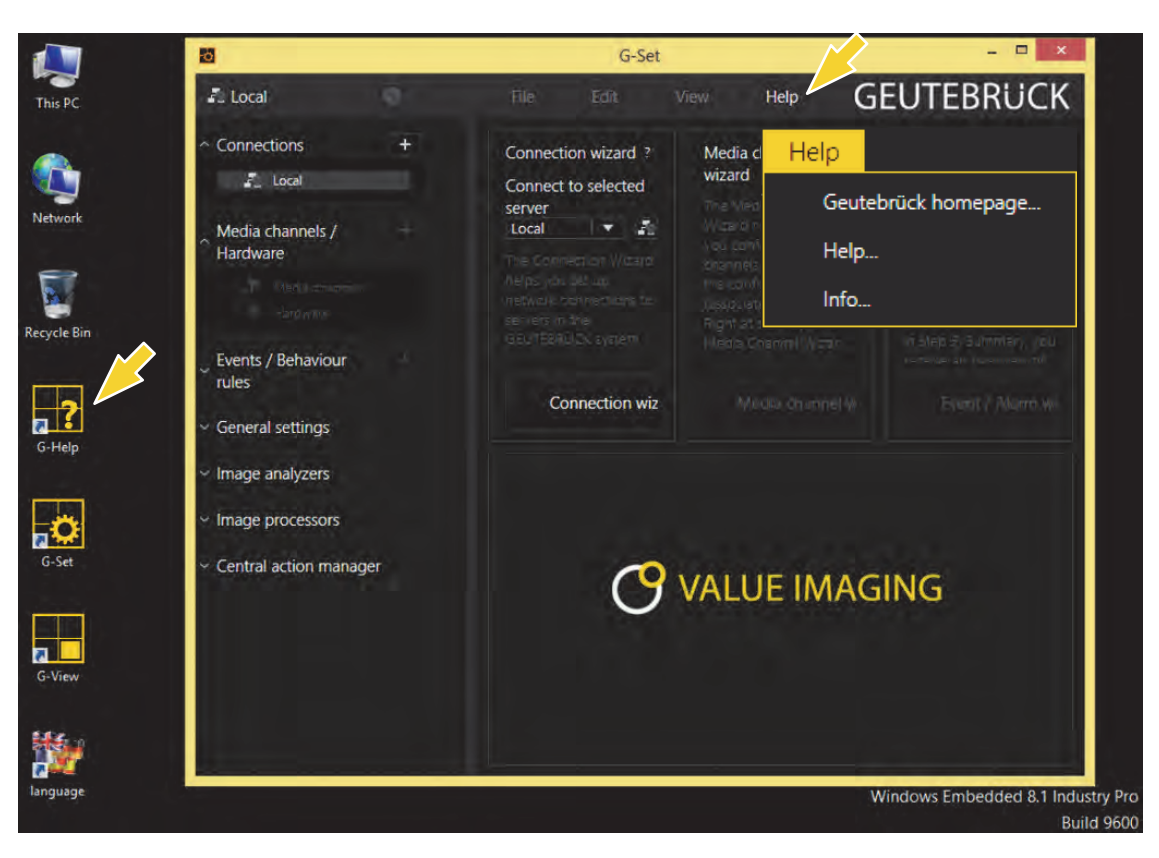

La version la plus récente de l'aide en ligne peut-être téléchargée également sur notre site internet: www.geutebrueck.com

# Gestion des contacts d'entrée et de sortie

Il est possible de commuter des contacts d'enregistrement d'images commandé par événement avec des entrées et sorties numériques programmables et surveillés contre le sabotage. Par exemple, il est possible de déclencher sur un contact le mouvement d'une tête rotative/inclinable, d'ouvrir une armoire ou d'activer un projecteur à infrarouges.

Un nom pertinent et une description supplémentaire peuvent être assignés à chaque entrée et sortie dans le logiciel de paramétrage G-Set.

# Occuper les contacts

#### Entrées numériques

Le G-ST dispose de 16 entrées de commande, chacune munie d'une

résistante pullup interne de 1 kOhm à +5 V.

Les entrées de commande sont réparties sur deux prises Sub-D à 25 bornes (entrées 1-8 et entrées 9-16). Ces entrées se situent à l'arrière de l'appareil.

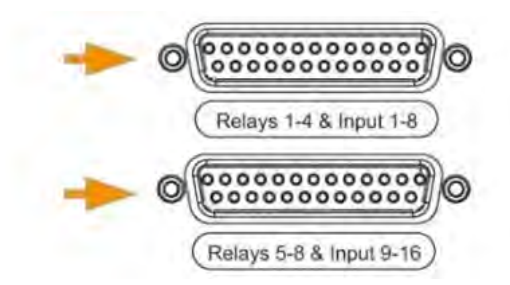

Figure 4 : prises D-Sub à 25 bornes

Il est possible de brancher des contacts de gestion des événements aux entrées de commande des prises Sub-D.

Par exemple, les contacts d'événement peuvent démarrer ou arrêter l'enregistrement des images à l'ouverture, à la fermeture ou en cas de sabotage. Les événements sont créés dans le logiciel de paramétrage **G-Set** et configurés en fonction.

Surveillance du sabotage Pour configurer la surveillance contre le sabotage des contacts, procédez comme suit :

- 1. Créez le contact en question comme contact à fermeture.
- 2. Sélectionnez la résistance de surveillance de sorte que la somme de la résistance de surveillance et de la résistance du circuit soit de 510 Ohm +/-10%.

Pour le contrôle de sabotage à l'aide d'un courant fermé, il est possible de différencier aux entrées de connexion trois niveaux différents:

| Niveau 0: | 0 à env. 0,66 V        |
|-----------|------------------------|
| Niveau 1: | env. 0,7 V à env.1,5 V |
| Niveau 2: | env.1,6 V à 3,3 V      |

Le contrôle du courant de trafic est effectué avec une résistance de 470 ohm à la fin du circuit.

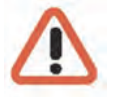

#### Attention!

Ne pas appliquez une tension à travers de 3,3V. Ceci pourrait endommager !

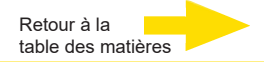

#### Sorties numériques

Chaque appareil dispose de quatre sorties numériques sans potentiel. Leur distribution est identique à celle des entrées numériques, sur le prise Sub-D à 25 bornes (relais 1-4).

Sur les sorties numériques, vous pouvez par exemple activer des appareils externes pour la notification d'erreur système. Les événements sont créés et configurés dans le logiciel de paramétrage **G-Set**.

#### Occupation des prises D-Sub à 25 bornes

Les contacts peuvent être soudés directement sur les prises Sub-D correspondantes. Pour l'occupation de la prise Sub-D à 25 bornes, voir l'illustration suivante.

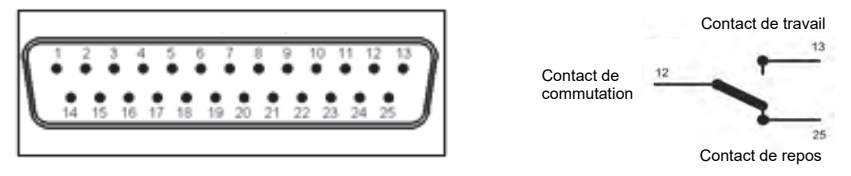

Figure : occupation des prises D-Sub à 25 bornes - côté soudure

| Branchement |    | Signal                 | Prise 1  | Prise 2  |
|-------------|----|------------------------|----------|----------|
|             | 13 | Contact de travail     |          |          |
| 25          |    | Contact de repos       | Relais 4 | Relais 8 |
|             | 12 | Contact de commutation |          |          |
| 24          |    | Contact de travail     |          |          |
|             | 11 | Contact de repos       | Relais 3 | Relais 7 |
| 23          |    | Contact de commutation |          |          |
|             | 10 | Contact de travail     |          |          |
| 22          |    | Contact de repos       | Relais 2 | Relais 6 |
|             | 9  | Contact de commutation |          |          |
| 21          |    | Contact de travail     |          |          |
|             | 8  | Contact de repos       | Relais 1 | Relais 5 |
| 20          |    | Contact de commutation |          |          |
|             | 7  | Terre                  |          |          |
| 19          |    | Entrée de connexion    | 8        | 16       |
|             | 6  | Entrée de connexion    | 7        | 15       |
| 18          |    | Terre                  |          |          |
|             | 5  | Entrée de connexion    | 6        | 14       |
| 17          |    | Entrée de connexion    | 5        | 13       |
|             | 4  | Terre                  |          |          |
| 16          |    | Entrée de connexion    | 4        | 12       |
|             | 3  | Entrée de connexion    | 3        | 11       |
| 15          |    | Terre                  |          |          |
|             | 2  | Entrée de connexion    | 2        | 10       |
| 14          |    | Entrée de connexion    | 1        | 9        |
|             | 1  | Terre                  |          |          |

#### Ajouter des contacts d'entrée et de sortie dans G-Set

Tout comme pour les caméras, les contacts d'entrée et de sortie doivent également être notifiés à travers le logiciel **G-Set**. Les contacts d'entrée et de sortie figurent dans la liste de modules matériel. La configuration s'effectue dans une fenêtre à part.

Exemple

- 1. Dans la zone Paramètres généraux, sélectionnez Paramètres IO.
- 2. Ouvrez la liste des contacts I/O en cliquant sur Ajouter.

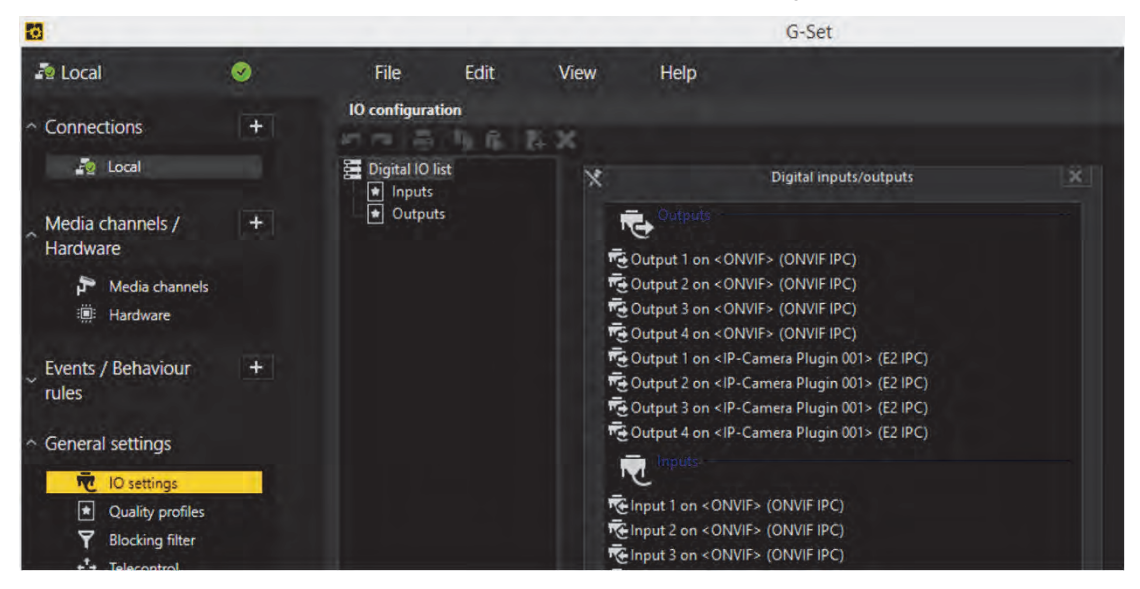

La liste contient également les contacts I/O de la VIPCAM.

- 3. Sélectionnez les entrées et sorties nécessaires.
- 4. Pour chaque contact d'entrée et de sortie nécessaire, assignez un nom pertinent et saisissez une description supplémentaire.

| 6                                                             |     |                                                                       |                             | G-Set                                         |
|---------------------------------------------------------------|-----|-----------------------------------------------------------------------|-----------------------------|-----------------------------------------------|
| 🐴 Local                                                       | ø 💽 | File Edit                                                             | View Help                   |                                               |
|                                                               | +   | IO configuration                                                      | ¥ <b>X</b>                  |                                               |
| 🧞 Local                                                       |     | 🧱 Digital IO list                                                     | Rettings                    |                                               |
| Media channels /<br>Hardware                                  |     | <ul> <li>Inputs</li> <li>■ ● Outputs</li> <li>➡ Output 001</li> </ul> | IO<br>Name:                 |                                               |
| P Media channels                                              |     |                                                                       | Output 001<br>Description:  |                                               |
| Events / Behaviour<br>rules                                   | (+) |                                                                       | i Active                    |                                               |
|                                                               |     |                                                                       | 10 source:<br>Local number: | Output 1 on <onvie> (ONVIE IPC)<br/>1</onvie> |
| TO settings                                                   |     |                                                                       | Global number:              |                                               |
| <ul> <li>Quality profiles</li> <li>Blocking filter</li> </ul> |     |                                                                       |                             |                                               |
| + Telecontrol                                                 |     |                                                                       |                             |                                               |

### **Autres branchements**

Les raccords vidéo analogique (facultatif)

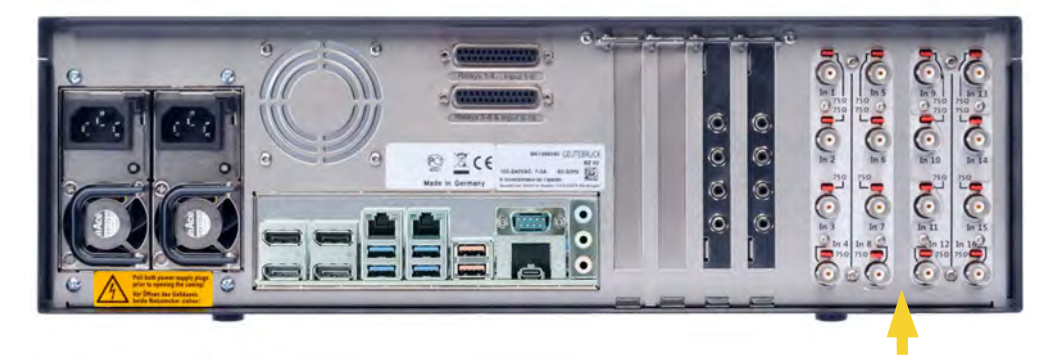

Figure 5 : Entrées FBAS, Entrées audio (3,5mm jack)

Vous raccorderez les caméras FBAS et les autres sources de signaux FBAS aux prises d'entrée BNC des entrées vidéo "VID 1", "VID 2", etc.

Selon Kit analogique utilisé, vous disposerez ainsi de :

- 8 entrées FBAS AnalogKit-H8 (Numéro de commande 1.02460)
   4 Audio Line In (3,5mm jack)
- 16 entrées FBAS AnalogKit-H16 (Numéro de commande 1.02470)
   8 Audio Line In (3,5mm jack)

#### Brancher une imprimante

Les prises USB situées à l'arrière de l'appareil permettent de brancher une imprimante compatible.

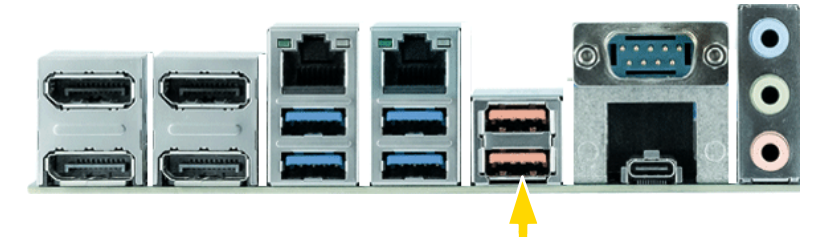

Figure 6: prises USB

Suivez les consignes d'installation de l'imprimante.

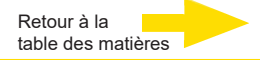

#### Autres branchements externes

Vous disposez des branchements externes suivants à l'arrière de l'appareil :

#### USB (2.0 / 3.2)

Les neuf ports USB disponibles (7 à l'arrière / 2 à l'avant) permettent de connecter des périphériques externes.

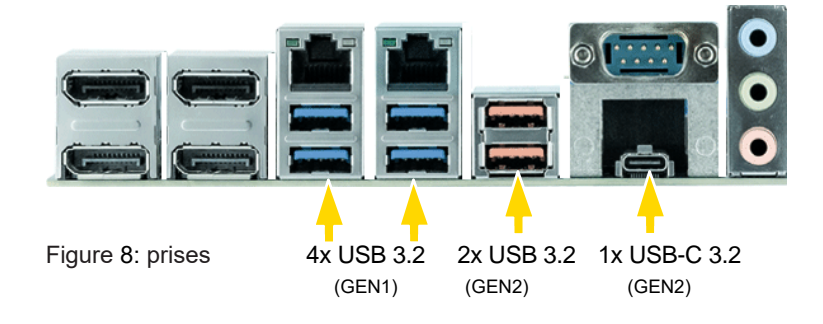

#### Port d'affichage DisplayPort pour moniteur de PC

Quatre ports d'affichage sont disponibles pour connecter des moniteurs.

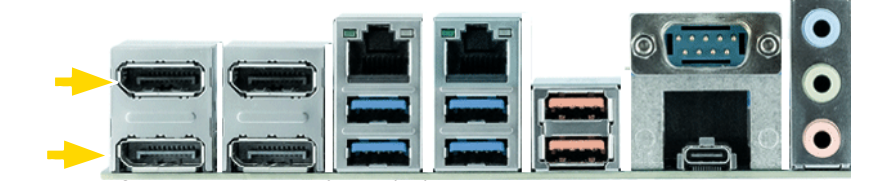

Port LAN Gigabit 1 et 2
 Pour les connexions réseau

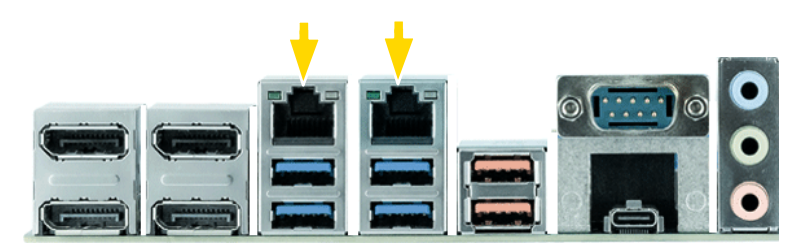

Figure 10: Ports LAN Gigabit

#### Audio

Raccordez les sources des signaux audio aux entrées audio.

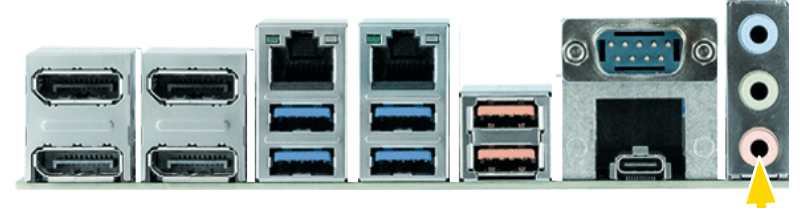

Figure 11: prises Audio

#### COM1

Une interface RS-232 fonctionne sur la prise COM1 à travers une prise Sub-D à 9 bornes.

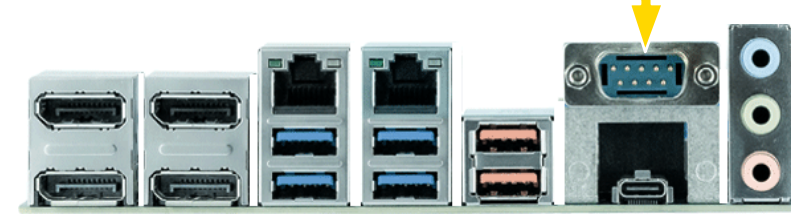

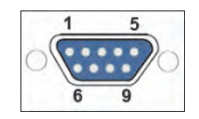

Figure 12: occupation de la prise COM1 - prise côté soudure

| Broche | Fonction | Broche | Fonction           | Broche | Fonction |
|--------|----------|--------|--------------------|--------|----------|
| 1      | JDCD     | 4      | DTR                | 7      | RTS      |
| 2      | RxD      | 5      | Signal terre (GND) | 8      | CTS      |
| 3      | TxD      | 6      | DSR                | 9      | RI       |

## Arrêter l'appareil

Pour éteindre votre G-ST, procédez dans l'ordre suivant:

- 1. Fermez toutes les applications et cliquez sur le bouton Démarrer dans la barre des tâches.
- Sélectionner Arrêter l'ordinateur et confirmez en cliquant sur OK.
   Le système d'exploitation s'éteint et toutes les données sont enregistrées.
- 3. Puis éteignez votre appareil complètement avec le bouton de démarrage/arrêt à l'arrière de l'appareil.

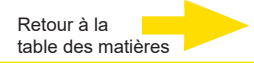

# Réinitialiser le système

Des DVD de restauration sont livrés avec le G-ST. Ces DVD vous permettent de restaurer le logiciel installé à la livraison, ainsi que les paramètres initiaux.

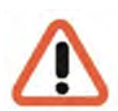

Tenez compte du fait que le processus de restauration ne doit être effectué que par du personnel qualifié car toutes les données de la partition C de votre disque dur sont écrasées !

#### **ATTENTION :**

Avant de commencer le processus de récupération, tous les ports SATA doivent être désactivés dans le BIOS sous Advanced "Drive Configuration", sinon la base de données sera détruite. Avec le G-ST-6000+ G3, les supports peuvent également être débranchés avant.

Après la récupération, les ports SATA des disques durs connectés sont à nouveau activés.

Veuillez donc sauvegarder au préalable vos paramètres sur un support de données externe.

L'image de restauration figurant sur le DVD est adaptée à votre matériel d'origine (CPU, licences Windows). Les modifications matérielles ultérieures (par ex. CPU) ne sont pas compatibles avec cette image de restauration.

Si, en raison de problèmes sur le système, vous ne parvenez pas à accéder au bureau Windows ou aux programmes, vous pouvez tout de même démarrer le processus de restauration.

Pour réinitialiser l'appareil, par ex. après une panne du système, veuillez procéder comme suit :

- 1. Raccordez un lecteur de DVD externe à une prise USB de l'appareil conformément à la description fournie par votre fabricant.
- 2. Allumez l'appareil et introduisez le DVD de restauration dans le lecteur DVD-ROM.
- 3. Démarrez maintenant votre G-ST à partir du DVD de restauration.
- 4. Maintenant, démarrez votre G-ST à partir du DVD de récupération, appuyez sur une touche (F11, F12....) pour ouvrir les menus de démarrage de Bios, puis sélectionnez le périphérique de démarrage approprié.

|                                                       | Please select boot device:                                                             |
|-------------------------------------------------------|----------------------------------------------------------------------------------------|
| Windows Boo<br>INTEL SSDS<br>UEFI: Slim<br>Enter Setu | pt Manager<br>C2BW120H6<br><b>Lype JL05</b> < external DVDRom ><br>p                   |
|                                                       | ↑ and ↓ to move selection<br>ENTER to select boot device<br>ESC to boot using defaults |

5. Dans les menus Outils RE de Windows, sélectionnez une disposition de clavier, telle que US.

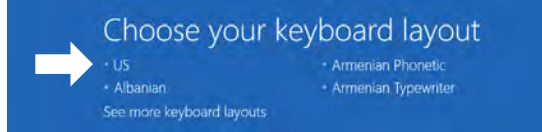

6. Dans le menu suivant, cliquez sur Troubleshoot (Dépannage).

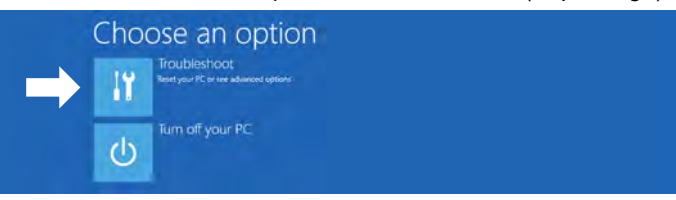

7. Dans le menu "Troubleshoot" (*Dépannage*) cliquez sur le bouton Menu "GEUTEBRUECK Recovery Solution" (*Restaurer un lecteur*).

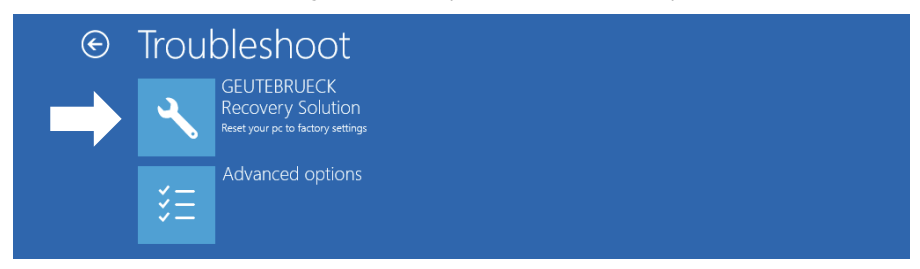

8. Sélectionnez la taille de la partition Windows et -

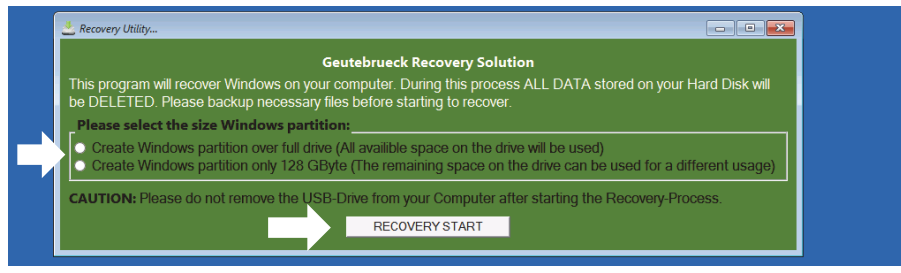

confirmer en cliquant sur "RECOVERY START" (Restaurer).

9. Confirmez le partitionnement du disque en cliquant sur "Yes" (Oui).

| 📥 Recovery Utility                                                                                                    |                                                       |       |
|----------------------------------------------------------------------------------------------------|-------------------------------------------------------|-------|
| 🕰 Administrator: recovery start                                                                                                    |                                                       | 3 8 - |
| <pre>***Informations recovery image = D:\sources\install.swm recovery split image = D:\sources\instal partition mode = 1 check boot mode The command completed successfully. ***The PC is booted in UEFI mode. ***set power scheme Power Scheme GUID: 8c5e7fda-e8bf-4a96-5</pre> | ll*.swm<br>a85-a6e23a8c635c (High performance)        |       |
| ***Disk Information                                                                                                    | System Recovery Tool: Warning!                        |       |
| Microsoft DiskPart version 10.0.14393.0                                                                                                    | Your Hard Drive 0 will be partitioned and formatted ? |       |
| Copyright (C) 1999-2013 Microsoft Corpo<br>On computer: MININT-E8ESPFV                                                                                                    | Yes No                                                |       |
| Disk ### Status Size Fre                                                                                                    |                                                       |       |
| Disk Ø Online 127 GB 12<br>Leaving DiskPart                                                                                                    |                                                       |       |

La restauration du système démarre maintenant.

Pendant le processus de récupération, l'appareil peut redémarrer plusieurs fois.

| 📥 Recovery Ut                              |                |                    |             |                      |                   |                    |        |  |
|--------------------------------------------|----------------|--------------------|-------------|----------------------|-------------------|--------------------|--------|--|
| Administrator:                             | recovery       | start              |             |                      |                   |                    |        |  |
| * Partition 3                              | P              | rimary             | 12          | 6 GB 641 M           | 1B                |                    |        |  |
| Volume ###                                 |                |                    |             |                      |                   |                    |        |  |
| Volume 0<br>* Volume 1                     |                | DVD_ROM<br>Windows | UDF<br>NTFS | DVD-ROM<br>Partition | 7184 MB<br>126 GB | Healthy<br>Healthy |        |  |
| Volume 2                                   |                |                    |             |                      |                   |                    | Hidden |  |
| Leaving DiskP                              |                |                    |             |                      |                   |                    |        |  |
| Deployment Im<br>Version: 10.0<br>01:06 PM | age S<br>.1439 |                    | Manager     |                      |                   |                    |        |  |
| Boot files su                              |                |                    |             |                      |                   |                    |        |  |
| System                                     |                |                    |             |                      |                   |                    |        |  |
| Press any key                              |                |                    |             |                      |                   |                    |        |  |

Suivez les instructions jusqu'à ce que vous redémarrez votre système.

Retour à la table des matières

# Données techniques

#### Software

Système d'exploitation : Windows 11 IoT Enterprise LTSC

G-Core: 6.2, 7.1 ou plus récent avec support GPU G-SIM: 9.4.3, 10.0.1 ou plus récent avec support GPU

#### Performance\*

| Record:                          | Viewer:                 | G-Tect:                            |
|----------------------------------|-------------------------|------------------------------------|
| 750 Mbit/s database; 92 channels | 360 Mbit/s; 38 channels | AD: 58 channels, VMD: 58 channels, |
|                                  |                         | VMX: 50 channels                   |

## Mémoire

| Système:                           |  |
|------------------------------------|--|
| 1x M.2 SSD (opt. 2x M.2 SSD Raid1) |  |

Mémoire d'image : jusqu'à 8x HDD, hot swap, Raid 0,1,5,6 (max. 160TB)

#### System

| Processeur:<br>Intel Core i5 ou i7 12th gen. IoT                                                                        | Mémoire RAM:<br>16GB DDR5 Single Dual Channel<br>(opt. 64GB)                                                                               | Sorties vidéo:<br>4x DisplayPort VI.4a, résolution 4K                                                    |
|----------------------------------------------------------------------------------------------------|----------------------------------------------------------------------------------------------------|----------------------------------------------------------------------------------------------------|
| <b>Sortie audio:</b><br>lx stereo (line out, phone jack 3.5mm),<br>display port                                         | USB:<br>Face arrière: 4x USB 3.2 (Gen1) type A,<br>2x USB 3.2 (Gen2) type A,<br>1 x USB 3.2 (Gen2) type C<br>Face avant: 2 x USB 2.0 Typ A | <b>Network interfaces:</b><br>1x Port 10/100/1000 MBit/s base-TX iAMT<br>1x Port 10/100/1000/2500 MBit/s |
| Autres interfaces:<br>1x RS232<br>16x contacts d'entrée, sabotage surveillé<br>8 sorties relais sans potentiel 24/DC 14 | Power supply:<br>Redundant: 100-240V AC / 60-50 Hz ±10%,<br>2x 420W Hot-Swap                                                               | Power consumption:<br>approx. 240W fully equipped<br>(2x M.2 SSD, 8x HDD)                                |

#### Environment

| Température de fonctionnement: | Form factor: | Dimensions:                             |
|--------------------------------|--------------|-----------------------------------------|
| 0°C à +40°C                    | 3U / 3HE     | Unité de montage en rack 19": 3 U x 542 |
| Poids:                         |              | mm (profondeur);                        |
| 23 kg net                      |              | 482 x 133 x 542 mm (L x H x P)          |

#### Certifications

CE, EAC

#### Warranty

3 ans (5 ans en option)

## Accessoires

Mémoire RAM:

Mémoire du système: 0.08060 | M.2 SSD mirrored, Raid 1

1.02921 | 16GB Ram Kit (max. 64GB)

**Stockage d'images:** jusqu'à 8x le stockage d'images sur disque dur 2-20 TB par disque dur Interfaces réseau: 5.35466 | 1 Port Gbit Carte réseau PCIe 5.35465 | 2 Port Gbit Carte réseau PCIe Analog-Kit: 1.02460 | Analog-Kit H8 1.02470 | Analog-Kit H16

\*Configuration: G-ST 6000+G3 avec i7 et 16 GB Ram Source vidéo: Scène OutdoorLively, 25fps, H.264, FullHD Chaque test a été effectué séparément ; en cas de combinaison, les valeurs sont inférieures.

Numéro de commande 0.60620

# GEUTEBRÜCK

Sous réserve de modifications techniques.

**GEUTEBRÜCK GmbH** Im Nassen 7-9 | D-53578 Windhagen | Tel. +49 (0)2645 137-0 | Fax-999 | E-mail: info@geutebrueck.com | Web: **www.geutebrueck.com** 

# GEUTEBRÜCK

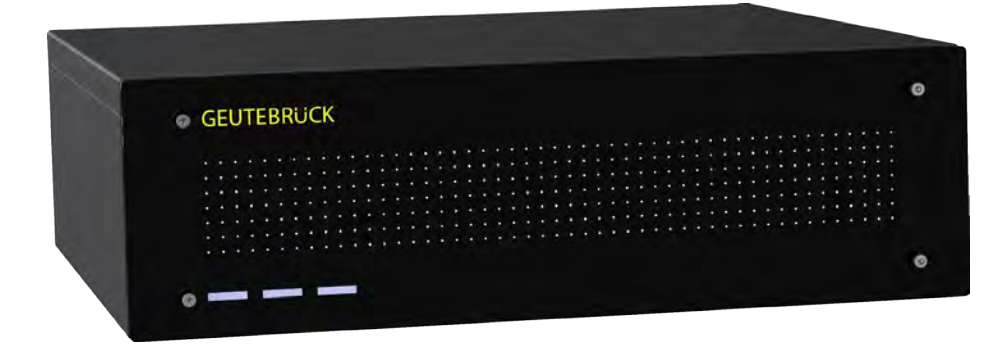

# G-ST 6000+ G3

Manual de instrucciones

# Prólogo

Las informaciones contenidas en este documento pueden ser modificadas sin anuncio previo. Sin el permiso expreso por escrito de la empresa GEUTEBRÜCK queda prohibido reproducir o transmitir estos documentos total o parcialmente para cualquier finalidad que sea, independientemente del modo en que esto se haga, ya sea electrónica o mecánicamente.

© 2023 by GEUTEBRÜCK Quedan reservados todos los derechos. Este manual de instrucciones se corresponde con el actual estado técnico de nuestros aparatos. Queda reservado el derecho a modificaciones y errores.

Este manual de instrucciones le ofrece todas las indicaciones necesarias para una manipulación correcta y segura del **G-ST 6000+ G3**.

Lea y siga siempre las indicaciones de este manual de instrucciones para así evitar errores y peligros.

Este manual de instrucciones es válido para el **G-ST 6000+ G3**. El manual de instrucciones es válido tan solo en tanto en cuanto su aparato corresponde al estado descrito.

Este manual contiene todas las indicaciones necesarias para el transporte, montaje, puesta en servicio de los aparatos.

Por ello lea completamente este manual de instrucciones cuidadosamente antes de la primera puesta en servicio para garantizar el uso seguro de los aparatos.

Si surgen averías o se requieren reparaciones, contactar siempre con nuestro personal cualificado.

Todos los trabajos de mantenimiento y reparación deben ser realizados por personal cualificado. Si no se realizan los trabajos de mantenimiento o conservación o se realizan incorrectamente, quedará sin validez nuestra garantía.

# Índice de contenidos

| Prólogo                                                                               | 2          |
|---------------------------------------------------------------------------------------|------------|
| Indicaciones generales y de seguridad                                                 | 4          |
| Uso conforme a lo proyectado                                                          | 4          |
| Explicación de los signos y definiciones                                              | 4          |
| Indicaciones de seguridad generales                                                   | 5          |
| Normasyreglamentaciones                                                               | 5          |
| Transporte, almacenamiento, primera puesta en marcha                                  | 6          |
| Volumen de suministro                                                                 | 6          |
| Vista de conjunto del G-ST 6000+ G3                                                   | 7          |
| Vista de los aparatos                                                                 | 8          |
| Vista frontal                                                                         |            |
| Vista posterior G-ST 6000+ G3                                                         | 9          |
| Instalación y puesta en servicio                                                      | 10         |
| Requisitos                                                                            | 10         |
| Comprobar las condiciones marco                                                       | 10         |
| Insumos para la puesta en servicio                                                    | 10         |
| Realizar preparativos                                                                 | 11         |
| Indicaciones para la instalación de las tarjetas de PC propias y los apar<br>externos | atos<br>11 |
| Conectar aparato                                                                      | 12         |
| Conectar el aparato                                                                   | 12         |
| Incluir aparato en la red                                                             | 14         |
| Trabajar con el G-ST 6000+ G3                                                         | 15         |
| Vista general                                                                         | 15         |
| Aprovechar la documentación en línea                                                  |            |
| dministrar contactos E/S                                                              | 18         |
| Ocupar contactos                                                                      | 18         |
| Añadir contactos E/S en G-Set                                                         | 19         |
| Utilizar conexiones adicionales                                                       | 21         |
| Conexiones de vídeo analógico (opcionales)                                            | 21         |
| Conectar impresora                                                                    | 21         |
| Otras conexiones externas                                                             | 22         |
| Desconectar el aparato                                                                | 23         |
| Restablecer el sistema al estado de entrega                                           | 24         |
| Anexo                                                                                 | 24         |
| Datos técnicos                                                                        | 26         |

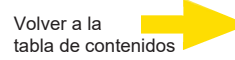

### Indicaciones generales y de seguridad

## Uso conforme a lo proyectado

El G-ST 6000+ G3 es un sistema de gestión de vídeo digital de alto rendimiento basado en la arquitectura de procesador más moderna. El G-ST apoya la grabación y reproducción directas de cámaras de red. La tasa de grabación depende del respectivo tipo de la cámara en red.

Las cámaras estándar y de megapíxeles pueden ser grabadas en todas las resoluciones soportadas por la cámara y presentadas en el formato correspondiente.

# Explicación de los signos y definiciones

En el manual de instrucciones se utilizan símbolos y pictogramas cuyo significado debe recordar muy bien. Estos símbolos le ayudan a comprender más rápido las informaciones de este manual de instrucciones y le alertan sobre peligros o indicaciones importantes.

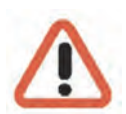

#### ¡Atención!

Signos de peligros. Se hace referencia a peligros y órdenes y a prohibiciones, para evitar daños personales y materiales.

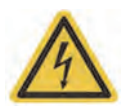

#### ¡Advertencia de energía eléctrica!

¡Hay peligro de muerte! Tenga en cuenta que los trabajos en equipos eléctricos deben ser realizados siempre únicamente por electricistas.

#### Definiciones de conceptos

- Aplicador, operador: Persona que tiene la autorización de la entidad operadora para utilizar el aparato. La entidad operadora debe haber instruido al aplicador sobre el manejo seguro del aparato.
- Entidad operadora: responsable de la instalación segura, mantenimiento en intervalos regulares y limpieza del aparato.
- Personal cualificado: Personal especializado instruido por la entidad operadora o por GEUTEBRÜCK, que conoce el aparato y está familiarizado con las características técnicas del aparato. El personal cualificado está formado y es capaz de realizar el mantenimiento del aparato y repararlo.

# Indicaciones de seguridad generales

Para el uso, conservación y mantenimiento de los aparatos deben tenerse en cuenta para la protección del operador, del técnico de mantenimiento y de servicio y del aparato las medidas de seguridad básicas siguientes:

Durante el desarrollo y construcción de los aparatos se tuvieron en cuenta y se aplicaron las reglas reconocidas de la técnica y las normas aplicables en vigor.

Además se desarrollaron y construyeron los aparatos de tal modo que con un uso conforme a lo proyectado, se excluye en gran medida todo peligro.

Sin embargo nos sentimos obligados a describirle las medidas de seguridad siguientes para poder excluir todo peligro residual.

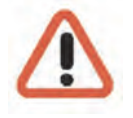

#### ¡Advertencia!

Al utilizar máquinas eléctricas deben seguirse las precauciones básicas de seguridad, para excluir fuego, descargas eléctricas y lesiones de personas. Por eso, lea y siga el manual de instrucciones presente antes de empezar su trabajo. Conserve este manual al alcance del personal cualificado y del usuario.

Al operar el aparato deben seguirse las leyes y demás disposiciones, normas y reglas técnicas en vigor en el lugar de uso. En interés de un proceso de trabajo seguro la entidad operadora y las personas encargadas de la supervisión son responsables su seguimiento.

En todos los trabajos compruebe si el aparato presenta posibles daños. Todas las piezas deben estar montadas correctamente y cumplir todas las condiciones para asegurar un funcionamiento perfecto. Si el aparato estuviere dañado de alguna forma, no está permitido seguir trabajando con él. Asegúrese de que los aparatos se reparan correctamente de forma profesional. Señalice el defecto claramente y desenchufe el conector de red para que hasta su reparación no pueda originarse o causarse ningún accidente o daños por un aparato defectuoso.

No utilice el conducto de conexión de red para fines para los que no ha sido proyectado. Proteja el cable contra calor, aceite y bordes cortantes.

En situaciones de peligro o en caso de perturbaciones técnicas desenchufe inmediatamente el aparato de la red.

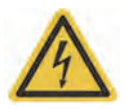

#### ¡Advertencia de energía eléctrica!

En caso de daños ya no se puede trabajar con el aparato. ¡Desenchufe el aparato de la red!

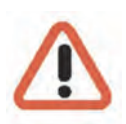

#### ¡Atención!

Para todos los trabajos de reparación y conservación debe desenchufarse el aparato de la red. Los trabajos en equipos eléctricos deben ser realizados siempre únicamente por electricistas cualificados.

Solo deben utilizarse repuestos originales. En caso contrario pueden producirse accidentes para el aplicador.

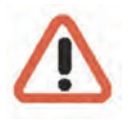

#### ¡Advertencia!

El uso de repuestos y accesorios diferentes a los indicados en este manual de instrucciones puede significar un peligro de lesiones para usted. ¡Utilice únicamente repuestos autorizados por el fabricante!

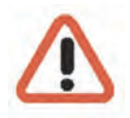

#### ¡Advertencia! --

Hay un riesgo de explosión si se reemplazan las pilas/baterías de la placa madre por un tipo incorrecto. *i* Deseche la batería de acuerdo con las leyes locales!

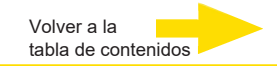

# Normas y reglamentaciones

Declaración UE de conformidad

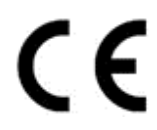

Este aparato cumple con los requisitos de las siguientes directivas de la UE:

- Directiva de Compatibilidad Electromagnética (CEM) 2014/30/UE
- Directiva de baja tensión 2014/35/UE
- Directiva RoHS 2011/65/UE

### Eliminación

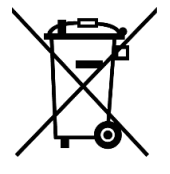

Elimine el aparato debidamente. Una eliminación incorrecta del aparato puede contaminar el medio ambiente.

Este símbolo en el producto o en el embalaje del producto indica que el producto **no debe ser tratado como residuo doméstico** de acuerdo con la Directiva RAEE II Directiva 2012/19/UE.

Debe entregarse en los puntos de recogida adecuados para el reciclaje de residuos eléctricos y electrónicos.

Alternativamente, Geutebrück concede al cliente final la opción de devolver el hardware entregado a Geutebrück para su eliminación al final de su uso. El procedimiento estándar de RMA de Geutebrück GmbH se utiliza para procesar la devolución.

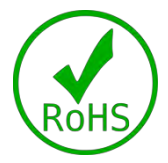

La conformidad con las normas se confirma mediante declaraciones escritas de nuestros proveedores. Esto garantiza que las posibles trazas de sustancias restringidas están por debajo de los niveles máximos permitidos de acuerdo con la Directiva de la UE 2011/65/UE o se excluyen debido a su uso.

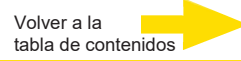

## Transporte, almacenamiento, primera puesta en marcha

#### Condiciones de transporte y almacenamiento

El aparato se envía de fábrica en una caja de transporte con un paquete acolchado especial. De este modo se protege el aparato contra daños de transporte. En lo posible, utilicen siempre el embalaje original del aparato.

- Recomendamos utilizar siempre palés para almacenar y transportar los aparatos.
- Temperatura: -25°C hasta + 55°C
- Humedad atmosférica relativa: 10% hasta 90% (sin condensación)

#### Indicaciones para la instalación y primera puesta en servicio

- Los aparatos debe instalarlos únicamente personal cualificado, familiarizado con los aparatos.
- Los aparatos deben ponerse en servicio solo después de asegurarse de que se cumplen todos los requisitos de seguridad correspondientes.

### Volumen de suministro

Compruebe si los componentes siguientes están incluidos en el volumen de suministro:

- G-ST 6000+ G3
- Quick guide
- Cable de red
- CD de controladores del fabricante

# Vista de conjunto del G-ST 6000+ G3

## Campos de aplicación recomendados y aplicaciones

La plataforma de hardware montada en rack de 19" garantiza una interacción óptima con el software de Geutebrück.

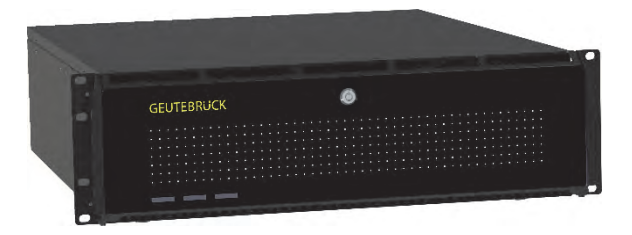

Puede utilizarse como unidad independiente para un sistema de gestión de vídeo de tamaño medio a grande con mayores requisitos de almacenamiento o, para su uso en una solución en red en múltiples sucursales o instalaciones. También es adecuado como solución VMS "todo en uno" para sistemas de vídeo de mayor tamaño, como los de los sectores educativo, penitenciario, sanitario, policial, logístico y muchos más. Las opciones de kit analógico permiten convertir la unidad en un VMS híbrido.

## Características del producto

- Microsoft Windows 11 IoT Enterprise LTSC
- Powered by Intel 12gen. IoT
- Hasta 64GB de RAM DDR5 para un rendimiento aún mayor
- RAID 0,1,5 integrado
- Hasta 160TB con 8x 3,5"- bahías de almacenamiento HDD

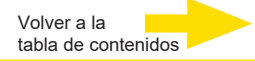

# Vista de los aparatos

# Vista frontal

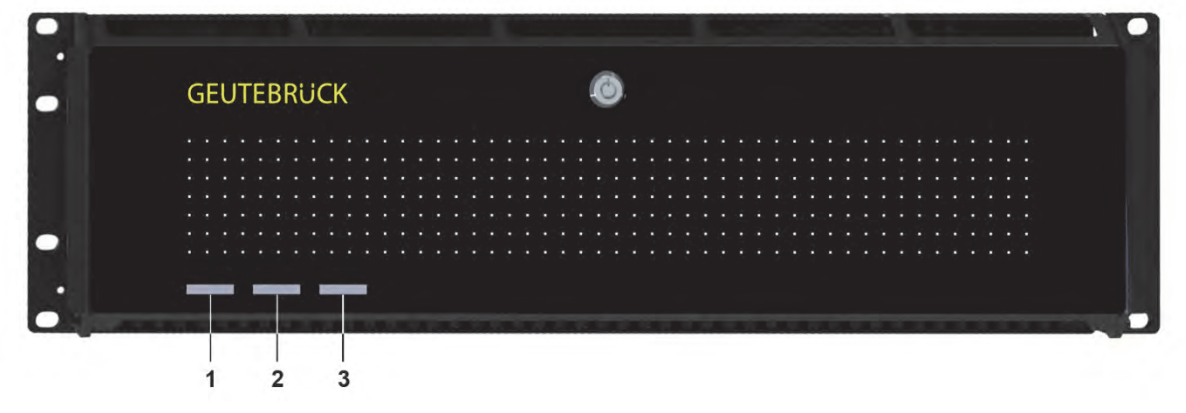

#### Figura 1: Vista frontal

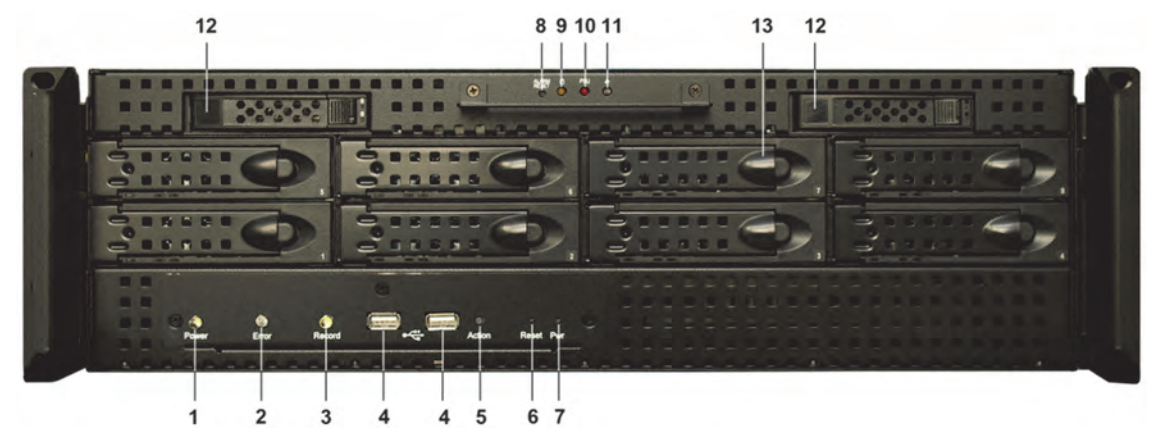

Figura 2: Vista frontal sin plate frontal

| 1  | Power: LED de indicación de funcionamiento (blanco) |
|----|-----------------------------------------------------|
| 2  | Restablecimiento: LED (rojo)                        |
| 3  | Record HDD: LED (blanco)                            |
| 4  | Conexiones USB (2x)                                 |
| 5  | Botón de acción                                     |
| 6  | Botón de restablecimiento de alarma                 |
| 7  | Botón de restablecimiento                           |
| 8  | Botón de Power                                      |
| 9  | LED (amarilla) Disco duro                           |
| 10 | LED (blanco) Error ventiladores                     |
| 11 | LED (rojo) Error fuente de alimentación             |
| 12 | Discos duros SSD extraíbles (2x)                    |
| 13 | S-ATA discos duros extraíbles (8x)                  |

## Vista posterior

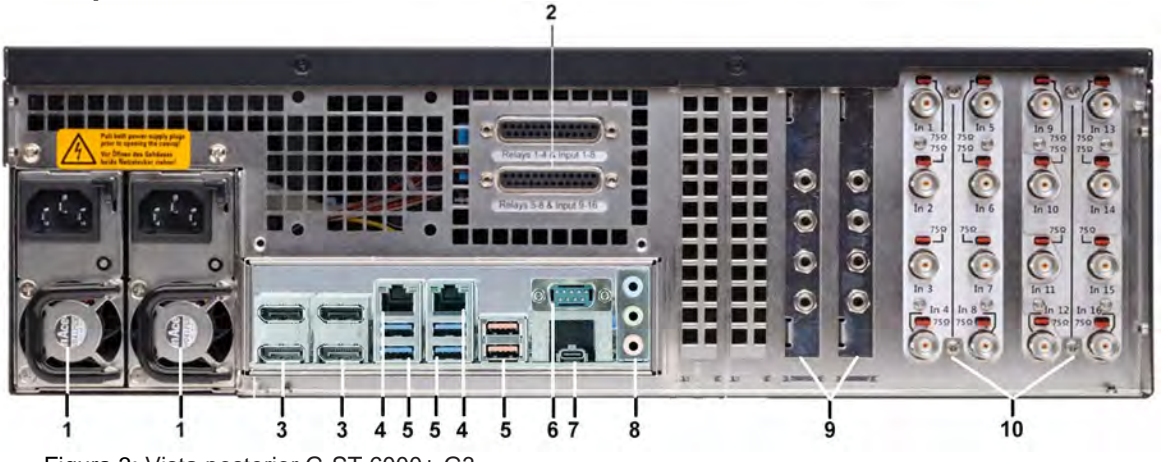

Figura 3: Vista posterior G-ST 6000+ G3

| 1  | Conexión para fuente de alimentación (2ª fuente de alimentación opcional)                                                    |
|----|----------------------------------------------------------------------------------------------------|
| 2  | Entradas de control para conexión de contactos externos para la grabación de imagen / salidas de relés activados por eventos |
| 3  | Puerto de pantalla (4x) para conectar un monitor de PC                                                                       |
| 4  | 2 x puertos Ethernet 10/100/1000 MBit/s interfaz base-TX<br>iAMT, 10/100/1000/2500 MBit/s interfaz base-TX                   |
| 5  | 4x USB 3.2 (Gen1), 2x USB 3.2 (Gen2)                                                                                         |
| 6  | Interfaz serial RS-232 COM1 (conector Sub D de 9 contactos)                                                                  |
| 7  | USB-C 3.2 (Gen2)                                                                                                    |
| 8  | Conexiones de la tarjeta de sonido                                                                                           |
| 9  | EntradasAudio Line In (Connector Jack 3,5mm) AnalogKit opcional                                                              |
| 10 | Entradas de señal FBAS AnalogKit opcional                                                                                    |

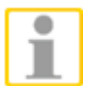

Cuando utilice un monitor analógico, necesitará un adaptador DisplayPort a VGA (nº de artículo: 5.39401).

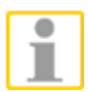

La posición de las conexiones puede variar.

En caso de divergencias compruebe el manual de la placa base incluido en el envío.

# Instalación y puesta en servicio

## **Requisitos**

#### Comprobar las condiciones marco

Antes de integrar su G-ST en una red existente, debe asegurarse de que se cumplen las condiciones siguientes:

- Existe una red en funcionamiento con protocolo TCP/IP (100/1000 Mbit Ethernet). En otras redes debe comprobarse primero de forma exitosa si el G-ST es integrable.
- Para la puesta en servicio es necesario un administrador de red in situ que en caso de problemas con la red pueda actuar inmediatamente..
- El administrador de red encargado debe poner a disposición para cada G-ST y para cada PC de ajuste y reproducción de imágenes una dirección IP libre, si es necesario con máscara de subred y gateway estándar. Adicionalmente se requiere una dirección IP libre por cada segmento de red. Esta dirección IP adicional se necesita para formaciones de ensayo durante la puesta en servicio y debe permanecer disponible tras finalizar los trabajos.
- Con ayuda de la herramienta de diagnóstico PING, que se ejecuta normalmente como comando de consolas, debe ser comprobable una comunicación que funcione entre el G-ST y los PC de ajuste o reproducción de imágenes. Con PING también puede mostrar una resolución de nombre que funcione. Usted inicia la ventana de comando con clic con el botón derecho Inicio → Command Prompt → introducir PING + dirección IP.

#### Insumos para la puesta en servicio

Asegúrese antes de la puesta en servicio de que están disponibles todos los accesorios necesarios para la instalación y conecte los accesorios.

Si la parametrización y manejo del sistema se efectúa directamente en el G-ST necesitará los aparatos siguientes:

- Monitor S-VGA (resolución mínima de 1024 x 768 píxeles, recomendada 17 pulgadas),
- Teclado USB y ratón USB.

**Ratón y teclado** Conecte el ratón y el teclado mediante las conexiones USB en la parte posterior del aparato.

i

Monitor

Integración en red Utilice únicamente teclados estándar y ratones de PC que sean compatibles con MS Windows.

Conecte el cable del monitor al zócalo DP en la parte posterior del aparato. Utilice si es necesario un adaptador VGA si trabaja con un monitor RGB analógico.

El controlador del aparato correspondiente a la tarjeta gráfica ya está instalado en el aparato.

Para la integración en red del G-ST recomendamos las herramientas de puesta en servicio siguientes:

- Ordenador portátil con tarjeta de red instalada y la configuración de red requerida.
- Establezca la conexión entre el G-ST y el PC de evaluación mediante un conmutador o utilice un cable de red cruzado.

#### **Realizar preparativos**

Antes de comenzar con los trabajos de conexión y ajuste, usted debería conocer o comprobar algunos datos sobre su hardware y la aplicación de su instalación.

- Número de cámaras que van a grabar y fabricante de las mismas.
- Número y tipo de los contactos de entrada para la grabación del evento.
- En caso de conexión serial de cajeros automáticos o sistemas de control de acceso con lectores de tarjetas, el protocolo utilizado y los parámetros seriale.
- La capacidad de almacenamiento necesaria para los datos de imágenes (calcule aquí adicionalmente el 15% de la capacidad de almacenamiento de imágenes calculado para la gestión de las imágenes).
- Patrón de grabación (número de imágenes por unidad de tiempo) de las cámaras correspondientes para la grabación permanente y/o de evento.

Además usted debe ser experimentado en el uso de MS Windows y ser capaz de instalar hardware y software.

Aplicaciones de red Para el ajuste de aplicaciones de red, adicionalmente, usted debe disponer de las informaciones siguientes:

- La topología de red y la tecnología de red así como las competencias de su instalación.
- El nombre del ordenador y/o las direcciones IP de los aparatos u ordenadores que haya que ajustar.

# Indicaciones para la instalación de las tarjetas de PC propias y los aparatos externos

Para evitar unos trabajos de instalación complicados y garantizar un funcionamiento sin fallos, tenga en cuenta las indicaciones siguientes:

Inserte si es posible, únicamente las tarjetas de PC ofertadas por GEUTEBRÜCK. Si ha encargado estas tarjetas junto con el aparato, ya estarán instaladas y listas para funcionar.

En caso de encargar una tarjeta posteriormente recomendamos que encarguen también directamente el montaje y la instalación.

El montaje de las tarjetas PC propias se realizan por su propia cuenta y riesgo, ya que en ese caso no podemos asumir ninguna responsabilidad si su instalación no funciona correctamente.

- Utilice solo monitores que cumplan los requisitos mínimos aquí citados. Utilice en lo posible únicamente teclados estándar y ratones de PC que sean compatibles con MS Windows.
- En lo posible, utilice impresoras que soporten MS Windows y cuyos controladores de impresora se encuentren en el disco duro de sistema del directorio Windows.

Para la conexión de aparatos externos tenga en cuenta en general:

- Los aparatos G-ST 6000+ G3 no tienen ninguna unidad de CD-ROM ni DVD. Tenga en cuenta al seleccionar los aparatos que sean aparatos compatibles con MS Windows.
- Para el uso de un DVD de recuperación se necesita una unidad de disco USB externa.
- En relación con esto, tenga en cuenta también las sesiones de formación que ofrece GEUTEBRÜCK para una manipulación segura del hardware y software del G-ST.

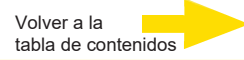

### **Conectar aparato**

Todas las conexiones se realizan en la parte posterior de los aparatos. Adicionalmente hay disponibles dos conexiones USB en la parte frontal.

Por favor, por su propia seguridad y la seguridad de su aparato tenga en cuenta las medidas de precaución siguientes.

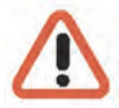

#### ¡Atención!

- ¡Efectuar todos los trabajos de conexión únicamente con el aparato desconectado!
- ¡No retirar la tapa de la carcasa! En el interior de este aparato hay exclusivamente componentes que no requieren mantenimiento. Básicamente haga que todas sus reparaciones las realice únicamente personal especializado cualificado.
- Infórmese antes de operar aparatos USB externos sobre el orden sucesivo de instalación de controladores y conexión del aparato.
- Para todos los conductos de control utilice exclusivamente cable blindado. Retorcer el revestimiento de conducto en el extremo y soldar en el marco de la conexión SUB-D (clavija o zócalo).
- No cortocircuitar los hilos de conducción con el revestimiento de la conducción. Desplazar boquilla de aislamiento sobre el revestimiento para evitar cortocircuitos.
- No colocar revestimiento de conducción sobre una conexión de masa (pin).
- Mantener lo más corto posible la parte retorcida del revestimiento de conducto en la clavija (zócalo).

#### Conectar el aparato

Antes de conectar el aparato tenga en cuenta las indicaciones de seguridad siguientes.

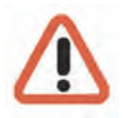

- Para conectar, utilizar una toma de red con contacto de protección.
- Asegúrese de que el suministro de tensión está entre 110 V CA y 230 V CA.
- ¡Mientras se enciende no pulsar ninguna tecla! El sistema operativo está preconfigurado exactamente para su aparato. Si se pulsa una tecla mientras se está encendiendo, ello podría afectar a esta configuración.

Para conectar el aparato proceda del siguiente modo:

- 1. Conecte el aparato al suministro de tensión.
- 2. Pulse el conector/desconector del bloque de alimentación en la parte posterior del aparato. Con ello el aparato queda conectado.
- **3.** Espere hasta que el sistema operativo se haya encendido completamente y se muestre la ventana iniciar sesión. Con este procedimiento se inician automáticamente el cliente y la base de datos del aparato.

€ Administrator Password →

4. Inicie sesión con la combinación de teclas Ctrl +Alt + Del en MS Windows.

Como nombre de usuario introduzca:

- Nombre de usuario: Administrator
- Contraseña: Pa\$\$w0rd

¡A continuación, asigne su propia contraseña nueva y escríbala! Tener una longitud mínima de seis caracteres Incluir caracteres de tres de las siguientes categorías: Mayúsculas (de la A a la Z) Minúsculas (de la a a la Z) Dígitos de base 10 (del 0 al 9) Caracteres no alfanuméricos (por ejemplo, !, \$, #, %

¡Tenga en cuenta que esta es la **contraseña del sistema de Windows**, <u>no es posible</u> recuperar la contraseña si se ha perdido!

El perfil de usuario **Admin** permite **acceso total** a su G-ST. Confirme con la tecla "ENTER".

Ahora se encuentra en el nivel de sistema operativo.

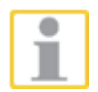

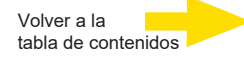

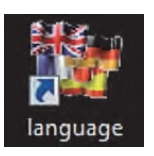

G-ST se suministra con el ajuste de idioma Inglés.

Para cambiar el idioma mostrado en Windows siga los siguientes pasos:

- Añada el idioma que desee.
- Establezca el idioma que desee como idioma principal.
- Haciendo doble clic sobre el icono Language y haciendo clic sobre "Install display languages" abrirá el menú de selección.

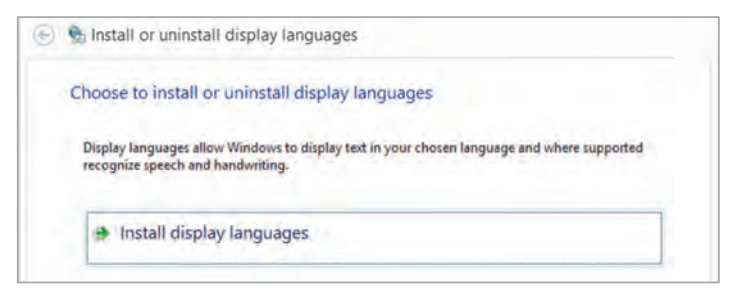

- Seleccione un idioma y haga clic en "Next". Ahora se instalará el paquete de idioma correspondiente.
- Abra la Configuración regional y de idioma haciendo clic derecho en el botón Inicio, Control Panel (panel de control) y en Language (idioma).
- Haciendo clic en Add a Language (añadir idioma) accede al menú de selección. Seleccione su idioma y haga clic en "Add".
- Haciendo clic en el idioma de su país y en Opciones accederá al menú de activación de idioma principal.

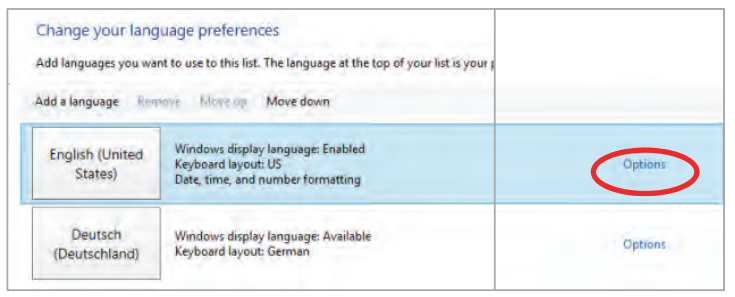

**6.** Active su idioma haciendo clic en "**Make this the primary language**" y siga el resto de instrucciones.

#### Incluir aparato en la red

Lo ideal es que un administrador realice los trabajos siguientes:

- Asigne al G-ST la dirección IP prevista para integrarlo en la red. La asignación manual de direcciones IP se realiza mediante los ajustes de la tarjeta de red del aparato.
- 2. Compruebe con ayuda del comando de consola **PING** si el aparato puede incluirse correctamente en la red.

Usted inicia la ventana de comando con clic con el botón derecho Inicio  $\rightarrow$  Command Prompt  $\rightarrow$  introducir PING + dirección IP.

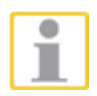

Básicamente, para la asignación de direcciones IP es importante que la dirección asignada también esté disponible libremente y no haya sido ya asignada para otro componente de red.

# Trabajar con el G-ST 6000+ G3 Vista general

Después de haber encendido el G-ST 6000+ G3 y haberlo incluido con éxito en una red, puede trabajar con el aparato. El G-ST dispone de las aplicaciones siguientes que pueden abrirse haciendo doble clic mediante la barra de inicio o el símbolo correspondiente en el escritorio:

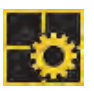

**G-Set** es el cliente de configuración del G-ST. En esta interfaz de Windows usted ajusta los parámetros de grabación, modifica y asigna contraseñas y autorizaciones y crea nuevos usuarios para su instalación.

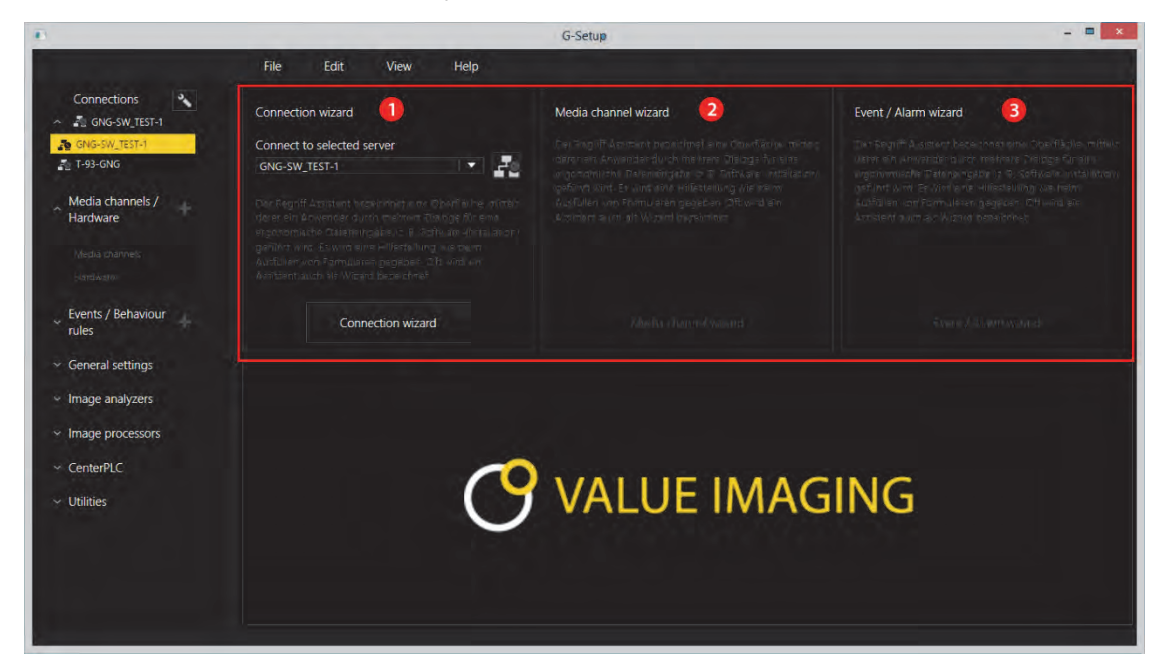

G-Set dispone de tres asistentes (wizard) que le ayudan a parametrizar su sistema:

Connection Wizard **1** 

Se establecen, parametrizan y comprueban las conexiones al servidor (contraseña, ping, connection).

Media Channel Wizard 2

Se reconocen, representan y ajustan todas las cámaras disponibles en red durante el inicio.

#### Event / Alarm Wizard 6

Se parametrizan los eventos y alarmas.

Trabajar en G-Set

G-Set puede iniciarse directamente en la página de cliente o directamente en el servidor. Si ha abierto G-Set en un ordenador de puesto de trabajo, entonces usted debe crear primero en el servidor una conexión correspondiente y guardarla.

En G-Set usted ejecutará para el ajuste del sistema entre otras las tareas siguientes:

- Registre en su G-ST todas las cámaras IP que están incluidas en la red.
- Ajuste los canales de medios. Para cada canal de medios se determinan los perfiles de calidad para la grabación permanente y el streaming en vivo.
- Añada los contactos I/O necesarios para poder incluir las señales de las entradas y salidas de control y la conexión de aparatos externos en la configuración de eventos.

G-View es el cliente de reproducción del G-ST. Esta interfaz de Windows pone a disposición una interfaz de usuario uniforme para todos los componentes del sistema y apoya todas las funciones desde la reproducción de imágenes, pasando por la reacción a eventos de alarma hasta el examen de secuencias de imágenes grabadas.

| Backup files Scenes SearctvFilter GEUTEBRÜCK GEUTEBRÜCK | Video servers | GEUTEBRÜCK | GEUTEBRÜCK |
|---------------------------------------------------------|---------------|------------|------------|
| Scenes Scenes Scenes GEUTEBRÜCK GEUTEBRÜCK              | Backup files  |            | 3          |
|                                                         | Scenes        | GEUTEBRÜCK | GEUTEBRÜCK |
|                                                         |               |            |            |

- Como en G-Set encontrará las barras de menú y de símbolos en el área superior 1. Nuevamente el área de selección con los menús de selección se encuentran en el borde izquierdo 2.
- Sin embargo, el área más grande de la interfaz está estructurado de forma diferente a en G-Set: Aquí hay mucho espacio para los visualizadores, que pueden colocarse de diversas formas en el espacio 3.
- En el área de visualizador encontrará además las tres barras de herramientas para control de grabación, lista de alarmas y telecontrol [mando a distancia]
### Aprovechar la documentación en línea

Aprovechar la documentación en línea

Todas las funciones necesarias para el ajuste y parametrización del sistema están descritas en la **ayuda en línea del G-Set**. Aquí encontrará también las explicaciones para los componentes de mando de **G-View**.

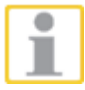

Usted puede abrir la ayuda en línea integrada mediante el signo de interrogación de la barra del menú del programa G-Set ó G-View abierto o haciendo doble clic sobre el **icono ayuda en línea**.

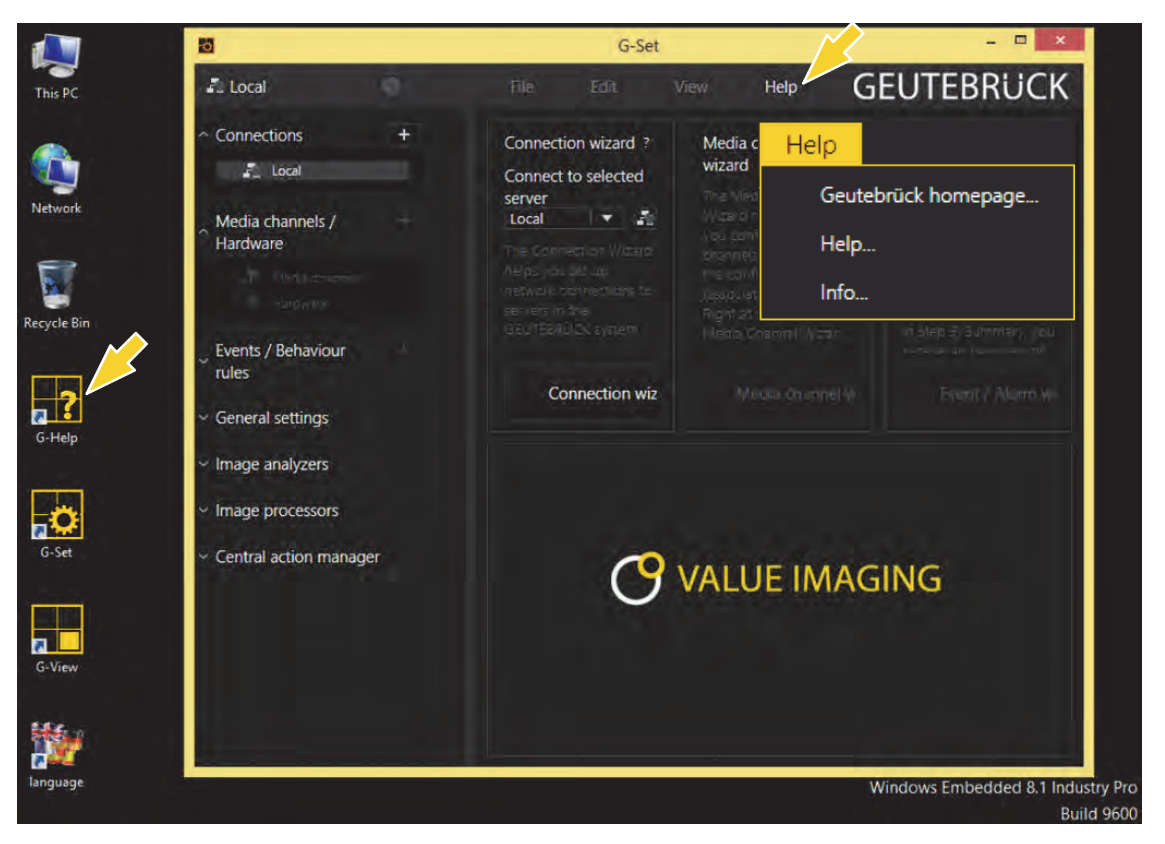

La versión más actualizada de la **ayuda en línea** podrá encontrarse en nuestro sitio web en **http://www.geutebrueck.com** 

### Administrar contactos E/S

Mediante entradas y salidas digitales vigiladas programables y de sabotaje pueden conectarse contactos para una grabación de imagen controlada por eventos. Por ejemplo, mediante un contacto puede activarse el movimiento de un cabezal de giro-inclinación, abrir una barrera o conectar un proyector infrarrojo.

#### **Ocupar contactos**

#### **Entradas digitales**

El G-ST dispone de 16 entradas de control, cada una de las cuales equipada con una resistencia pull-up interna de 1kOhmio después de +5 V.

Las entradas de control están distribuidas en zócalos Sub-D de 25 contactos (entradas 1-8 y entradas 9-16). Estas están colocadas en la parte posterior del aparato.

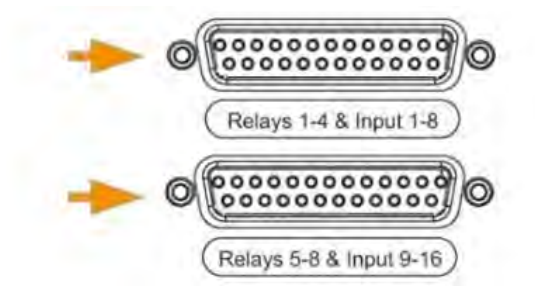

Figura 4: Zócalo Sub-D de 25 contactos

En las entradas de control de los zócalos Sub-D pueden conectarse contactos para el procesamiento de eventos.

Los contactos de evento pueden iniciar o detener la grabación de imágenes por ejemplo al abrir, cerrar o en caso de sabotaje. Los eventos se crean en el software de parametrización **G-Set** y se ajustan del modo correspondiente.

Para ajustar la vigilancia de sabotaje de los contactos, proceda del modo siguiente.

Vigilancia de sabotaje

- 1. Disponga el contacto previsto para ello como cerrador.
- 2. Seleccione la resistencia de vigilancia de tal modo que la suma de la resistencia de vigilancia y la resistencia de conducción sean de 510 Ohm +/- 10%.

Para vigilancia de sabotaje mediante bucle de corriente de reposo pueden diferenciarse en las entradas de conexión tres niveles distintos.

| Nivel 0: | 0 hasta aprox. 0,66 V           |  |  |
|----------|---------------------------------|--|--|
| Nivel 1: | aprox. 0,7 V hasta aprox. 1,5 V |  |  |
| Nivel 2: | aprox. 1,6 V hasta 3,3 V        |  |  |

La vigilancia de corriente de bucle se realiza con una resistencia de 470  $\Omega$  al final de la línea.

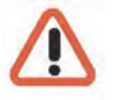

#### ¡Atención!

No aplicar una tensión superior a 2,5 V. Se podrían producir daños.

#### Salidas digitales

Cada aparato dispone de cuatro salidas digitales sin potencial. Estas se distribuyen al igual que las entradas digitales en los dos zócalos Sub-D de 25 contactos (relés 1-4).

Mediante las salidas digitales usted puede conectar por ejemplo aparatos externos para avisar de errores de sistema. Se crean y ajustan los eventos correspondientes en el software de parametrización **G-Set**.

Ocupación de los zócalos Sub-D de 25 contactos

Los contactos pueden soldarse directamente en el conector Sub-D correspondiente. Puede tomar de la figura siguiente la ocupación de los zócalos Sub-D de 25 contactos.

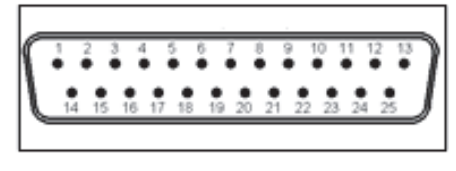

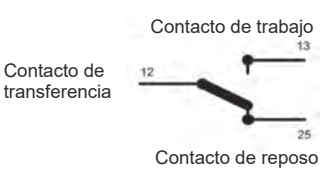

Figura: Ocupación de los zócalos Sub-D de 25 contactos - lado de soldadura

| Conexión |    | Señal                     | Zócalo 1 | Zócalo 2 |
|----------|----|---------------------------|----------|----------|
|          | 13 | Contacto de trabajo       |          |          |
| 25       |    | Contacto de reposo        | Relé 4   | Relé 8   |
|          | 12 | Contacto de transferencia |          |          |
| 24       |    | Contacto de trabajo       |          |          |
|          | 11 | Contacto de reposo        | Relé 3   | Relé 7   |
| 23       |    | Contacto de transferencia |          |          |
|          | 10 | Contacto de trabajo       |          |          |
| 22       |    | Contacto de reposo        | Relé 2   | Relé 6   |
|          | 9  | Contacto de transferencia |          |          |
| 21       |    | Contacto de trabajo       |          |          |
|          | 8  | Contacto de reposo        | Relé 1   | Relé 5   |
| 20       |    | Contacto de transferencia |          |          |
|          | 7  | Masa                      |          |          |
| 19       |    | Entrada de conexión       | 8        | 16       |
|          | 6  | Entrada de conexión       | 7        | 15       |
| 18       |    | Masa                      |          |          |
|          | 5  | Entrada de conexión       | 6        | 14       |
| 17       |    | Entrada de conexión       | 5        | 13       |
|          | 4  | Masa                      |          |          |
| 16       |    | Entrada de conexión       | 4        | 12       |
|          | 3  | Entrada de conexión       | 3        | 11       |
| 15       |    | Masa                      |          |          |
|          | 2  | Entrada de conexión       | 2        | 10       |
| 14       |    | Entrada de conexión       | 1        | 9        |
|          | 1  | Masa                      |          |          |

#### Añadir contactos E/S en G-Set

De forma análoga a las cámaras deben registrarse los contactos E/S mediante el software **G-Set**. Los contactos E/S se enumeran en la lista de módulos de hardware. La configuración se realiza en una vista separada

Ejemplo 1. Seleccione en el área Ajustes Generales la entrada Ajustes ES.

2. Abra con Añadir la lista de los contactos E/S.

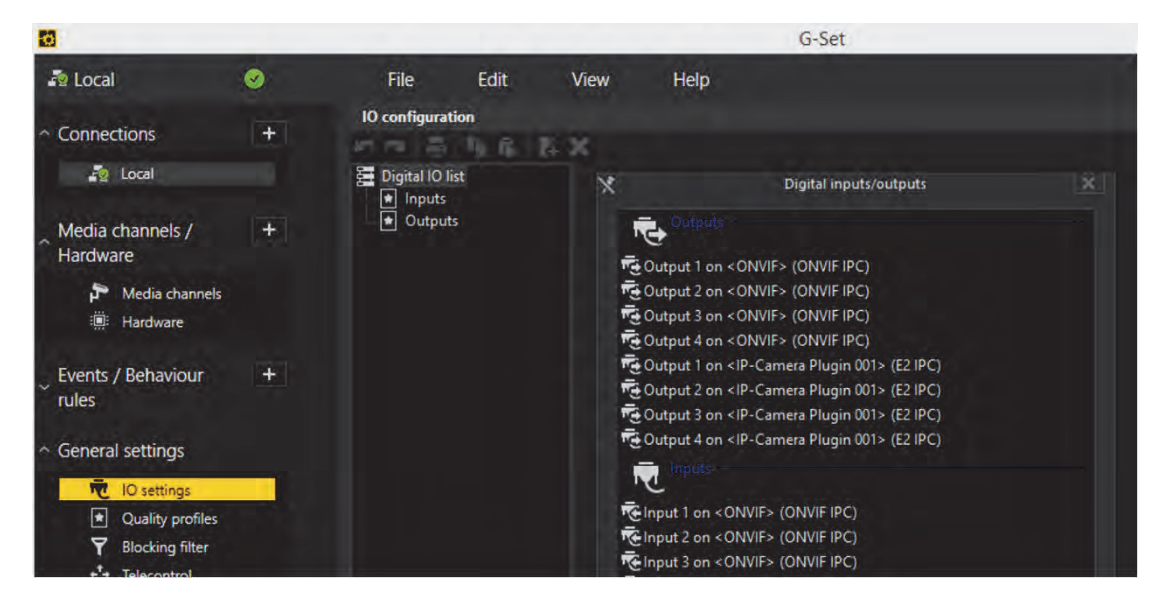

En la lista se indican también los contactos E/S de la VIPCAM y de la CAM2IP.

- 3. Seleccione las entradas y salidas necesarias.
- 4. Asigne a cada entrada y salida de contacto necesaria un nombre significativo e introduzca una descripción adicional.

| 0                                                             |     |                                                                     |                             | G-Set                                         |
|---------------------------------------------------------------|-----|---------------------------------------------------------------------|-----------------------------|-----------------------------------------------|
| a Local                                                       | ø 🖪 | File Edit                                                           | View Help                   |                                               |
| <ul> <li>Connections</li> </ul>                               | +   | IO configuration                                                    | E <b>X</b>                  |                                               |
| 🤷 Local                                                       |     | 🧮 Digital IO list                                                   | T Settings                  |                                               |
| Media channels /<br>Hardware                                  | +   | <ul> <li>Inputs</li> <li>■ Outputs</li> <li>■ Output 001</li> </ul> | IO<br>Name:                 |                                               |
| Media channels                                                |     |                                                                     | Output 001<br>Description:  |                                               |
| <ul> <li>Events / Behaviour</li> <li>rules</li> </ul>         | (+) |                                                                     | * Active                    |                                               |
| <ul> <li>General settings</li> </ul>                          |     |                                                                     | IO source:<br>Local number: | Output 1 on <onvie> (ONVIE IPC)<br/>1</onvie> |
| TO settings                                                   |     |                                                                     | Global number:              |                                               |
| <ul> <li>Quality profiles</li> <li>Blocking filter</li> </ul> |     |                                                                     |                             |                                               |
|                                                               |     |                                                                     |                             |                                               |

# Utilizar conexiones adicionales Conexiones de vídeo analógico (opcionales)

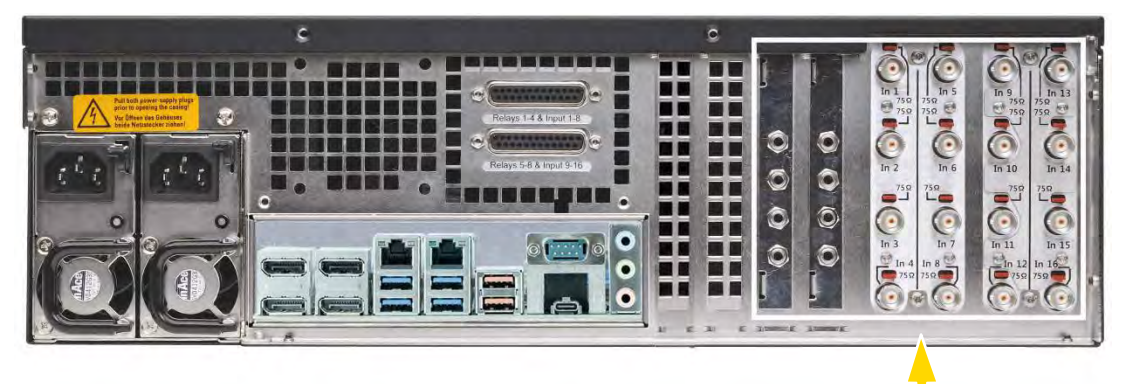

Figura 5: Conexiones de vídeo jacks BNC, Audio Line In

Conecte las cámaras u otras fuentes de señales FBAS a los jacks BNC correspondientes a las entradas de vídeo "VID 1", "VID 2", etc. Según el modelo de Kit analógico utilizad, deberá disponer de:

- 8 entradas de señal FBAS AnalogKit-H8 (Art.-Nr. 1.02460)
   4 Audio Line In (Connector Jack 3,5mm)
- 16 entradas de señal FBAS AnalogKit-H16 /Art.-Nr. 1.02470)
   8 Audio Line In (Connector Jack 3,5mm)

#### **Conectar impresora**

Mediante las conexiones USB en la parte posterior del aparato puede conectar una impresora adecuada.

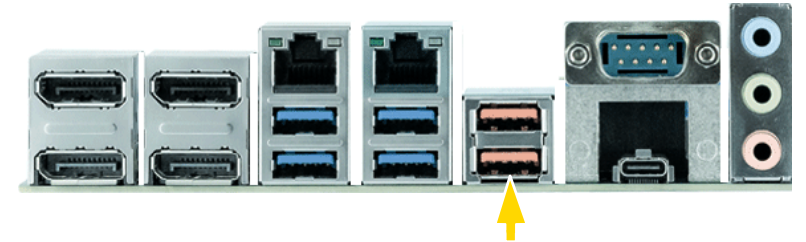

Figura 6: Conexiones USB

Siga las instrucciones de instalación de la impresora correspondiente.

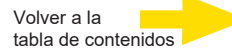

#### **Otras conexiones externas**

En la parte posterior del aparato tiene a su disposición las conexiones externas siguientes:

USB 2.0 / 3.2

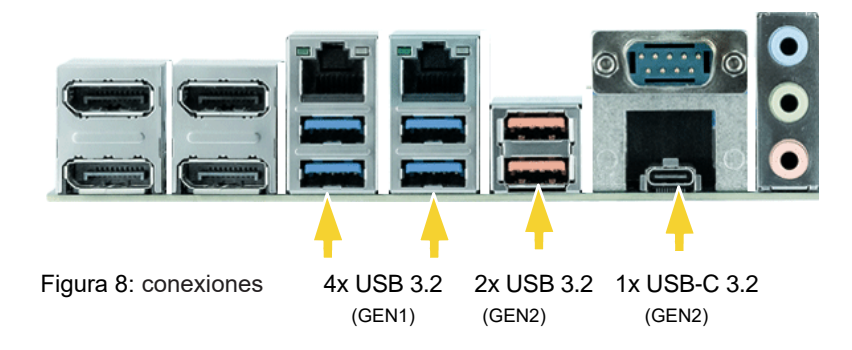

#### Display Port

Asimismo tiene a su disposición dos Display Ports para conexión de un monitor de PC.

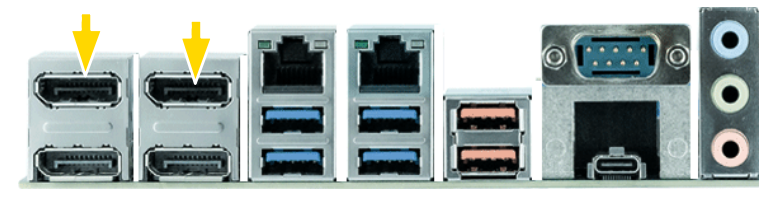

Figura 9: Conexión Display Port (x4)

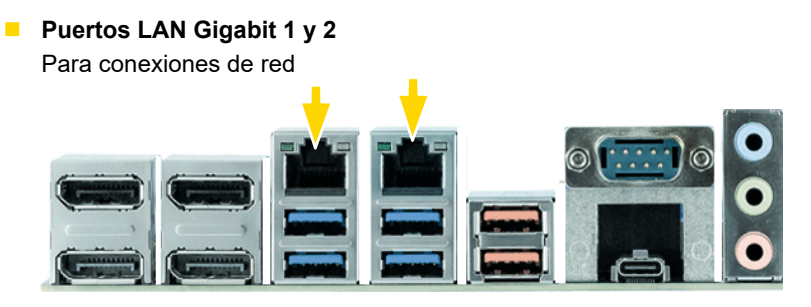

Figura 10: Gigabit LAN ports

#### Audio

Conecte las fuentes de señal de audio a las entradas de audio.

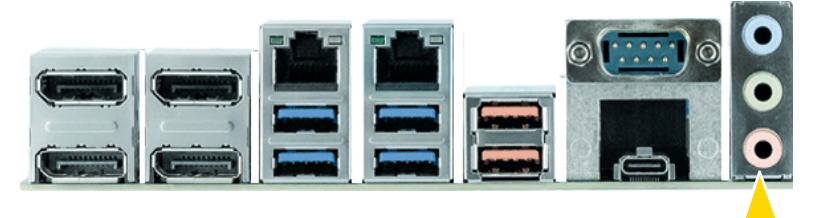

Figura 11: Conexión Audio

#### COM1

En la conexión COM1 se ha sacado una interfaz RS-232 mediante un zócalo Sub-D de 9 contactos.

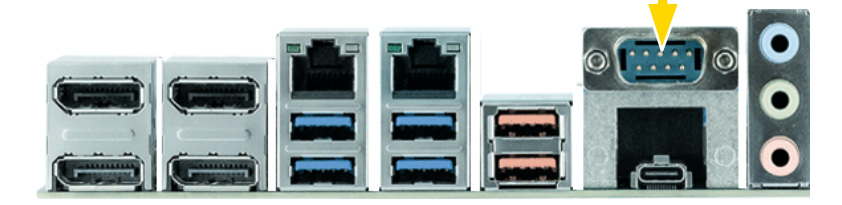

Los conectores COM1 de 9 contactos están ocupados de forma estándar del modo siguiente:

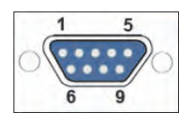

Figura 12: Ocupación de conectores conexión COM1 - Zócalo lado de soldadura

| Pin | Función | Pin | Función          | Pin | Función |
|-----|---------|-----|------------------|-----|---------|
| 1   | JDCD    | 4   | DTR              | 7   | RTS     |
| 2   | RxD     | 5   | Señal Masa (GND) | 8   | CTS     |
| 3   | TxD     | 6   | DSR              | 9   | RI      |

#### Desconectar el aparato

Para desconectar su G-ST proceda del siguiente modo:

- 1. Cierre todas las aplicaciones y haga clic sobre el botón inicio en la barra de tareas.
- Seleccione apagar ordenador y confirme con OK.
   El sistema operativo se apagará, todos los datos se guardarán.
- **3.** A continuación desconecte completamente su aparato mediante el conector/desconector de la parte posterior del aparato.

### Restablecer el sistema al estado de entrega

Con el DVD de recuperación que acompaña a G-ST podrá restablecer el software instalado y los ajustes originales que venían en la entrega.

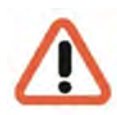

Tenga en cuenta que el proceso de recuperación únicamente debe llevarlo a cabo el personal cualificado ya que se sobrescriben todos los datos de la partición C de su disco duro.

#### ATENCIÓN:

Antes de iniciar el proceso de recuperación, todos los puertos SATA deben estar desactivados en la BIOS en "Configuración de la unidad" avanzada, de lo contrario se destruirá la base de datos. En el G-ST-6000+ G3 también se pueden extraer los soportes antes.

Después de la recuperación, los puertos SATA de los discos duros conectados vuelven a estar habilitados.

Previamente guarde sus ajustes en un soporte de datos externo.

La imagen de recuperación del DVD es compatible con el hardware original (CPU, licencias de Windows). Si se han hecho cambios de hardware posteriormente (p. ej., la CPU) no serán compatibles con esta imagen de recuperación.

Aunque debido a un problema en el sistema no pueda acceder al escritorio de Windows o a los programas, podrá iniciar el proceso de recuperación.

Para restablecer el equipo al estado de entrega, por ejemplo, tras una caída del sistema, proceda de la siguiente manera:

- 1. Conecte una unidad externa de DVD según se describe en la documentación del fabricante a una entrada USB del dispositivo.
- 2. Encienda el dispositivo e inserte el DVD Recovery en la unidad de DVD-ROM.
- 3. Inicie su G-ST desde el DVD Recovery.
- Ahora arranca tu G-ST desde el DVD de recuperación, presiona una tecla (F11, F12...) para abrir los menús de arranque de Bios y luego selecciona el dispositivo de arranque apropiado.

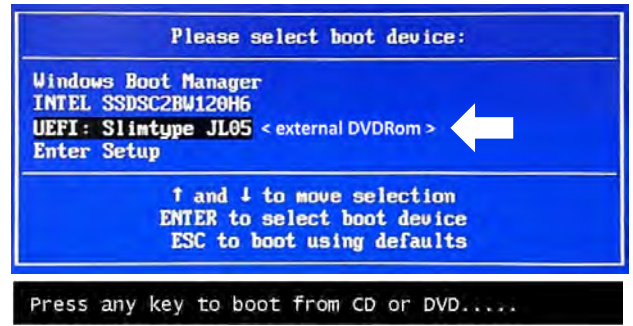

5. En los menús de Windows RE Tools seleccione un diseño de teclado, como US.

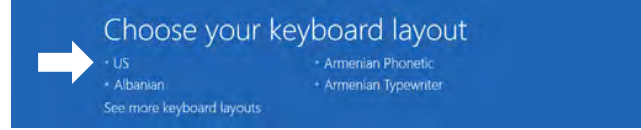

6. En el siguiente menú, haga clic en Troubleshoot (Solución de problemas).

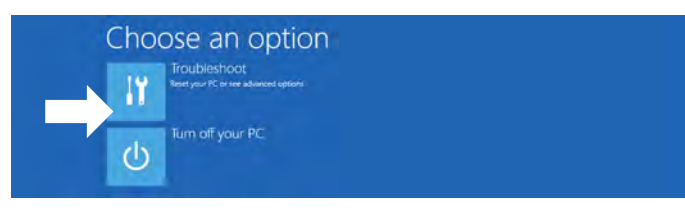

7. En el menú "Troubleshoot" (Solución de problemas), haga clic en el botón del menú "GEUTEBRUECK Recovery Solution" (Recuperación de un disco).

| €T            | roubleshoot                                                           |
|---------------|-----------------------------------------------------------------------|
| $\rightarrow$ | GEUTEBRUECK<br>Recovery Solution<br>Reset your pe to factory settings |
|               | Advanced options                                                      |

8. Seleccione el tamaño de la partición de Windows y -

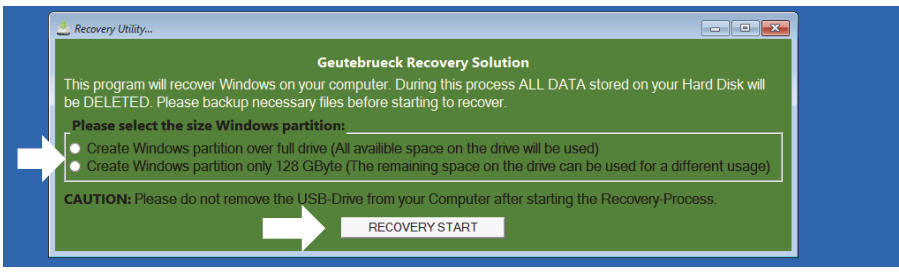

confirmar haciendo clic en "RECOVERY START" (Restaurar).

9. Confirme la partición del disco haciendo clic en "Yes" (Sí).

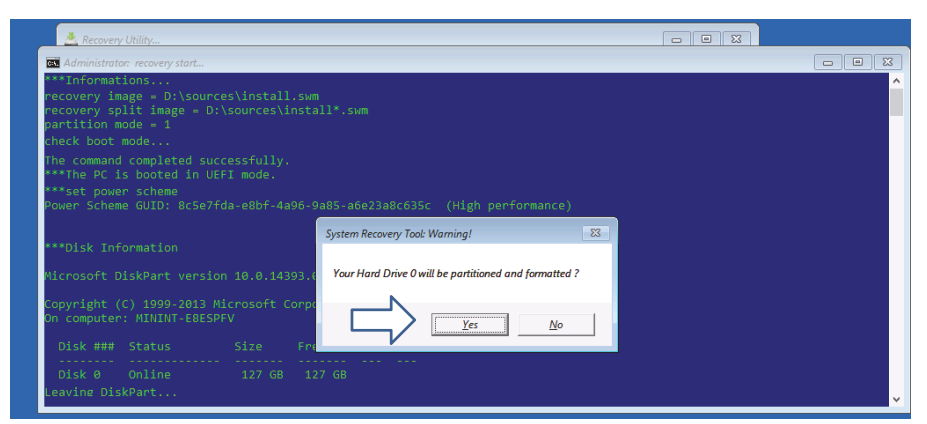

La Restauración del Sistema comienza ahora.

Durante el proceso de recuperación, el dispositivo puede reiniciarse varias veces.

| Partition 3                                    |       | 12 |        |        |  |
|------------------------------------------------|-------|----|--------|--------|--|
| volume ###                                     |       |    |        |        |  |
| Volume 0                                       |       |    |        |        |  |
|                                                |       |    |        |        |  |
|                                                |       |    | 512 MB | Hidden |  |
| Leaving DiskP                                  |       |    |        |        |  |
|                                                | age S |    |        |        |  |
| Version: 10.0                                  |       |    |        |        |  |
| Version: 10.0<br>01:06 PM                      |       |    |        |        |  |
| Version: 10.0<br>01:06 PM                      |       |    |        |        |  |
| Version: 10.0<br>01:06 PM<br><br>Boot files su |       |    |        | 4      |  |

Siga las instrucciones hasta reiniciar el sistema.

### Anexo

## **Datos técnicos**

#### Software

| Operating System:              | G-Core:                            |
|--------------------------------|------------------------------------|
| Windows 11 IoT Enterprise LTSC | 6.2, 7.1 or newer with GPU support |

#### Performance\*

| Record:                          | Viewer:                 | G-Tect:                            |
|----------------------------------|-------------------------|------------------------------------|
| 750 Mbit/s database; 92 channels | 360 Mbit/s; 38 channels | AD: 58 channels, VMD: 58 channels, |
|                                  |                         | VMX: 50 channels                   |

Raid 0,1,5,6 (max. 160TB)

#### Memory

| System:1x M.2 SSD (opt. 2x M.2 SSD Raid1) | Image memory:<br>up to 8x HDD, hot swap, |
|-------------------------------------------|------------------------------------------|
|                                           |                                          |

#### System

| <b>Processor:</b><br>Intel Core i5 or i7 12th gen. IoT                                                                      | Memory Ram:<br>16GB DDR5 Single Dual Channel<br>(opt. 64GB)                                                                   | Video outputs:<br>4x DisplayPort VI.4a, 4K Resulution                                             |
|----------------------------------------------------------------------------------------------------|----------------------------------------------------------------------------------------------------|---------------------------------------------------------------------------------------------------|
| <b>Audio output:</b><br>Ix stereo (line out, phone jack 3.5mm),<br>display port                                             | USB:<br>Rear: 4x USB 3.2 (Gen1) Type A,<br>2x USB 3.2 (Gen2) Type A,<br>1 x USB 3.2 (Gen2) Type C<br>Front: 2 x USB 2.0 Typ A | Network interfaces:<br>1x Port 10/100/1000 MBit/s base-TX iAMT<br>1x Port 10/100/1000/2500 MBit/s |
| <b>Other interfaces:</b><br>Ix RS232<br>I6x input contacts, sabotage monitored<br>8x potential free relay outputs, 24VDC 1A | Power supply:<br>Redundant: 100-240V AC / 60-50 Hz ±10%,<br>2x 420W Hot-Swap                                                  | Power consumption:<br>approx. 240W fully equipped<br>(2x M.2 SSD, 8x HDD)                         |
|                                                                                                    |                                                                                                    |                                                                                                   |

#### Environment

| Operating temperature: | Form factor: | Dimensions:                                |
|------------------------|--------------|--------------------------------------------|
| 0°C to +40°C           | 3U / 3HE     | 19" rack mount unit: 3 U x 542 mm (depth); |
| Peso neto:             |              | 482 x 133 x 542 mm (W x H x D)             |
| aprox. 23 kg neto      |              | . ,                                        |

### Certifications

CE, EAC

### Warranty

3 years (opt. 5 years)

### Accessories

| System memory:                     | Image storage:                         | Network interfaces:                     |
|------------------------------------|----------------------------------------|-----------------------------------------|
| 0.08060   M.2 SSD mirrored, Raid 1 | up to 8x HDD image storage 2-20 TB per | 5.35466   1 Port Gbit network card PCIe |
|                                    | HDD                                    | 5.35465   2 Port Gbit network card PCIe |
| Memory RAM:                        |                                        | Analog-Kit:                             |
| 1.02921   16GB RAM Kit (max. 64GB) |                                        | 1.02460   Analog-Kit H8                 |
|                                    |                                        | 1.02470   Analog-Kit H16                |

\*Configuration: G-ST 6000+G3 with i7 and 16GB Ram Video source: Scene OutdoorLively, 25fps, H.264, FullHD Each test was performed separately. In combination the values are lower.

Order no. 0.60620

26

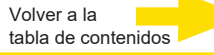

9.4.3, 10.0.1 or later with GPU support

G-SIM:

# GEUTEBRÜCK

Suministro sujeto a modi icaciones técnicas o disponibilidad.

**GEUTEBRÜCK GmbH** Im Nassen 7-9 | D-53578 Windhagen | Tel. +49 (0)2645 137-0 | Fax-999 | E-mail: info@geutebrueck.com | Web: **www.geutebrueck.com**